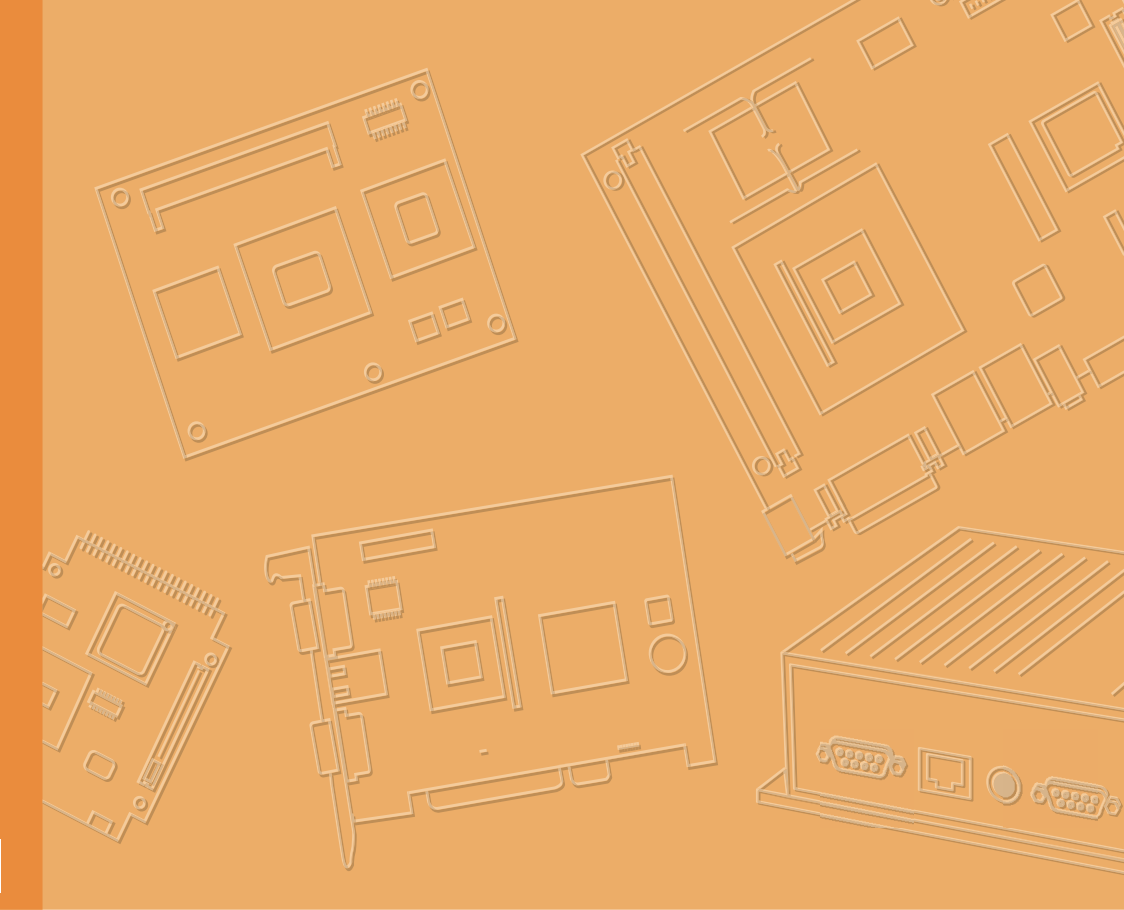

# **User Manual**

# **USC-360**

Ultra-slim and versatile all-inone POS computer

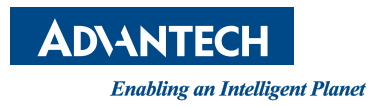

# Copyright

The documentation and the software included with this product are copyrighted 2021 by Advantech Co., Ltd. All rights are reserved. Advantech Co., Ltd. reserves the right to make improvements in the products described in this manual at any time without notice. No part of this manual may be reproduced, copied, translated, or transmitted in any form or by any means without the prior written permission of Advantech Co., Ltd. The information provided in this manual is intended to be accurate and reliable. However, Advantech Co., Ltd. assumes no responsibility for its use, nor for any infringements of the rights of third parties that may result from its use.

## Acknowledgements

Intel and Pentium are trademarks of Intel Corporation.

Microsoft Windows and MS-DOS are registered trademarks of Microsoft Corp.

All other product names or trademarks are properties of their respective owners.

# **Product Warranty (2 years)**

Advantech warrants the original purchaser that each of its products will be free from defects in materials and workmanship for two years from the date of purchase.

This warranty does not apply to any products that have been repaired or altered by persons other than repair personnel authorized by Advantech, or products that have been subject to misuse, abuse, accident, or improper installation. Advantech assumes no liability under the terms of this warranty as a consequence of such events.

Because of Advantech's high quality-control standards and rigorous testing, most customers never need to use our repair service. If an Advantech product is defective, it will be repaired or replaced free of charge during the warranty period. For out-of-warranty repairs, customers will be billed according to the cost of replacement mate-rials, service time, and freight. Please consult your dealer for more details.

If you believe your product is defective, follow the steps outlined below.

- 1. Collect all the information about the problem encountered. (For example, CPU speed, Advantech products used, other hardware and software used, etc.) Note anything abnormal and list any onscreen messages displayed when the problem occurs.
- 2. Call your dealer and describe the problem. Please have your manual, product, and any helpful information readily available.
- 3. If your product is diagnosed as defective, obtain a return merchandise authorization (RMA) number from your dealer. This allows us to process your return more quickly.
- 4. Carefully pack the defective product, a completed Repair and Replacement Order Card, and a proof of purchase date (such as a photocopy of your sales receipt) into a shippable container. Products returned without a proof of purchase date are not eligible for warranty service.
- 5. Write the RMA number clearly on the outside of the package and ship the package prepaid to your dealer.

Part No. 2008C36000 Printed in Taiwan Edition 1 Dec. 2023

# Technical Support and Assistance

- 1. Visit the Advantech website at www.advantech.com/support to obtain the latest product information.
- 2. Contact your distributor, sales representative, or Advantech's customer service center for technical support if you need additional assistance. Please have the following information ready before calling:
  - Product name and serial number
  - Description of your peripheral attachments
  - Description of your software (operating system, version, application software, etc.)
  - A complete description of the problem
  - The exact wording of any error messages

# Warnings, Cautions and Notes

Warning! Warnings indicate conditions, which if not observed, can cause personal injury!

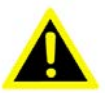

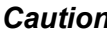

**Caution!** Cautions are included to help you avoid damaging hardware or losing data. e.g.

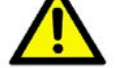

There is a danger of a new battery exploding if it is incorrectly installed. Do not attempt to recharge, force open, or heat the battery. Replace the battery only with the same or equivalent type recommended by the manufacturer. Discard used batteries according to the manufacturer's instructions.

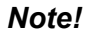

Notes provide optional additional information.

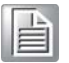

### **Document Feedback**

To assist us in making improvements to this manual, we would welcome comments and constructive criticism. Please send all such - in writing to: support@advantech.com

# Safety Precautions - Static Electricity

Follow these simple precautions to protect yourself from harm and the products from damage.

- To avoid electrical shock, always disconnect the power from the PC chassis before manual handling. Do not touch any components on the CPU card or other cards while the PC is powered on.
- Disconnect the power before making any configuration changes. A sudden rush of power after connecting a jumper or installing a card may damage sensitive electronic components.

# **Safety Instructions**

- 1. Read these safety instructions carefully.
- 2. Retain this user manual for future reference.
- 3. Disconnect the equipment from all power outlets before cleaning. Use only a damp cloth for cleaning. Do not use liquid or spray detergents.
- 4. For pluggable equipment, the power outlet socket must be located near the equipment and easily accessible.
- 5. Protect the equipment from humidity.
- 6. Place the equipment on a reliable surface during installation. Dropping or letting the equipment fall may cause damage.
- 7. The openings on the enclosure are for air convection. Protect the equipment from overheating. Do not cover the openings.
- 8. Ensure that the voltage of the power source is correct before connecting the equipment to a power outlet.
- 9. Position the power cord away from high-traffic areas. Do not place anything over the power cord.
- 10. All cautions and warnings on the equipment should be noted.
- 11. If the equipment is not used for a long time, disconnect it from the power source to avoid damage from transient overvoltage.
- 12. Never pour liquid into an opening. This may cause fire or electrical shock.
- 13. Never open the equipment. For safety reasons, the equipment should be opened only by qualified service personnel.
- 14. If any of the following occurs, have the equipment checked by service personnel:
  - The power cord or plug is damaged.
  - Liquid has penetrated the equipment.
  - The equipment has been exposed to moisture.
  - The equipment is malfunctioning, or does not operate according to the user manual.
  - The equipment has been dropped and damaged.
  - The equipment shows obvious signs of breakage.
- 15. Do not leave the equipment in an environment with a storage temperature of below -20 °C (-4 °F) or above 60 °C (140 °F) as this may damage the components. The equipment should be kept in a controlled environment.
- 16. CAUTION: Batteries are at risk of explosion if incorrectly replaced. Replace only with the same or equivalent type as recommended by the manufacturer. Discard used batteries according to the manufacturer's instructions.
- 17. In accordance with IEC 704-1:1982 specifications, the sound pressure level at the operator's position does not exceed 70 dB (A).

DISCLAIMER: These instructions are provided according to IEC 704-1 standards. Advantech disclaims all responsibility for the accuracy of any statements contained herein.

# Contents

| Chapter | 1           | General Information                                                              | .1         |
|---------|-------------|----------------------------------------------------------------------------------|------------|
|         | 1 1         | Introduction                                                                     | 2          |
|         | 1.1         | Specifications                                                                   | Z          |
|         | 1.2         |                                                                                  | ∠<br>2     |
|         |             | 1.2.2 USC-360J                                                                   | 2          |
|         |             | 1.2.3 USC-360D                                                                   | 3          |
|         | 1.3         | Dimensions                                                                       | 4          |
|         | -           | Figure 1.1 USC-360 dimensions                                                    | 4          |
| Chapter | 2           | System Setup                                                                     | .5         |
|         | 2.1         | A Quick Tour of the Device                                                       | 6          |
|         |             | Figure 2.1 Front view of USC-360                                                 | 6          |
|         |             | Figure 2.2 Rear view of USC-360                                                  | 6          |
|         |             | Figure 2.3 IO Connectors of USC-360                                              | 6          |
|         | 2.2         | Installation Procedures                                                          | 7          |
|         |             | 2.2.1 Connecting the Power Cord                                                  | 7          |
|         |             | 2.2.2 Connecting the Mouse and Keyboard                                          | /          |
|         | 0.0         | 2.2.3 Activating the Power Source                                                | /          |
|         | 2.3         | 2.2.1 Introduction                                                               | /          |
|         |             |                                                                                  | /          |
|         |             | Table 2.1: Control Keys                                                          | /          |
|         | 24          | USC-360.1 BIOS Setup                                                             | 20         |
|         | 2.7         | 2 4 1 Introduction                                                               | 20         |
|         |             | 2.4.2 BIOS Setup                                                                 | .20        |
|         |             | Table 2.2: Control Keys                                                          | .20        |
|         | 2.5         | USC-360D System Setup                                                            | . 36       |
|         |             | 2.5.1 Android Lock and Home Screen                                               | . 36       |
|         |             | 2.5.2 System Setting                                                             | . 38       |
|         | 2.6         | Jumpers and Connectors                                                           | . 72       |
|         |             | Table 2.3: Jumpers                                                               | . 72       |
|         |             | Table 2.4: Connectors                                                            | . 73       |
|         | 2.7         | Capacitive Touch Extend Display Set SOP                                          | . 73       |
| Chapter | 3           | Hardware Installation7                                                           | 75         |
|         | 3.1         | PCB Cover and I/O Cover Installation                                             | . 76       |
|         | 3.2         | SSD/RAM and Wi-Fi Installation                                                   | . 76       |
|         |             | 3.2.1 Install RAM/SSD                                                            | . 76       |
|         |             | 3.2.2 Install WIFI module on the M.2 port for USC-360J/USC-360H                  | . 76       |
|         |             | 3.2.3 Install WIFI module on the M.2 port for USC-360D(on board with the status) | fi<br>77   |
|         | 2.2         | module)                                                                          | . / /      |
|         | 3.3         | 2.2.1 Stand Installation                                                         | . / 0      |
|         |             | 3.3.2 VESA Cover Installation                                                    | . 70<br>79 |
|         |             | 3.3.3 Install Scanner on IO Side                                                 | . 70<br>70 |
|         | 34          | Guest Display Installation                                                       | 79         |
|         | <b>v</b> .न | 3.4.1 10.1" 2nd Display Rear Mount installation                                  | .79        |
|         |             | 3.4.2 10.1" & 15.6" 2nd Display Installation                                     | .79        |
|         | 3.5         | Hub Installation                                                                 | . 80       |
|         | 3.6         | Cable Routing Installation                                                       | . 80       |

| Appendix A | Oth            | ers 8                                                | 31           |
|------------|----------------|------------------------------------------------------|--------------|
| A.1        | USC-F<br>A.1.1 | 05-Bxxx (Barcode Scanner for USC-360 Right I/O Side) | . 82<br>. 82 |
|            | A 1 2          | Packing List                                         | 82           |
|            | 7              | Table A.2: Packing List                              | . 82         |
|            | A.1.3          | Ordering Information                                 | . 83         |
|            |                | Table A.3: Ordering Information                      | . 83         |
| A.2        | 96URF          | P-F40U02-YHNGB (MSR)                                 | 83           |
|            | A.2.1          | Specifications                                       | . 83         |
|            |                | Table A.4: Specifications                            | . 83         |
|            | A.2.2          | Packing List                                         | . 83         |
|            |                | Table A.5: Packing List                              | . 83         |
|            | A.2.3          | Ordering Information                                 | . 84         |
|            |                | Table A.6: Ordering Information                      | . 84         |
| A.3        | USC-F          | 03-B301 (RFID Scanner)                               | . 84         |
|            | A.3.1          |                                                      | . 84         |
|            | A 2 2          | Papering List                                        | . 84<br>07   |
|            | A.3.2          | Table A 8: Dacking List                              | . 04<br>     |
|            | <b>V 3 3</b>   | Ordering Information                                 | . 04<br>     |
|            | A.J.J          | Table A 9. Ordering Information                      | 84           |
| Δ Δ        | USC-F          | 03-B303 (Finder Print Reader)                        | 85           |
| 7          | A 4 1          | Specifications                                       | 85           |
|            | ,              | Table A.10:Specifications                            | . 85         |
|            | A.4.2          | Packing List                                         | . 85         |
|            |                | Table A.11:Packing List                              | . 85         |
|            | A.4.3          | Ordering Information                                 | . 85         |
|            |                | Table A.12:Ordering Information                      | . 85         |
| A.5        | USC-F          | 06-H02 (UP37 HUB)                                    | . 86         |
|            | A.5.1          | Specifications                                       | . 86         |
|            |                | Table A.13:Specifications                            | 86           |
|            | A.5.2          | Packing List                                         | . 86         |
|            |                | Table A.14:Packing List                              | . 86         |
|            | A.5.3          | Ordering Information                                 | . 86         |
|            |                | Table A.15:Ordering Information                      | . 86         |
| A.6        | USC-F          | 206-H01(UP36 HUB)                                    | . 87         |
|            | A.6.1          | Specifications                                       | . 87         |
|            |                | Table A.16:Specifications                            | . 87         |
|            | A.6.2          | Packing List                                         | .87          |
|            | A 6 0          | I able A.17: Packing List                            | . 87<br>     |
|            | A.0.3          | Table A 19:Ordering Information                      | . 0/<br>07   |
|            |                |                                                      | . ŏ/         |

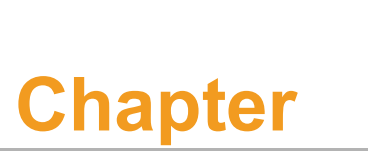

# **General Information**

This chapter gives background information on the USC-360.
Sections include:
Introduction
Specifications
Dimensions

# 1.1 Introduction

The USC-360 all-in-one service computer is the latest addition to Advantech's USC product family and Avalo solution offerings. It is powered by an Intel Celeron J6412, TG-L i3-1115G4E, i5-1145G7E, and Rockchip RK3568 quad-core Cortex-A55 processor, offering a competitive cost and energy-effective platform tailored for retail and hospitality. The USC-360 computers have an ultra-slim form factor, facilitating easy installation in diverse environments.

Notably, these computers feature a 15.6" TFT LCD monitor with an IP65-rated front panel that protects against water and dust ingress. Additionally, the USC-360 can be equipped with an optional secondary display for broadcasting product promotions, enhancing consumer engagement. Overall, USC-360 computers provide flexible point-of-service (POS) computing solutions that empower retailers and service staff to optimize operations and improve customer service.

# 1.2 Specifications

#### 1.2.1 USC-360H

#### 1.2.1.1 General Specifications

- Processor: Intel. Core. i3-1115G4E/i5-1145G7E/ Celeron. 6305E
- Memory: 1 x 260-pin SODIMM DDR4-3200 (up to 32 GB)
- Storage: 1 x M.2 SSD
- Display: 15.6" TFT LCD (1920 x 1080), 220nit (350nits optional)
- **Touch Panel:** Projected capacitive (P-CAP) touch control (flat glass)
- USB: 3 x USB-C (One for DP, one for DC in, one for IO Hub), 2 x USB 3.0, 1 x USB 2.0 (broadside)
- Audio: 2 x 2W speaker installed. 1 x Line out
- Power Supply: 65W via power adapter
- Bus Expansion: 1 x M.2 slot (for Wi-Fi and Bluetooth)
- Ethernet: 1 x RJ-45 Intel Gigabit Ethernet (10/100/1000), I219LM
- Operating System: Windows 10/11, Linux
- **Cash Drawer:** 1 x cash drawer port
- USB-C Input: 20 VDC
- IP Rating: IP65 for front panel
- Dimensions (W x H x D): 381 x 230.4 x 31.5 mm
- Weight: 4 kg (Net); 4.5 kg (Gross)
- Color: Black
- I/O on extension HUB:

UP36 Power USB Hub: 2 x COM, 3 x 12V Power USB, 1 x 24V Power USC, 2 x USB 2.0, 1 x USB C, 1 x DC IN (powered by 180W adapter) UP37 COM Port Hub: 4 x COM (RJ-48 connector), 1 x USB C Input, 6 x USB 2.0 (powered by USC-360 65W adapter

#### 1.2.1.2 Environmental Specifications

- **Operating Temperature:** 0 ~ 40°C (32 ~ 104°F)
- **Relative Humidity:** 10 ~ 90% @ 40°C/104 °F
- **Shock:** 10G peak acceleration (11 ms duration)
- Vibration: 5 ~ 500 Hz 0.5 Grms, random
- Certification: FCC, CE, CCC, BSMI, UL, CB, BIS

#### 1.2.1.3 Power

- Power Input Voltage: 65W (100-240Vac,47-63Hz,1.5A) power adapter / 180W by UP36 Hub (100-240Vac,47-63Hz,7.5A) power adapter (optional)
- Power Switch: Orange: standby/Green: power on

#### 1.2.2 USC-360J

#### 1.2.2.1 General Specifications

- Processor: Intel Celeron J6412
- Memory: 1 x 260-pin SODIMM DDR4-3200 (up to 32 GB)
- **Storage:** 1 x M.2 SSD
- Display: 15.6" TFT LCD (1920 x 1080), 220nit (350 nits optional)
- **Touch Panel:** Projected capacitive (P-CAP) touch control (flat glass)
- USB: 3 x USB-C (One for DP, one for DC in, one for IO Hub), 2 x USB 3.0, 1 x USB 2.0 (broadside)
- Audio: 2 x 2W speaker installed. 1 x Line out
- Power Supply: 65W via power adapter
- Bus Expansion: 1 x M.2 slot (for Wi-Fi and Bluetooth)
- Ethernet: 1 x RJ-45 Intel Gigabit Ethernet(10/100/1000), I226-V
- Operating System: Windows 10/11, Linux
- **Cash Drawer:** 1 x cash drawer port
- USB-C Input: 20 VDC
- IP Rating: IP65 for front panel
- Dimensions (W x H x D): 381 x 230.4 x 31.5 mm
- Weight: 4 kg (Net); 4.5 kg (Gross)
- Color: Black
- I/O on extension HUB:

UP36 Power USB Hub: 2 x COM, 3 x 12V Power USB, 1 x 24V Power USC, 2 x USB 2.0, 1 x USB C, 1 x DC IN (powered by 180W adapter) UP37 COM Port Hub: 4 x COM (RJ-48 connector), 1 x USB C Input, 6 x USB 2.0 (powered by USC-360 65W adapter)

#### 1.2.2.2 Environmental Specifications

- **Operating Temperature:** 0 ~ 40 °C (32 ~ 104°F)
- Relative Humidity: 10 ~ 90% @ 40 °C/104 °F
- **Shock:** 10G peak acceleration (11 ms duration)
- Vibration: 5 ~ 500 Hz 0.5 Grms, random
- Certification: FCC, CE, CCC, BSMI, UL, CB, BIS

#### 1.2.2.3 Power

- Power Input Voltage: 65W (100-240Vac,47-63Hz,1.5A) power adapter / 180W by UP36 Hub (100-240Vac,47-63Hz,7.5A) power adapter (optional)
- Power Switch: Orange: standby/Green: power on

#### 1.2.3 USC-360D

- 1.2.3.1 General Specifications
  - Processor: Rockchip RK3568 quad-core Cortex.-A55
  - Memory: 4GB DDR4 onboard
  - Storage: 32GB onboard eMMC, Micro SD
  - Display: 15.6" TFT LCD (1920 x 1080), 220nit (350nits optional)

- **Touch Panel:** Projected capacitive (P-CAP) touch control (flat glass)
- USB: 3 x USB-C (One for DP, one for DC in, one for IO Hub), 2 x USB 3.0, 1 x USB 2.0 (broadside)
- Audio: 2 x 2W speaker installed. 1 x Line out
- Power Supply: 65W via power adapter
- Bus Expansion: 1 x Mini PCIe for 4G (optional)
- Ethernet: 1 x RJ45 10/100/1000 Mbps (PoE optional) / Onboard WIFI 5+BT module (optional)
- Operating System: Android 12, Linux
- **Cash Drawer:** 1 x cash drawer port
- USB-C Input: 20 VDC
- IP Rating: IP65 for front panel
- Dimensions (W x H x D): 381 x 230.4 x 31.5 mm
- Weight: 4 kg (Net); 4.5 kg (Gross)
- Color: Black
- I/O on extension HUB:

UP36 Power USB Hub: 2 x COM, 3 x 12V Power USB, 1 x 24V Power USC, 2 x USB 2.0, 1 x USB C, 1 x DC IN (powered by 180W adapter) UP37 COM Port Hub: 4 x COM (RJ-48 connector), 1 x USB C Input, 6 x USB 2.0 (powered by USC-360 65W adapter

#### 1.2.3.2 Environmental Specifications

- Operating Temperature: 0 ~ 40 °C (32 ~ 104°F)
- Relative Humidity: 10 ~ 90% @ 40 °C/104 °F
- **Shock:** 10G peak acceleration (11 ms duration)
- Vibration: 5 ~ 500 Hz 0.5 Grms, random
- Certification: FCC, CE, CCC, BSMI, UL, CB, BIS
- 1.2.3.3 Power
  - Power Input Voltage: 65W (100-240Vac,47-63Hz,1.5A) power adapter / 180W by UP36 Hub (100-240Vac,47-63Hz,7.5A) power adapter (optional)
  - **Power Switch:** Orange: standby/Green: power on

# 1.3 Dimensions

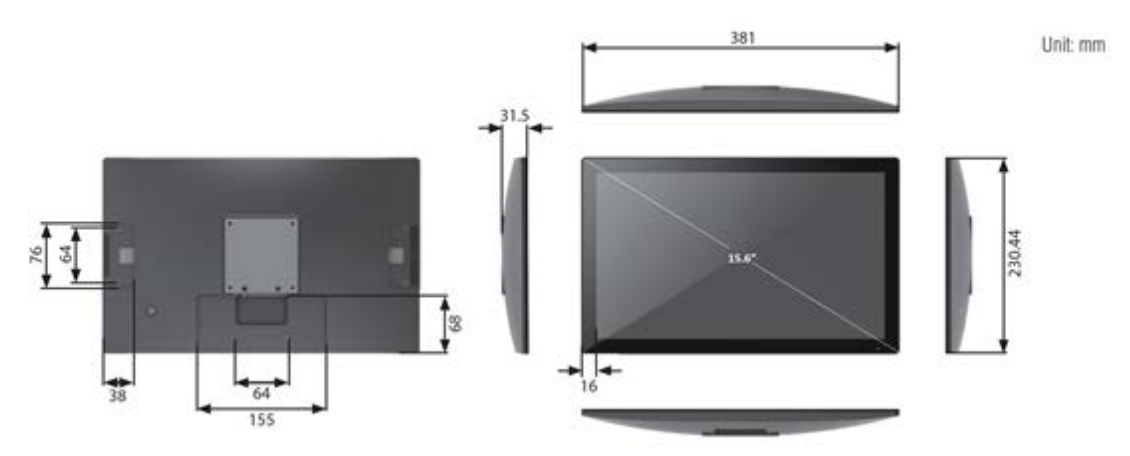

Figure 1.1 USC-360 dimensions

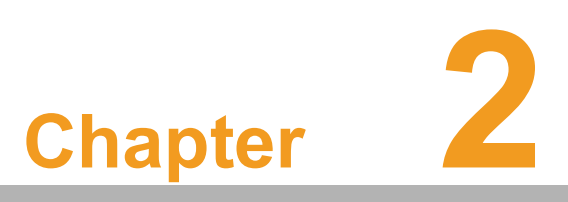

# System Setup

This chapter details system setup on USC-360.
Sections include:
■ A Quick Tour of the Device
■ Installation Procedures
■ BIOS Setup

# 2.1 A Quick Tour of the Device

Before setting up the device, take a moment to familiarize yourself with the functions of the controls, drivers, connectors, and ports located on the front panel, as illustrated in the figures below.

When you place the USC-360 upright on the desktop, its front panel appears as shown in Figure 2.1.

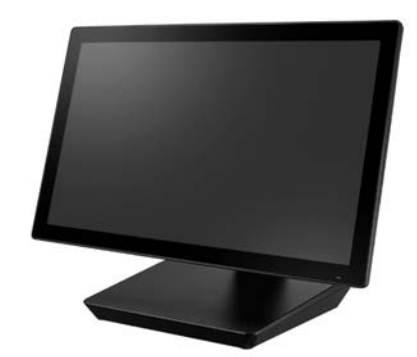

Figure 2.1 Front view of USC-360

Turn the computer to view the I/O, as shown in Figures 2.2 and 2.3. The I/O interfaces includes serial ports, USB slots, Ethernet port, RJ-11, power inlet.

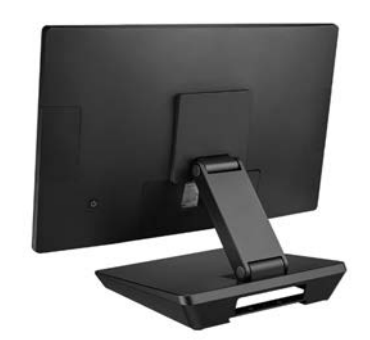

Figure 2.2 Rear view of USC-360

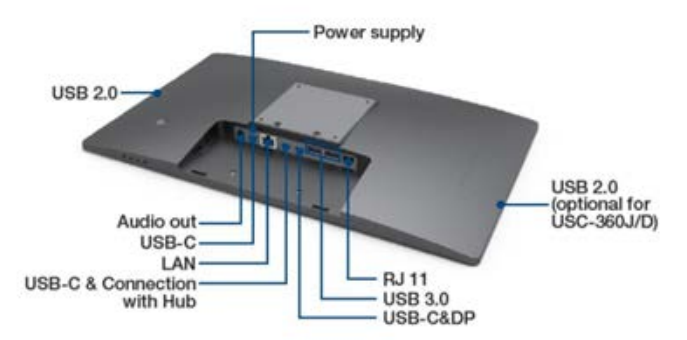

Figure 2.3 IO Connectors of USC-360

# 2.2 Installation Procedures

#### 2.2.1 Connecting the Power Cord

This product only supports DC power (12VDC, max. 65W). Be sure to hold the plug end when plugging or unplugging the power cord.

#### 2.2.2 Connecting the Mouse and Keyboard

Connect the mouse and keyboard via the USB ports located in the I/O section at the rear of the computer.

#### 2.2.3 Activating the Power Source

Verify that the power cord is connected to the power input port of the device. Then connect the plug end of the power cord to the wall power outlet.

# 2.3 USC-360H BIOS Setup

#### 2.3.1 Introduction

With the AMI BIOS Setup program, you can modify BIOS settings to control the special features of your computer. The Setup program uses a number of menus for making changes. This chapter describes the basic navigation of the series system setup screens.

#### 2.3.2 BIOS Setup

The Series system has AMI BIOS built in, with a SETUP utility that allows users to configure required settings or to activate certain system features.

The SETUP saves the configuration in the FLASH of the motherboard. When the Power is turned off; the battery on the board supplies the necessary power to pr serve the FLASH. When the power is turned on, press the <Del> or <Esc> button during the BIOS POST (Power-On Self-Test) to access the CMOS SETUP screen.

| Table 2.1: Control Keys                                                               |                    |  |  |  |
|---------------------------------------------------------------------------------------|--------------------|--|--|--|
| $\leftarrow \!\!\!\!\!\!\!\!\!\!\!\!\!\!\!\!\!\!\!\!\!\!\!\!\!\!\!\!\!\!\!\!\!\!\!\!$ | Select Screen      |  |  |  |
| < ↑ >< ↓ >                                                                            | Select Item        |  |  |  |
| <enter></enter>                                                                       | Select             |  |  |  |
| <+/->                                                                                 | Change Opt         |  |  |  |
| <f1></f1>                                                                             | General help       |  |  |  |
| <f2></f2>                                                                             | Previous Values    |  |  |  |
| <f3></f3>                                                                             | Optimized Defaults |  |  |  |
| <f4></f4>                                                                             | Save & Exit        |  |  |  |
| <esc></esc>                                                                           | Exit               |  |  |  |

#### 2.3.2.1 Main Menu

Press <Del> or <Esc> to enter AMI BIOS CMOS Setup Utility, the Main Menu will appear on the screen. Use arrow keys to select among the items and press <Enter> to accept or enter the sub-menu.

| Main Advanced Chipset S                                                                                                 | Aptio Setup – AMI<br>ecurity Boot Save & Exit                                                                            |                                                                                                    |
|----------------------------------------------------------------------------------------------------|----------------------------------------------------------------------------------------------------|----------------------------------------------------------------------------------------------------|
| BIOS Information<br>BIOS Vendor<br>Core Version<br>Compliancy<br>Project Version<br>Build Date and Time<br>Access Level | American Megatrends<br>5.0.1.9 0.11 x64<br>UEFI 2.7.0; PI 1.6<br>UP04000UP60X012<br>01/19/2022 14:31:01<br>Administrator | Set the Date. Use Tab to<br>switch between Date elements.<br>Default Ranges:<br>Year: 1998–9999<br>Months: 1–12<br>Days: Dependent on month<br>Range of Years may vary. |
| Memory Configuration<br>Total Memory<br>Memory Frequency                                                                | 8192 MB<br>3200 MT/s                                                                                                    |                                                                                                    |
| System Date<br>System Time                                                                                              | [Fri 08/11/2023]<br>[02:28:36]                                                                                           | <pre> ++: Select Screen  11: Select Item Enter: Select +/-: Change Opt. F1: General Help F2: Previous Values F3: Optimized Defaults F4: Save &amp; Exit ESC: Exit</pre> |

The Main BIOS setup screen has two main frames. The left frame displays all the options that can be configured. Grayed-out options cannot be configured; options in blue can. The right frame displays the key legend.

Above the key legend is an area reserved for a text message. When an option is selected in the left frame, it is highlighted in white. Often a text message will accompany it.

#### System time / System date

Use this option to change the system time and date. Highlight System Time or System Date using the <Arrow> keys. Enter new values through the keyboard.

Press the <Tab> key or the <Arrow> keys to move between fields. The date must be entered in MM/DD/YY format. The time must be entered in HH:MM:SS format.

#### 2.3.2.2 Advanced BIOS Features

Select the Advanced tab from the setup screen to enter the Advanced BIOS Setup screen. You can select any of the items in the left frame of the screen, such as CPU Configuration, to go to the sub menu for that item. You can display an Advanced BIOS Setup option by highlighting it using the <Arrow> keys. All Advanced BIOS Setup options are described in this section. The Advanced BIOS Setup screen is shown below. The sub menus are described on the following pages.

| Aptio Setup – AMI<br>Main Advanced Chipset Security Boot Save & Exit                                                                                                    |                                                                                                    |  |  |  |  |
|----------------------------------------------------------------------------------------------------|----------------------------------------------------------------------------------------------------|--|--|--|--|
| <ul> <li>CPU Configuration</li> <li>PCH-FW Configuration</li> <li>Trusted Computing</li> <li>ACPI Settings</li> <li>H/W Monitor Configuration</li> <li>USB Configuration</li> <li>Network Stack Configuration</li> <li>NVMe Configuration</li> </ul> | CPU Configuration Parameters                                                                                                    |  |  |  |  |
|                                                                                                    | <pre>++: Select Screen fl: Select Item Enter: Select +/-: Change Opt. F1: General Help F2: Previous Values F3: Optimized Defaults F4: Save &amp; Exit ESC: Exit</pre> |  |  |  |  |
| Version 2.21.1278 Copyright (C) 2022 AMI                                                                                                    |                                                                                                    |  |  |  |  |

#### CPU Configuration

| Aptio Setup - AMI<br>Advanced                                                                                                    |                                                                                                    |                                                                                                    |  |  |  |
|----------------------------------------------------------------------------------------------------|----------------------------------------------------------------------------------------------------|----------------------------------------------------------------------------------------------------|--|--|--|
| CPU Configuration                                                                                                    |                                                                                                    | To turn on/off the MLC                                                                                                    |  |  |  |
| Type<br>ID<br>Speed<br>L1 Data Cache<br>L1 Instruction Cache<br>L2 Cache<br>L3 Cache<br>L4 Cache<br>VMX<br>SMX/TXT                                                      | 11th Gen Intel(R)<br>Core(TM) i5-1145G7E @<br>2.60GHz<br>0x806C1<br>2600 MHz<br>48 KB × 4<br>32 KB × 4<br>1280 KB × 4<br>8 MB<br>N/A<br>Supported<br>Supported | ++: Select Screen                                                                                                    |  |  |  |
| CPU Flex Ratio Settings<br>Hardware Prefetcher<br>Adjacent Cache Line Prefetch<br>Intel (VMX) Virtualization<br>Technology<br>Active Processor Cores<br>Hyper-Threading | 26<br>[Enabled]<br>[Enabled]<br>[Enabled]<br>[Enabled]                                                                                                    | <pre>fl: Select Item<br/>Enter: Select<br/>+/-: Change Opt.<br/>F1: General Help<br/>F2: Previous Values<br/>F3: Optimized Defaults<br/>F4: Save &amp; Exit<br/>ESC: Exit</pre> |  |  |  |
| Version 2.21.1278 Copyright (C) 2022 AMI                                                                                                    |                                                                                                    |                                                                                                    |  |  |  |

#### PCH-FW Configuration

| Advanced                                                                                                   | Aptio Setup – AMI                                                        |                                                                                                    |  |  |
|----------------------------------------------------------------------------------------------------|--------------------------------------------------------------------------|----------------------------------------------------------------------------------------------------|--|--|
| ME Firmware Version<br>ME Firmware Mode<br>ME Firmware SKU<br>ME Firmware Status 1<br>ME Firmware Status 2 | 15.0.42.2268<br>Normal Mode<br>Corporate SKU<br>0x90000255<br>0x39858106 | Configure Management Engine<br>Technology Parameters                                                                                                    |  |  |
| ME State                                                                                                   | [Enabled]                                                                |                                                                                                    |  |  |
| ▶ Firmware Update Configuration                                                                            |                                                                          | <pre>++: Select Screen 14: Select Item Enter: Select +/-: Change Opt. F1: General Help F2: Previous Values F3: Optimized Defaults F4: Save &amp; Exit ESC: Exit</pre> |  |  |
| Version 2.21.1278 Copyright (C) 2022 AMI                                                                   |                                                                          |                                                                                                    |  |  |

#### TPM

| Advanced                                                                             | Aptio Setup – AMI                |                                                                                                    |
|--------------------------------------------------------------------------------------|----------------------------------|----------------------------------------------------------------------------------------------------|
| TPM 2.0 Device Found<br>Firmware Version:<br>Vendor:<br>Security Device Support      | 7.63<br>IFX<br>[Enable]          | Enables or Disables BIOS<br>support for security device.<br>O.S. will not show Security<br>Device. TCG EFI protocol and<br>INT1A interface will not be |
| Active PCR banks<br>Available PCR banks                                              | SHA256<br>SHA-1,SHA256           | available.                                                                                                    |
| SHA-1 PCR Bank<br>SHA256 PCR Bank                                                    | [Disabled]<br>[Enabled]          |                                                                                                    |
| Pending operation<br>Platform Hierarchy<br>Storage Hierarchy                         | [None]<br>[Enabled]<br>[Enabled] | ++: Select Screen                                                                                                    |
| Endorsement Hierarchy<br>TPM 2.0 UEFI Spec Version<br>Physical Presence Spec Version | [Enabled]<br>[TCG_2]<br>[1.3]    | 1∔: Select Item<br>Enter: Select<br>+/-: Change Opt.                                                                                                   |
| Device Select                                                                        | [Auto]                           | F2: Previous Values<br>F3: Optimized Defaults<br>F4: Save & Exit<br>ESC: Exit                                                                          |
|                                                                                      |                                  |                                                                                                    |
| Version                                                                              | 2.21.1278 Copyright (C) 2022     | AMI                                                                                                    |

#### ACPI Settings

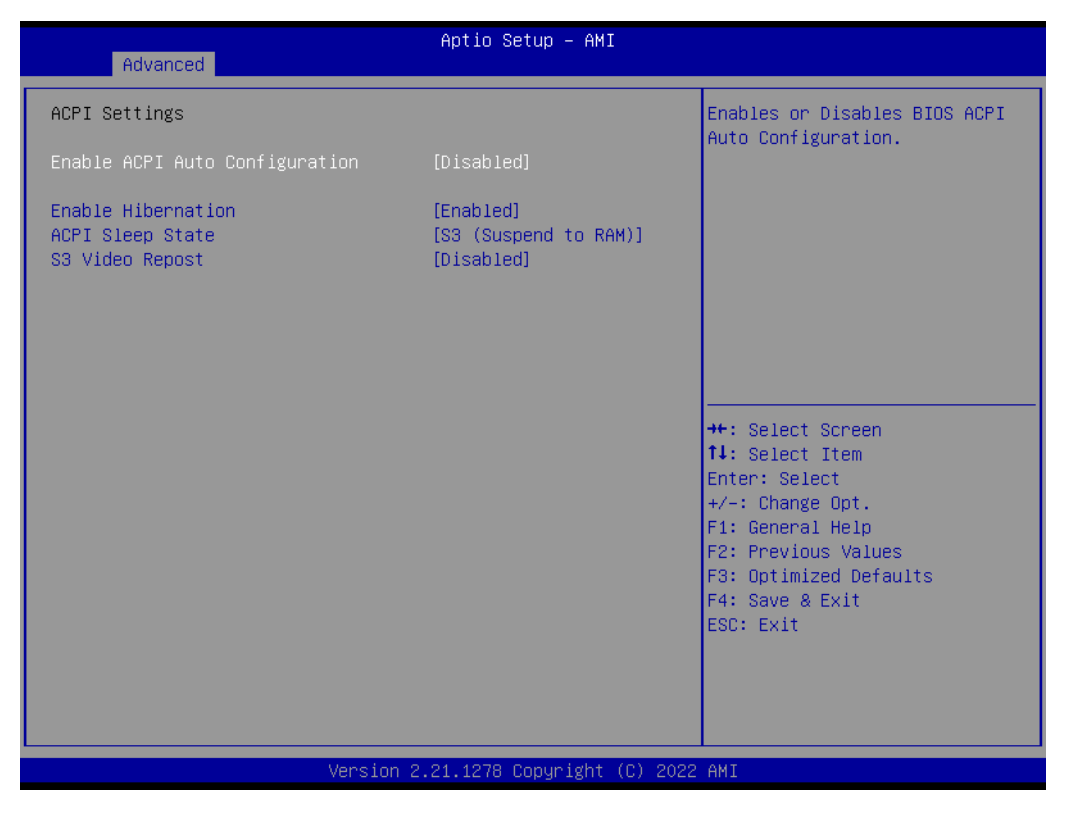

- Enable ACPI Auto Configuration [Disabled]
   Enable or disable BIOS ACPI auto configuration.
- Enable Hibernation [Enabled]
   Enables or Disables System ability to Hibernate. This option may be not effective with some OS.

ACPI Sleep State [S3(Suspend to RAM)]
 Select ACPI sleep state the system will enter when the SUSPEND button is pressed.

#### Hardware Monitor

| Advanced                             | Aptio Setup – AMI                                                   |                                                                                                    |
|--------------------------------------|---------------------------------------------------------------------|----------------------------------------------------------------------------------------------------|
| PC Health Status                     |                                                                     |                                                                                                    |
| CPU temperature<br>System Ambient    | : +56 °C<br>: +45 °C                                                |                                                                                                    |
| VCore<br>12V<br>VBAT<br>+5V<br>+5VSB | : +1.328 V<br>: +11.904 V<br>: +3.088 V<br>: +4.978 V<br>: +5.004 V | <pre>++: Select Screen fl: Select Item Enter: Select +/-: Change Opt. F1: General Help F2: Previous Values F3: Optimized Defaults F4: Save &amp; Exit ESC: Exit</pre> |
|                                      | Version 2.21.1278 Copyright (C)                                     | 2022 AMI                                                                                                    |

#### USB Configuration

| Advanced                                                               | Aptio Setup – AMI                   |                                                                                               |  |  |  |
|------------------------------------------------------------------------|-------------------------------------|-----------------------------------------------------------------------------------------------|--|--|--|
| USB Configuration                                                      |                                     | Enables Legacy USB support.                                                                   |  |  |  |
| USB Module Version                                                     | 26                                  | AUTO Option disables legacy<br>support if no USB devices are<br>connected_DISABLE option will |  |  |  |
| USB Controllers:<br>2 XHCIs                                            |                                     | keep USB devices available<br>only for EFI applications.                                      |  |  |  |
| USB Devices:<br>1 Drive, 1 Keyboard, 1 Mouse,                          | 1 Point, 1 Hub                      |                                                                                               |  |  |  |
| Legacy USB Support<br>XHCI Hand-off<br>USB Mass Storage Driver Support | [Enabled]<br>[Enabled]<br>[Enabled] |                                                                                               |  |  |  |
| USB handware delays and time outer                                     | [Endored]                           | the Salast Sanaan                                                                             |  |  |  |
| USB therefor time out                                                  | [20, coc]                           | TI: Select Item                                                                               |  |  |  |
| Device reset time-out                                                  | [20 Sec]                            | Fnter: Select                                                                                 |  |  |  |
| Device nower-un delau                                                  | [Auto]                              | +/-: Change Ont                                                                               |  |  |  |
| bevice power up derug                                                  | [nato]                              | F1: General Heln                                                                              |  |  |  |
| Mass Storage Devices:                                                  |                                     | F2: Previous Values                                                                           |  |  |  |
| KingstonDataTraveler 3.0                                               | [Auto]                              | F3: Optimized Defaults                                                                        |  |  |  |
|                                                                        |                                     | F4: Save & Exit                                                                               |  |  |  |
|                                                                        |                                     | ESC: Exit                                                                                     |  |  |  |
|                                                                        |                                     |                                                                                               |  |  |  |
|                                                                        |                                     |                                                                                               |  |  |  |
|                                                                        |                                     |                                                                                               |  |  |  |
|                                                                        |                                     |                                                                                               |  |  |  |
| Version                                                                | 2.21.1278 Copyright (C) 202         | 2 AMI                                                                                         |  |  |  |
|                                                                        |                                     |                                                                                               |  |  |  |

- Legacy USB Support [Enabled]
   Enables support for legacy USB. Auto option disables legacy support if no USB devices are connected.
- XHCI Hand-off [ Enabled ] USB Mass Storage Driver Support [ Enabled ]
- Mass Storage Devices [ Auto ] Shows USB mass storage device information

#### Network Stack Configuration

| Network Stack       [Disabled]       Enable/Disable UEFI Network         Stack       **: Select Screen         **: Select Item       Enable/Disable UEFI Network         This Select Item       Enable/Disable UEFI Network         Stack       **: Select Screen         This Select Item       Enable/Disable UEFI Network         Stack       **: Select Screen         This Select Item       Enable/Disable UEFI Network         Stack       **: Select Screen         This Select Item       Enable/Disable UEFI Network         Stack       **: Select Screen         This Select Item       Enable/Disable UEFI Network         Stack       Stack         Stack       Stack | Advanced      | Aptio Setup – AMI |                                                                                                    |
|----------------------------------------------------------------------------------------------------|---------------|-------------------|----------------------------------------------------------------------------------------------------|
| <pre> ++: Select Screen tl: Select Item Enter: Select +/-: Change Opt. F1: General Help F2: Previous Values F3: Optimized Defaults F4: Save &amp; Exit ESC: Exit</pre>                                                                                                    | Network Stack | [Disabled]        | Enable/Disable UEFI Network<br>Stack                                                                                                    |
|                                                                                                    |               |                   | <pre>++: Select Screen 1↓: Select Item Enter: Select +/-: Change Opt. F1: General Help F2: Previous Values F3: Optimized Defaults F4: Save &amp; Exit ESC: Exit</pre> |

#### NVMe Configuration

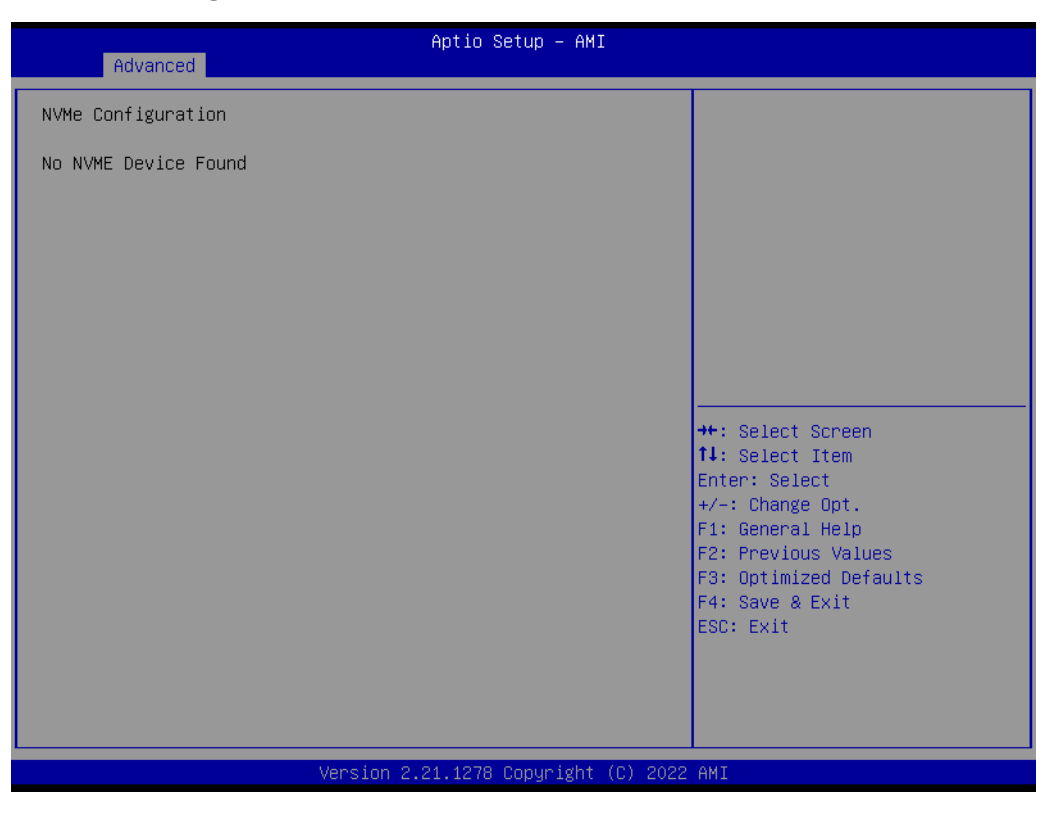

#### 2.3.2.3 Chipset Configuration Setting

Select the chipset tab from the BIOS setup screen to enter the Chipset Setup screen. Users can select any item in the left frame of the screen, The Chipset Setup screens are shown below. The submenus are described on the following pages

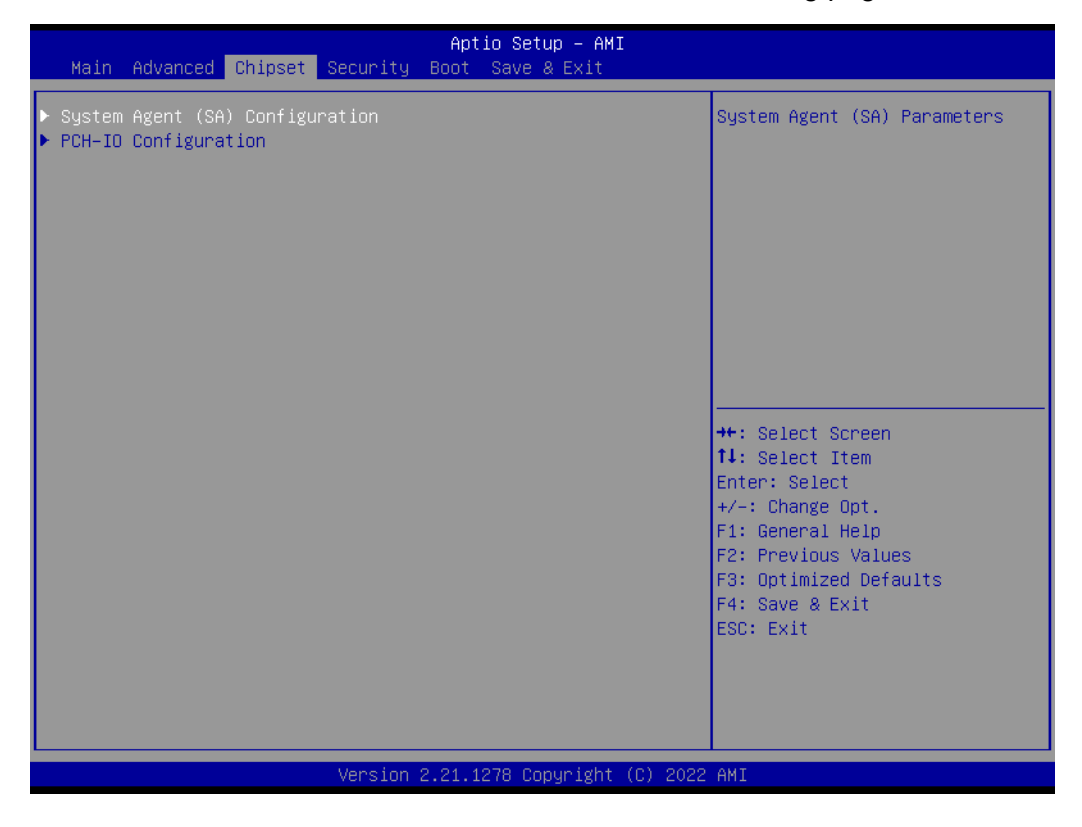

| Chipset                         | Aptio Setup — AMI            |                                                                                                    |
|---------------------------------|------------------------------|----------------------------------------------------------------------------------------------------|
| System Agent (SA) Configuration |                              | Memory Configuration Parameters                                                                                                    |
| VT-d                            | Supported                    |                                                                                                    |
| ▶ Memory Configuration          |                              | <pre>++: Select Screen 14: Select Item Enter: Select +/-: Change Opt. F1: General Help F2: Previous Values F3: Optimized Defaults F4: Save &amp; Exit ESC: Exit</pre> |
| Vencion                         | 2 21 1278 Copuright (C) 2022 | AMT                                                                                                    |

| Chipset                                                                                                    | Aptio Setup — AMI                                                                                                    |                                                                                                    |
|----------------------------------------------------------------------------------------------------|----------------------------------------------------------------------------------------------------|----------------------------------------------------------------------------------------------------|
| Memory Configuration                                                                                                    |                                                                                                    |                                                                                                    |
| Memory RC Version<br>Memory Frequency<br>Memory Timings (tCL-tRCD-tRP-tRAS)<br>Controller O Channel O Slot O<br>Size<br>Number of Ranks<br>Manufacturer<br>Controller 1 Channel O Slot O | 2.0.2.6<br>3200 MT/s<br>22-22-22-52<br>Populated & Enabled<br>8192 MB (DDR4)<br>1<br>UnKnown<br>Not Populated / Disabled | <pre>++: Select Screen fl: Select Item Enter: Select +/-: Change Opt. F1: General Help F2: Previous Values F3: Optimized Defaults F4: Save &amp; Exit ESC: Exit</pre> |
| Version 2                                                                                                    | .21.1278 Copyright (C) 2022                                                                                              | AMI                                                                                                    |

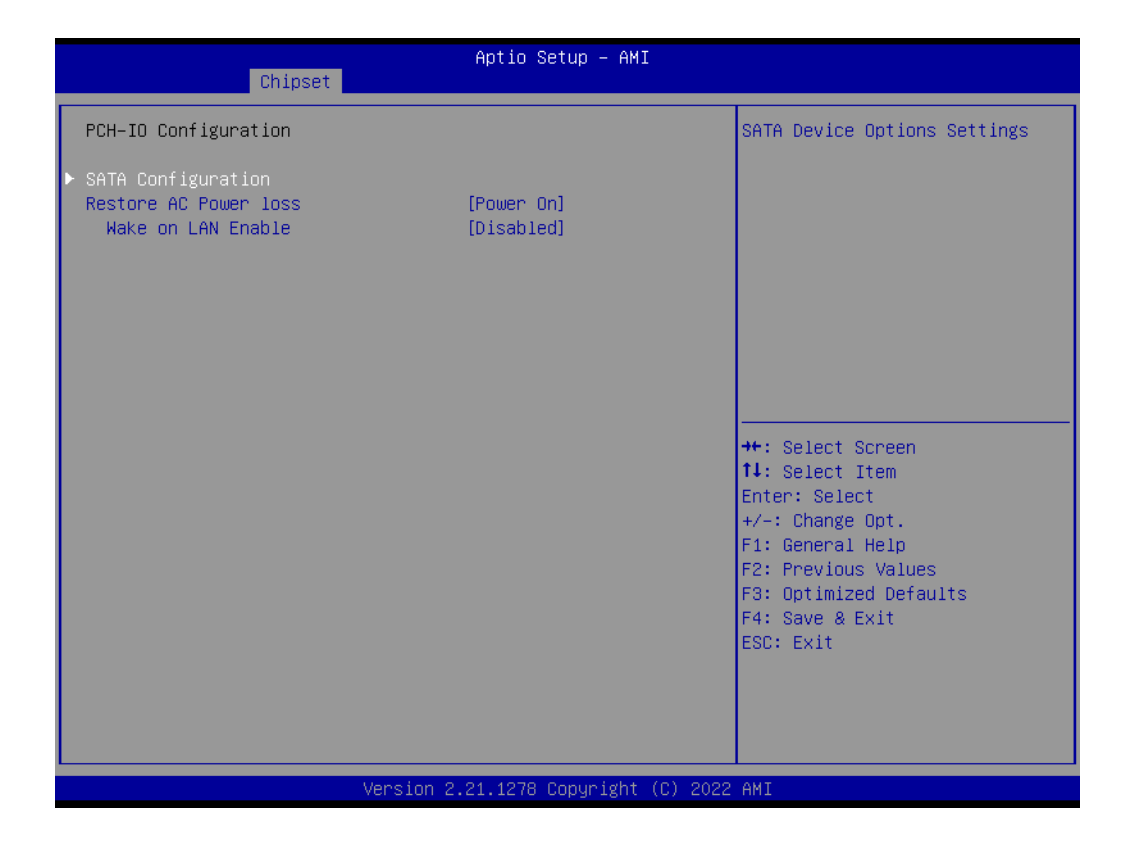

| Chipset                                                                                     | Aptio Setup – AMI                                            |                                                                                                    |
|---------------------------------------------------------------------------------------------|--------------------------------------------------------------|----------------------------------------------------------------------------------------------------|
| PCH−IO Configuration<br>► SATA Configuration<br>Restore AC Power loss<br>Wake on LAN Enable | [Power On]<br>[Disabled]                                     | Specify what state to go to<br>when power is re–applied after<br>a power failure (G3 state).                                                                       |
|                                                                                             | Restore AC Power loss<br>Power On<br>Power Off<br>Last State | <pre>+: Select Screen 4: Select Item nter: Select +/-: Change Opt. F1: General Help F2: Previous Values F3: Optimized Defaults F4: Save &amp; Exit ESC: Exit</pre> |
| Ven                                                                                         | sion 2.21.1278 Copyright (C) 202                             | 2 AMI                                                                                                    |

#### Restore AC Power Loss [Power off] AC power loss power off/Power on

| Chipset                                                                                                    | Aptio Setup – AMI                        |                                                                                                    |
|----------------------------------------------------------------------------------------------------|------------------------------------------|----------------------------------------------------------------------------------------------------|
| <ul> <li>PCH-IO Configuration</li> <li>► SATA Configuration<br/>Restore AC Power loss<br/>Wake on LAN Enable</li> </ul> | [Power On]<br>[Disabled]                 | Enable/Disable integrated LAN<br>to wake the system.                                                                                                    |
|                                                                                                    | Wake on LAN Enabl<br>Enabled<br>Disabled | <pre>++: Select Screen ++: Select Item Enter: Select +/-: Change Opt. F1: General Help F2: Previous Values F3: Optimized Defaults F4: Save &amp; Exit ESC: Exit</pre> |

#### Wake on LAN [Enable]

Enable or disable Wake on LAN function

#### 2.3.2.4 Security Configuration Setting

| Aptio Setup – AMI<br>Main Advanced Chipset <mark>Security Boot</mark> Save & Exit                                                                                                    |                                                             |                                                                              |  |
|----------------------------------------------------------------------------------------------------|-------------------------------------------------------------|------------------------------------------------------------------------------|--|
| Password Description                                                                                                    |                                                             | Set Administrator Password                                                   |  |
| If ONLY the Administrator's password<br>then this only limits access to Setu<br>only asked for when entering Setup.<br>If ONLY the User's password is set,<br>is a power on password and must be e<br>boot or enter Setup. In Setup the Us<br>have Administrator rights.<br>The password length must be<br>in the following range:<br>Minimum length | is set,<br>up and is<br>then this<br>entered to<br>ser will |                                                                              |  |
| Maximum length<br>Administrator Password                                                                                                    | 20                                                          |                                                                              |  |
| User Password                                                                                                    |                                                             | Enter: Select<br>+/-: Change Opt.<br>F1: General Help<br>F2: Previous Values |  |
| HDD Security Configuration:<br>P1:SQF-SM8M4-128G-SBC                                                                                                    |                                                             | F3: Optimized Defaults<br>F4: Save & Exit                                    |  |
| ▶ Secure Boot                                                                                                    |                                                             |                                                                              |  |
|                                                                                                    |                                                             |                                                                              |  |
| Version 2                                                                                                    | 2.21.1278 Copyright (C) 2022                                | AMI                                                                          |  |

#### Administrator Password

Select this option and press <ENTER> to access the sub menu, and then type in the password. Set the Administrator password.

#### User Password

Select this option and press <ENTER> to access the sub menu, and then type in the password. Set the User Password.

#### 2.3.2.5 Boot Configuration

| Main Advanced Chipset S                                                          | Aptio Setup – AMI<br>ecurity <mark>Boot</mark> Save & Exit |                                                                                                    |
|----------------------------------------------------------------------------------|------------------------------------------------------------|----------------------------------------------------------------------------------------------------|
| Boot Configuration<br>Setup Prompt Timeout<br>Bootup NumLock State<br>Quiet Boot | <mark>1</mark><br>[On]<br>[Disabled]                       | Number of seconds to wait for<br>setup activation key.<br>65535(0xFFFF) means indefinite<br>waiting. |
| Boot Option Priorities<br>Boot Option #1                                         | [Windows Boot Manager<br>(P1:<br>SDF-SM8M4-1286-SBC)]      |                                                                                                    |
| Boot Option #2                                                                   | [UEFI: Built-in EFI<br>Shell]                              |                                                                                                    |
| Boot Option #3                                                                   | [Disabled]                                                 |                                                                                                    |
|                                                                                  |                                                            | ++: Select Screen<br>↑↓: Select Item                                                                 |
|                                                                                  |                                                            | Enter: Select<br>+/–: Change Opt.                                                                    |
|                                                                                  |                                                            | F1: General Help<br>F2: Previous Values                                                              |
|                                                                                  |                                                            | F3: Optimized Defaults<br>F4: Save & Exit                                                            |
|                                                                                  |                                                            | ESC: Exit                                                                                            |
|                                                                                  |                                                            |                                                                                                    |
|                                                                                  |                                                            |                                                                                                    |
| Version 2.21.1278 Copyright (C) 2022 AMI                                         |                                                            |                                                                                                    |

#### Setup Prompt Timeout User the <+> and <-> keys to adjust the number of seconds to wait for setup activation key.

- Bootup NumLock State [ On ] On or Off power on state for the NumLock
- Boot Option #1/#2/#3 Choose boot priority from boot device

#### 2.3.2.6 Save & Exit Configuration Setting

| Main Advanced Chipset                                                                                                    | Aptio Setup – AMI<br>Security Boot <mark>Save &amp; Exit</mark> |                                                                                                    |
|----------------------------------------------------------------------------------------------------|-----------------------------------------------------------------|----------------------------------------------------------------------------------------------------|
| Save Options<br>Save Changes and Exit<br>Discard Changes and Exit<br>Save Changes and Reset<br>Discard Changes and Reset<br>Save Changes<br>Discard Changes<br>Default Options<br>Restore Defaults<br>Save Save Defaults |                                                                 | Exit system setup after saving<br>the changes.                                                                                                    |
| Restore User Defaults<br>Boot Override<br>UEFI: Built-in EFI Shell<br>Windows Boot Manager (P1:                                                                                                    | SQF-SM8M4-128G-SBC)                                             | <pre>++: Select Screen 14: Select Item Enter: Select +/-: Change Opt. F1: General Help F2: Previous Values F3: Optimized Defaults F4: Save &amp; Exit ESC: Exit</pre> |
|                                                                                                    | Version 2.21.1278 Copyright (C) 2022                            | AMI                                                                                                    |

#### Save Changes and Reset

When users have completed system configuration, select this option to save changes, exit BIOS setup menu and reboot the computer to take effect all system configuration parameters.

- 1. Select Exit Saving Changes from the Exit menu and press <Enter>. The following message appears: Save Configuration Changes and Exit Now? [Ok][Cancel]
- 2. Select Ok or cancel.

#### Discard Changes and Reset

Select this option to quit Setup without making any permanent changes to the system configuration1. Select Reset Discarding Changes from the Exit menu and press <Enter>.

The following message appears: Discard Changes and Exit Setup Now? [Ok] [Cancel]

1. Select Ok to discard changes and reset. Discard Changes

Select Discard Changes from the Exit menu and press < Enter>.

#### Restore Default

The BIOS automatically configures all setup items to optimal settings when users select this option. Defaults are designed for maximum system performance, but may not work best for all computer applications. In particular, do not use the Defaults if the user's computer is experiencing system configuration problems. Select Restore Defaults from the Exit menu and press <Enter>.

#### Boot Override

Shows the boot device types on the system

# 2.4 USC-360J BIOS Setup

#### 2.4.1 Introduction

With the AMI BIOS Setup program, you can modify BIOS settings to control the special features of your computer. The Setup program uses a number of menus for making changes. This chapter describes the basic navigation of the series system setup screens.

#### 2.4.2 BIOS Setup

The Series system has AMI BIOS built in, with a SETUP utility that allows Users to configure required settings or to activate certain system features.

The SETUP saves the configuration in the FLASH of the motherboard. When the Power is turned off; the battery on the board supplies the necessary power to pr serve the FLASH. When the power is turned on, press the <Del> or <Esc> button during the BIOS POST (Power-On Self-Test) to access the CMOS SETUP screen.

| Table 2.2: Control Keys |                    |  |
|-------------------------|--------------------|--|
| $\leftarrow > < \to >$  | Select Screen      |  |
| < ↑ >< ↓ >              | Select Item        |  |
| <enter></enter>         | Select             |  |
| <+/->                   | Change Opt         |  |
| <f1></f1>               | General help       |  |
| <f2></f2>               | Previous Values    |  |
| <f3></f3>               | Optimized Defaults |  |
| <f4></f4>               | Save & Exit        |  |
| <esc></esc>             | Exit               |  |

# Chapter 2 System Setup

#### 2.4.2.1 Main Menu

Press <Del> or <Esc> to enter AMI BIOS CMOS Setup Utility, the Main Menu will appear on the screen. Use arrow keys to select among the items and press <Enter> to accept or enter the sub-menu.

| Main Advanced Chipset Sec                                                                                               | Aptio Setup – AMI<br>urity Boot Save & Exit                                                                           |                                                                                                    |
|----------------------------------------------------------------------------------------------------|----------------------------------------------------------------------------------------------------|----------------------------------------------------------------------------------------------------|
| BIOS Information<br>BIOS Vendor<br>Core Version<br>Compliancy<br>Project Version<br>Build Date and Time<br>Access Level | American Megatrends<br>5.0.1.9 0.18 x64<br>UEFI 2.7; PI 1.6<br>UP05000060X011<br>08/11/2023 14:12:41<br>Administrator | Set the Date. Use Tab to<br>switch between Date elements.<br>Default Ranges:<br>Year: 1998–9999<br>Months: 1–12<br>Days: Dependent on month<br>Range of Years may vary.        |
| Memory Information<br>Total Memory<br>Memory Frequency                                                                  | 4096 MB<br>3200 MHz                                                                                                   |                                                                                                    |
| System Date<br>System Time                                                                                              | [Fri 08/11/2023]<br>[00:52:48]                                                                                        | ++: Select Screen<br>11: Select Item<br>Enter: Select<br>+/-: Change Opt.<br>F1: General Help<br>F2: Previous Values<br>F3: Optimized Defaults<br>F4: Save & Exit<br>ESC: Exit |
| Ve                                                                                                    | rsion 2.22.1282 Copyright (C) 2                                                                                       | 2023 AMI                                                                                                    |

The Main BIOS setup screen has two main frames. The left frame displays all the options that can be configured. Grayed-out options cannot be configured; options in blue can. The right frame displays the key legend.

Above the key legend is an area reserved for a text message. When an option is selected in the left frame, it is highlighted in white. Often a text message will accompany it.

#### System time / System date

Use this option to change the system time and date. Highlight System Time or System Date using the <Arrow> keys. Enter new values through the keyboard.

Press the <Tab> key or the <Arrow> keys to move between fields. The date must be entered in MM/DD/YY format. The time must be entered in HH:MM:SS format.

#### 2.4.2.2 Advanced BIOS Features

Select the Advanced tab from the setup screen to enter the Advanced BIOS Setup screen. You can select any of the items in the left frame of the screen, such as CPU Configuration, to go to the sub menu for that item. You can display an Advanced BIOS Setup option by highlighting it using the <Arrow> keys. All Advanced BIOS Setup options are described in this section. The Advanced BIOS Setup screen is shown below. The sub menus are described on the following pages.

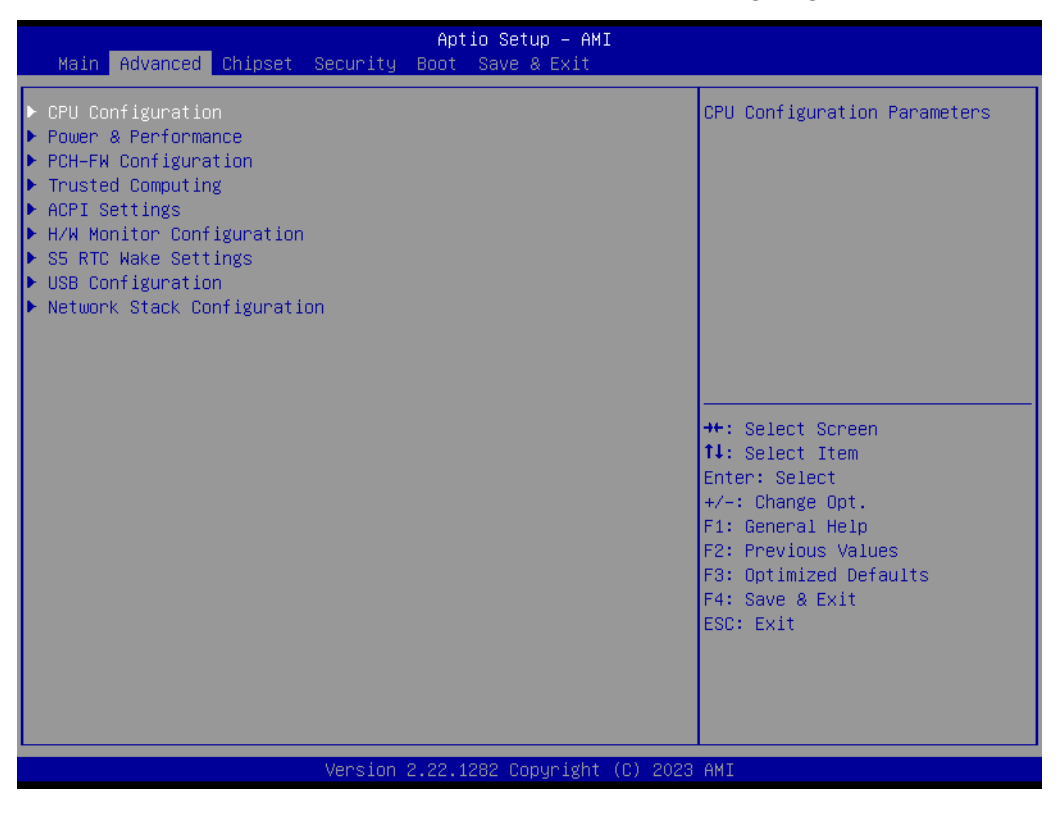

CPU Configuration

| CPU Configuration<br>Type<br>ID<br>Speed<br>Microcode Revision<br>L1 Data Cache<br>L1 Instruction Cache | Intel(R) Celeron(R)<br>J6412 @ 2.00GHz<br>0x90661<br>2000 MHz<br>17<br>32 KB x 4<br>32 KB x 4 | To turn on/off the MLC<br>streamer prefetcher.                                |
|----------------------------------------------------------------------------------------------------|-----------------------------------------------------------------------------------------------|-------------------------------------------------------------------------------|
| Type<br>ID<br>Speed<br>Microcode Revision<br>L1 Data Cache<br>L1 Instruction Cache                      | Intel(R) Celeron(R)<br>J6412 @ 2.00GHz<br>0x90661<br>2000 MHz<br>17<br>32 KB x 4<br>32 KB x 4 | streamer pretetcher.                                                          |
| L2 Cache                                                                                                | 1536 KB × 4                                                                                   |                                                                               |
| L3 Cache<br>L4 Cache<br>VMX                                                                             | 4 MB<br>N/A<br>Supported                                                                      |                                                                               |
| SMX/TXT                                                                                                 | Not Supported                                                                                 | ↔: Select Screen<br>†∔: Select Item                                           |
| Hardware Prefetcher<br>Intel (VMX) Virtualization<br>Technology                                         | [Enabled]<br>[Enabled]                                                                        | Enter: Select<br>+∕–: Change Opt.<br>F1: General Help                         |
| Active Processor Cores<br>#AC Split Lock                                                                | [All]<br>[Disabled]                                                                           | F2: Previous Values<br>F3: Optimized Defaults<br>F4: Save & Exit<br>ESC: Exit |
|                                                                                                    |                                                                                               |                                                                               |

#### Power & Performance

| Aptio Setup – AMI<br>Advanced    |                                                                                                    |
|----------------------------------|----------------------------------------------------------------------------------------------------|
| Power & Performance              | CPU – Power Management Control                                                                                                    |
| ▶ CPU – Power Management Control |                                                                                                    |
|                                  | ++: Select Screen<br>fl: Select Item<br>Enter: Select<br>+/-: Change Opt.<br>F1: General Help<br>F2: Previous Values<br>F3: Optimized Defaults<br>F4: Save & Exit<br>ESC: Exit |
| Version 2.22.1282 Copyright (C)  | ) 2023 AMI                                                                                                    |

CPU - Power Management Control

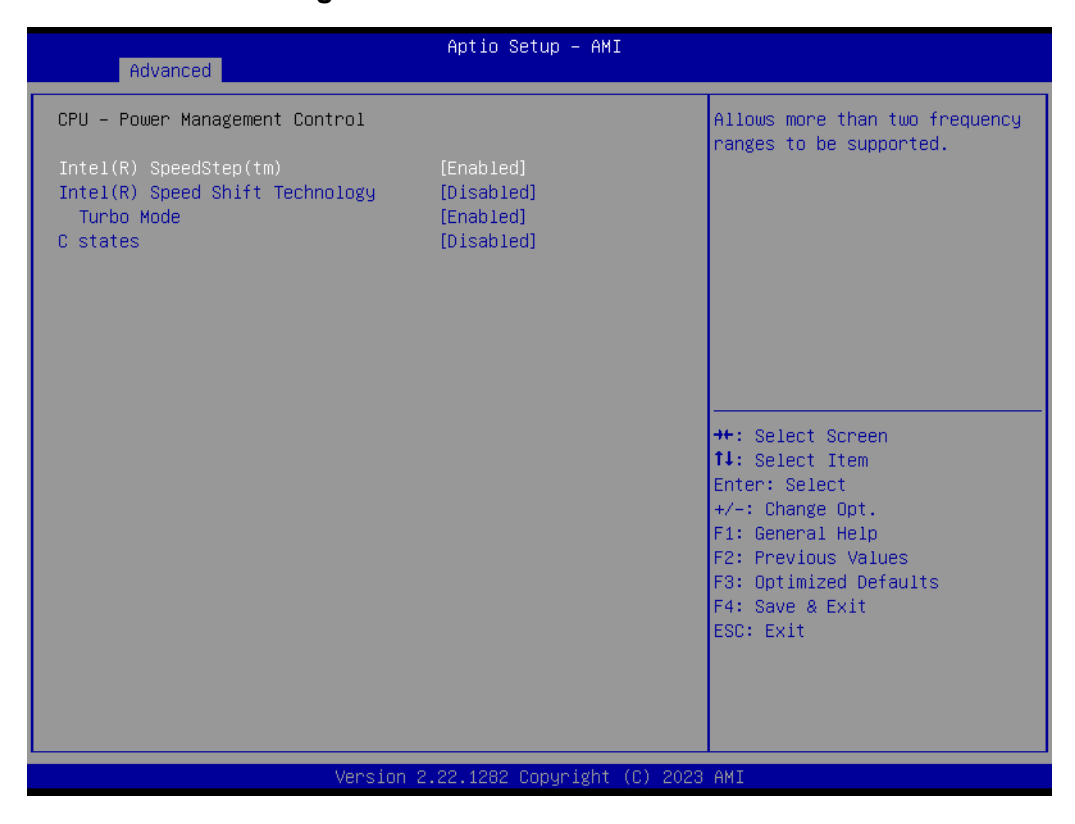

#### PCH-FW Configuration

| Advanced                                                                                                    | Aptio Setup – AMI                                                                     |                                                                                                    |
|----------------------------------------------------------------------------------------------------|---------------------------------------------------------------------------------------|----------------------------------------------------------------------------------------------------|
| ME Firmware Version<br>ME Firmware Mode<br>ME Firmware SKU<br>ME Firmware Status 1<br>ME Firmware Status 2<br>ME State | 15.40.27.2735<br>Normal Mode<br>Consumer SKU<br>0×90000255<br>0×30850116<br>[Enabled] | When Disabled ME will be put<br>into ME Temporarily Disabled<br>Mode.                                                                                                 |
| ▶ Firmware Update Configuration                                                                                        |                                                                                       |                                                                                                    |
|                                                                                                    |                                                                                       | <pre>++: Select Screen 14: Select Item Enter: Select +/-: Change Opt. F1: General Help F2: Previous Values F3: Optimized Defaults F4: Save &amp; Exit ESC: Exit</pre> |
| Version 2.22.1282 Copyright (C) 2023 AMI                                                                               |                                                                                       |                                                                                                    |

# Aptio Setup - AMI Advanced "W Image Re-Flash [Disabled] Enable/Disable Me FW Image Re-Flash function. "#: Select Screen 11: Select Item Enter: Select +-: Change Opt. F1: General Help F2: Previous Values F3: Optimized Defaults F4: Save & Exit ESC: Exit

#### Firmware Update Configuration

#### TPM

| Advanced                                                                                                    | Aptio Setup – AMI                                               |                                                                                                    |
|----------------------------------------------------------------------------------------------------|-----------------------------------------------------------------|----------------------------------------------------------------------------------------------------|
| TPM 2.0 Device Found<br>Firmware Version:<br>Vendor:<br>Security Device Support<br>Active PCR banks<br>Available PCR banks<br>SHA256 PCR Bank<br>Bending operation | 7.85<br>IFX<br>[Enable]<br>SHA256<br>SHA256<br>[Enabled]        | Enables or Disables BIOS<br>support for security device.<br>O.S. will not show Security<br>Device. TCG EFI protocol and<br>INT1A interface will not be<br>available.           |
| Platform Hierarchy<br>Storage Hierarchy<br>Endorsement Hierarchy<br>Physical Presence Spec Version<br>TPM 2.0 InterfaceType<br>Device Select                       | [Enabled]<br>[Enabled]<br>[Enabled]<br>[1.3]<br>[TIS]<br>[Auto] | ++: Select Screen<br>14: Select Item<br>Enter: Select<br>+/-: Change Opt.<br>F1: General Help<br>F2: Previous Values<br>F3: Optimized Defaults<br>F4: Save & Exit<br>ESC: Exit |
| Version                                                                                                    | 2.22.1282 Copyright (C) 202                                     | 3 AMI                                                                                                    |

#### ACPI Settings

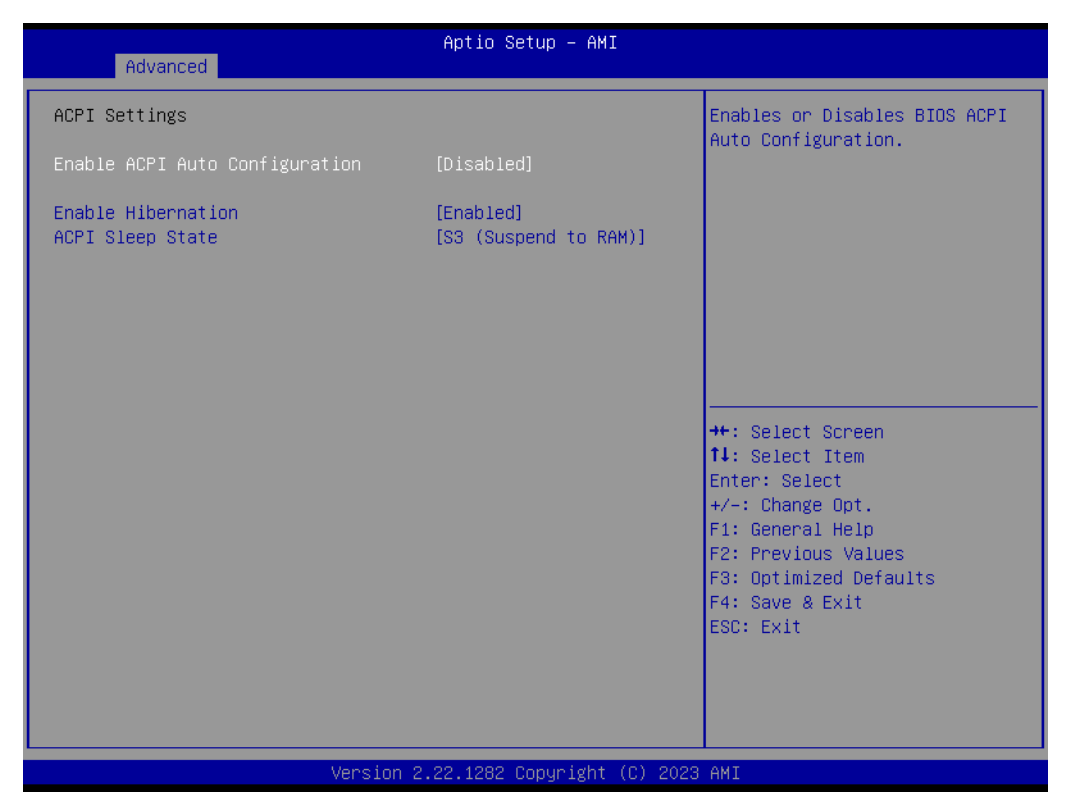

- Enable ACPI Auto Configuration [Disabled]
   Enable or disable BIOS ACPI auto configuration.
- Enable Hibernation [Enabled]
   Enables or Disables System ability to Hibernate. This option may be not effective with some OS.
- ACPI Sleep State [S3(Suspend to RAM)]
   Select ACPI sleep state the system will enter when the SUSPEND button is pressed.

#### Hardware Monitor

| Advanced                             | Aptio Setup – AMI                                                   |                                                                                                    |
|--------------------------------------|---------------------------------------------------------------------|----------------------------------------------------------------------------------------------------|
| PC Health Status                     |                                                                     | Enabled or Disabled Watch Dog<br>Timer function                                                                                                    |
| CPU temperature<br>System Ambient    | : +41 °C<br>: +36 °C                                                |                                                                                                    |
| VCore<br>12V<br>VBAT<br>+5V<br>+5VSB | : +1.656 V<br>: +12.000 V<br>: +2.912 V<br>: +5.040 V<br>: +5.056 V |                                                                                                    |
| Watch Dog Timer                      | [Disabled]                                                          | <pre>++: Select Screen 11: Select Item Enter: Select +/-: Change Opt. F1: General Help F2: Previous Values F3: Optimized Defaults F4: Save &amp; Exit ESC: Exit</pre> |
| Ven                                  | sion 2.22.1282 Copyright (C) 2                                      | 2023 AMI                                                                                                    |

#### S5 RTC Wake Settings

| Advanced            | Aptio Setup – AMI           |                                                                                                    |
|---------------------|-----------------------------|----------------------------------------------------------------------------------------------------|
| Wake system from S5 | [Disabled]                  | Enable or disable System wake<br>on alarm event. Select<br>FixedTime, system will wake on<br>the hr::min::sec specified.<br>Select DynamicTime , System<br>will wake on the current time<br>+ Increase minute(s)<br>++: Select Screen<br>14: Select Item<br>Enter: Select<br>+/-: Change Opt.<br>F1: General Help<br>F2: Previous Values<br>F3: Optimized Defaults<br>F4: Save & Exit<br>ESC: Exit |
| Ver                 | rsion 2.22.1282 Copyright ( | C) 2023 AMI                                                                                                    |

#### USB Configuration

| Advanced                                                               | Aptio Setup – AMI                   |                                                                 |
|------------------------------------------------------------------------|-------------------------------------|-----------------------------------------------------------------|
| USB Configuration                                                      |                                     | Enables Legacy USB support.                                     |
| USB Module Version                                                     | 25                                  | support if no USB devices are<br>connected. DISABLE option will |
| USB Controllers:<br>1 XHCI                                             |                                     | keep USB devices available<br>only for EFI applications.        |
| USB Devices:<br>1 Drive, 1 Keyboard                                    |                                     |                                                                 |
| Legacy USB Support<br>XHCI Hand-off<br>USB Mass Storage Driver Support | [Enabled]<br>[Enabled]<br>[Enabled] |                                                                 |
| USB hardware delays and time-outs:                                     | [00]                                | ++: Select Screen                                               |
| Device reset time-out                                                  | [20 sec]<br>[20 sec]                | I∔: Select Item<br>Enter: Select                                |
| Device power-up delay                                                  | [Auto]                              | +/-: Change Opt.                                                |
| Mass Storage Devices:                                                  |                                     | F1: General Help<br>F2: Previous Values                         |
| USB                                                                    | [Auto]                              | F3: Optimized Defaults                                          |
|                                                                        |                                     | F4: Save & Exit<br>ESC: Exit                                    |
|                                                                        |                                     |                                                                 |
|                                                                        |                                     |                                                                 |
|                                                                        |                                     |                                                                 |
| Version 2                                                              | .22.1282 Copyright (C) 2023         | AMI                                                             |

- Legacy USB Support [ Enabled ] Enables support for legacy USB. Auto option disables legacy support if no USB devices are connected.
- XHCI Hand-off [ Enabled ]
- USB Mass Storage Driver Support [ Enabled ]
- Mass Storage Devices [ Auto ] Shows USB mass storage device information

#### Network Stack Configuration

| Advanced      | Aptio Setup — AMI               |                                                                                                    |
|---------------|---------------------------------|----------------------------------------------------------------------------------------------------|
| Network Stack | [Disabled]                      | Enable/Disable UEFI Network<br>Stack                                                                                                    |
|               |                                 | <pre>++: Select Screen fl: Select Item Enter: Select +/-: Change Opt. F1: General Help F2: Previous Values F3: Optimized Defaults F4: Save &amp; Exit ESC: Exit</pre> |
| Versi         | on 2.22.1282 Copyright (C) 2023 | AMI                                                                                                    |

#### 2.4.2.3 Chipset Configuration Setting

Select the chipset tab from the BIOS setup screen to enter the Chipset Setup screen. Users can select any item in the left frame of the screen, The Chipset Setup screens are shown below. The submenus are described on the following pages

| Main Advanced Chipset Security Bo                                                 | :io Setup - AMI<br>Save & Exit                                                                                                    |
|-----------------------------------------------------------------------------------|----------------------------------------------------------------------------------------------------|
| <ul> <li>System Agent (SA) Configuration</li> <li>PCH-IO Configuration</li> </ul> | System Agent (SA) Parameters<br>**: Select Screen<br>14: Select Item<br>Enter: Select<br>+/-: Change Opt.<br>F1: General Help<br>F2: Previous Values<br>F3: Optimized Defaults<br>F4: Save & Exit<br>ESC: Exit |
| Version 2.23                                                                      | 1282 Copyright (C) 2023 AMI                                                                                                    |

| Chipset                                                                           | Aptio Setup – AMI          |                                                                                                    |
|-----------------------------------------------------------------------------------|----------------------------|----------------------------------------------------------------------------------------------------|
| System Agent (SA) Configuratio                                                    | n                          | Memory Configuration Parameters                                                                                                    |
| VT-d                                                                              | Supported                  |                                                                                                    |
| <ul> <li>Memory Configuration</li> <li>Graphics Configuration<br/>VT-d</li> </ul> | [Enabled]                  |                                                                                                    |
|                                                                                   |                            | <pre>++: Select Screen 11: Select Item Enter: Select +/-: Change Opt. F1: General Help F2: Previous Values F3: Optimized Defaults F4: Save &amp; Exit ESC: Exit</pre> |
| Ver                                                                               | sion 2.22.1282 Copyright ( | C) 2023 AMI                                                                                                    |

| Chipset                                                                     | Aptio Setup – AMI                                                   |                                                                                                    |
|-----------------------------------------------------------------------------|---------------------------------------------------------------------|----------------------------------------------------------------------------------------------------|
| Memory Configuration                                                        |                                                                     | Sets Refresh Panic Watermark                                                                                                    |
| Memory RC Version<br>Memory Data Rate<br>Memory Timings (tCL-tRCD-tRP-tRAS) | 0.0.4.111<br>3200 MHz<br>22-22-22-52                                | Watermark to HIGH or LOW values                                                                                                    |
| DIMMA1<br>Size<br>Number of Ranks<br>Manufacturer                           | Not Populated / Disabled<br>4096 MB (DDR4)<br>1<br>Advantech Co Ltd |                                                                                                    |
| Refresh Watermarks                                                          | [High]                                                              |                                                                                                    |
|                                                                             |                                                                     | <pre>++: Select Screen f4: Select Item Enter: Select +/-: Change Opt. F1: General Help F2: Previous Values F3: Optimized Defaults F4: Save &amp; Exit ESC: Exit</pre> |
| Version 2                                                                   | .22.1282 Copyright (C) 2023                                         | AMI                                                                                                    |
| Chipset                                                                                       | Aptio Setup – AMI                                |                                                                                                    |
|-----------------------------------------------------------------------------------------------|--------------------------------------------------|----------------------------------------------------------------------------------------------------|
| Graphics Configuration                                                                        |                                                  | Select the GTT Size                                                                                                    |
| GTT Size<br>Aperture Size<br>DVMT Pre-Allocated<br>DVMT Total Gfx Mem<br>Configure GT for use | [8MB]<br>[256MB]<br>[60M]<br>[256M]<br>[Enabled] |                                                                                                    |
|                                                                                               |                                                  | <pre> ++: Select Screen  f↓: Select Item Enter: Select +/-: Change Opt. F1: General Help F2: Previous Values F3: Optimized Defaults F4: Save &amp; Exit ESC: Exit</pre> |

| Chipset                                                                    | Aptio Setup – AMI                       |                                                                                                    |
|----------------------------------------------------------------------------|-----------------------------------------|----------------------------------------------------------------------------------------------------|
| PCH-IO Configuration                                                       |                                         | SATA Device Options Settings                                                                                                    |
| <ul> <li>► SATA Configuration</li> <li>► HD Audio Configuration</li> </ul> |                                         |                                                                                                    |
| Restore AC Power Loss<br>Deep Sleep<br>PCIE Wake                           | [Power Off]<br>[Disabled]<br>[Disabled] |                                                                                                    |
|                                                                            |                                         | <pre>++: Select Screen 14: Select Item Enter: Select +/-: Change Opt. F1: General Help F2: Previous Values F3: Optimized Defaults F4: Save &amp; Exit ESC: Exit</pre> |
| Version 2.                                                                 | 22.1282 Coouright (C) 2023              | AMT                                                                                                    |

Restore AC Power Loss [Power off] AC power loss power off/Power on 

## 

PCIE Wake [Enable] Enable or disable Wake on LAN function

| Chip                  | Aptio Setup – AMI<br>Dset     |                                                                                                    |
|-----------------------|-------------------------------|----------------------------------------------------------------------------------------------------|
| HD Audio Subsystem Co | onfiguration Settings         | Control Detection of the                                                                                                    |
| HD Audio              | [Enabled]                     | Disabled = HDA will be<br>unconditionally disabled<br>Enabled = HDA will be<br>unconditionally enabled.                                                               |
|                       |                               | <pre>++: Select Screen f↓: Select Item Enter: Select +/-: Change Opt. F1: General Help F2: Previous Values F3: Optimized Defaults F4: Save &amp; Exit ESC: Exit</pre> |
|                       | Version 2.22.1282 Copyright ( | C) 2023 AMI                                                                                                    |

## 2.4.2.4 Security Configuration Setting

| Main Advanced Chipset                                                                                                    | Aptio Setup – A<br>Security Boot Save & Exit                                                                                      | MI<br>:                                                                                                    |
|----------------------------------------------------------------------------------------------------|----------------------------------------------------------------------------------------------------|----------------------------------------------------------------------------------------------------|
| Password Description                                                                                                    |                                                                                                    | Set Administrator Password                                                                                                    |
| If ONLY the Administrator'<br>then this only limits acce<br>only asked for when enteri<br>If ONLY the User's passwor<br>is a power on password and<br>boot or enter Setup. In Se<br>have Administrator rights.<br>The password length must b<br>in the following range:<br>Minimum length | s password is set,<br>ss to Setup and is<br>ng Setup.<br>d is set, then this<br>must be entered to<br>tup the User will<br>e<br>3 |                                                                                                    |
| Maximum length<br>Administrator Password<br>User Password                                                                                                    | 20                                                                                                    | ++: Select Screen<br>14: Select Item<br>Enter: Select<br>+/-: Change Opt.<br>F1: General Help<br>F2: Previous Values<br>F3: Optimized Defaults<br>F4: Save & Exit<br>ESC: Exit |
|                                                                                                    | Version 2.22,1282 Copyrigh                                                                                                    | nt (C) 2023 AMI                                                                                                    |

## Administrator Password

Select this option and press <ENTER> to access the sub menu, and then type in the password. Set the Administrator password.

#### User Password

Select this option and press <ENTER> to access the sub menu, and then type in the password. Set the User Password.

|                                                                     | Aptio Setup – AMI<br>Security   |                                                                                                    |
|---------------------------------------------------------------------|---------------------------------|----------------------------------------------------------------------------------------------------|
| System Mode                                                         | Setup                           | Secure Boot feature is Active                                                                                                    |
| Secure Boot                                                         | [Disabled]<br>Not Active        | Platform Key(PK) is enrolled<br>and the System is in User mode.                                                                                                    |
| Secure Boot Mode<br>• Restore Factory Keys<br>• Reset To Setup Mode | [Custom]                        | The mode change requires<br>platform reset                                                                                                    |
| ▶ Key Management                                                    |                                 |                                                                                                    |
|                                                                     |                                 | <pre>++: Select Screen 11: Select Item Enter: Select +/-: Change Opt. F1: General Help F2: Previous Values F3: Optimized Defaults F4: Save &amp; Exit ESC: Exit</pre> |
|                                                                     | Version 2.22.1282 Copyright (C) | 2023 AMI                                                                                                    |

|                                                                                                    | Aptio Setup – AMI<br>Security        |                                                                               |
|----------------------------------------------------------------------------------------------------|--------------------------------------|-------------------------------------------------------------------------------|
| Vendor Keys                                                                                                    | Valid                                | Install factory default Secure                                                |
| Factory Key Provision<br>Restore Factory Keys<br>Reset To Setup Mode<br>Export Secure Boot vari<br>Enroll Efi Image | [Disabled]<br>ables                  | reset and while the System is<br>in Setup mode                                |
| Device Guard Ready<br>▶ Remove 'UEFI CA' from D<br>▶ Restore DB defaults                                            | В                                    |                                                                               |
| Secure Boot variable                                                                                                | Size  Keys  Key Source               |                                                                               |
| Platform Key(PK)                                                                                                    | 0  0  No Keys                        | ↔: Select Screen                                                              |
| Key Exchange Keys                                                                                                   | 0  0  No Keys                        | T4: Select Item                                                               |
| <ul> <li>Authorized Signatures;</li> <li>Eophiddon, Signatures;</li> </ul>                                          |                                      | Enter: Select                                                                 |
| <ul> <li>Forbidden Signatures;</li> <li>Authorized TimeStamps</li> </ul>                                            |                                      | F/ Change opt.<br>F1: General Heln                                            |
| <ul> <li>Garden File (1997)</li> <li>OsRecovery Signatures</li> </ul>                                               | 0  0  No Keys                        | F2: Previous Values<br>F3: Optimized Defaults<br>F4: Save & Exit<br>ESC: Exit |
|                                                                                                    | Version 2.22.1282 Copyright (C) 2023 | B AMI                                                                         |

## 2.4.2.5 Boot Configuration

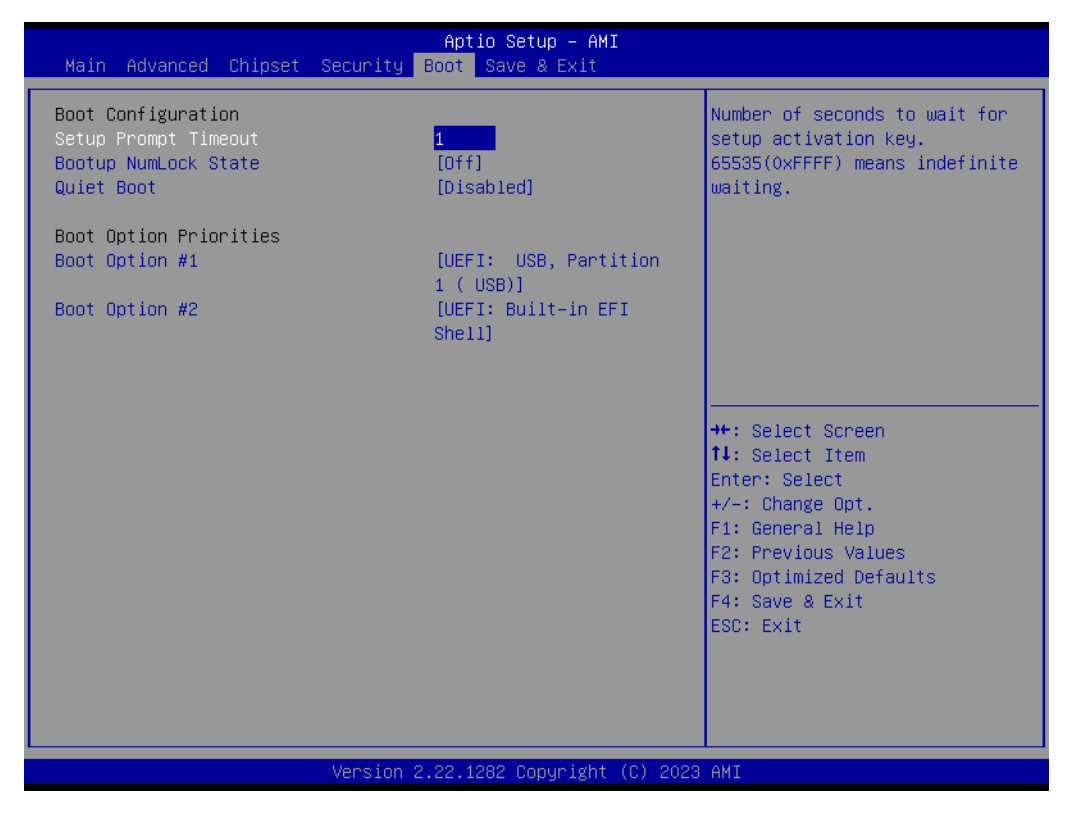

Setup Prompt Timeout

User the <+> and <-> keys to adjust the number of seconds to wait for setup activation key.

- Bootup NumLock State [ On ] On or Off power on state for the NumLock
- Boot Option #1/#2/#3 Choose boot priority from boot device

## 2.4.2.6 Save & Exit Configuration Setting

| Main Advanced Chipset S                                                                                                    | Aptio Setup – AMI<br>ecurity Boot Save & Exit |                                                                                                    |
|----------------------------------------------------------------------------------------------------|-----------------------------------------------|----------------------------------------------------------------------------------------------------|
| Save Options<br>Save Changes and Exit<br>Discard Changes and Exit<br>Save Changes and Reset<br>Discard Changes and Reset<br>Save Changes<br>Discard Changes<br>Default Options<br>Restore Defaults<br>Save as User Defaults |                                               | Exit system setup after saving<br>the changes.                                                                                                    |
| Restore User Defaults<br>Boot Override<br>UEFI: USB, Partition 1 ( U<br>UEFI: Built-in EFI Shell                                                                                                    | SB)                                           | <ul> <li>fl: Select Item</li> <li>fl: Select Item</li> <li>enter: Select</li> <li>enter: Change Opt.</li> <li>F1: General Help</li> <li>F2: Previous Values</li> <li>F3: Optimized Defaults</li> <li>F4: Save &amp; Exit</li> <li>ESC: Exit</li> </ul> |
|                                                                                                    | Version 2.22.1282 Copyright (C) 2023          | AMI                                                                                                    |

#### Save Changes and Reset

When users have completed system configuration, select this option to save changes, exit BIOS setup menu and reboot the computer to take effect all system configuration parameters.

- 1. Select Exit Saving Changes from the Exit menu and press <Enter>. The following message appears: Save Configuration Changes and Exit Now? [Ok][Cancel]
- 2. Select Ok or cancel.

#### Discard Changes and Reset

Select this option to quit Setup without making any permanent changes to the system configuration1. Select Reset Discarding Changes from the Exit menu and press <Enter>.

The following message appears: Discard Changes and Exit Setup Now? [Ok] [Cancel]

1. Select Ok to discard changes and reset. Discard Changes Select Discard Changes from the Exit menu and press <Enter>.

#### Restore Default

The BIOS automatically configures all setup items to optimal settings when users select this option. Defaults are designed for maximum system performance, but may not work best for all computer applications. In particular, do not use the Defaults if the user's computer is experiencing system configuration problems. Select Restore Defaults from the Exit menu and press <Enter>.

#### Boot Override

Shows the boot device types on the system

# 2.5 USC-360D System Setup

# 2.5.1 Android Lock and Home Screen

## 2.5.1.1 Power/Function button and gestures

The power button screen can display the menu

If the power button is pressed for more than 2 seconds, it will appear a power menu, which for shutting down the system or restarting the system

## 2.5.1.2 Home screen Display

The home screen is the initial screen for device navigation. You can move your favorite applications and widgets here.

If want to unlock the screen and access the home screen, please to swipe up to unlock.

At the top is the search box.

The four ICONS at the bottom are calendar, photo album, browser, and camera.

#### 2.5.1.3 Navigation bar

Recently used applications - Return to previous page.

Home Screen - Return to the home screen

Back off - Switch between recently used applications

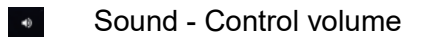

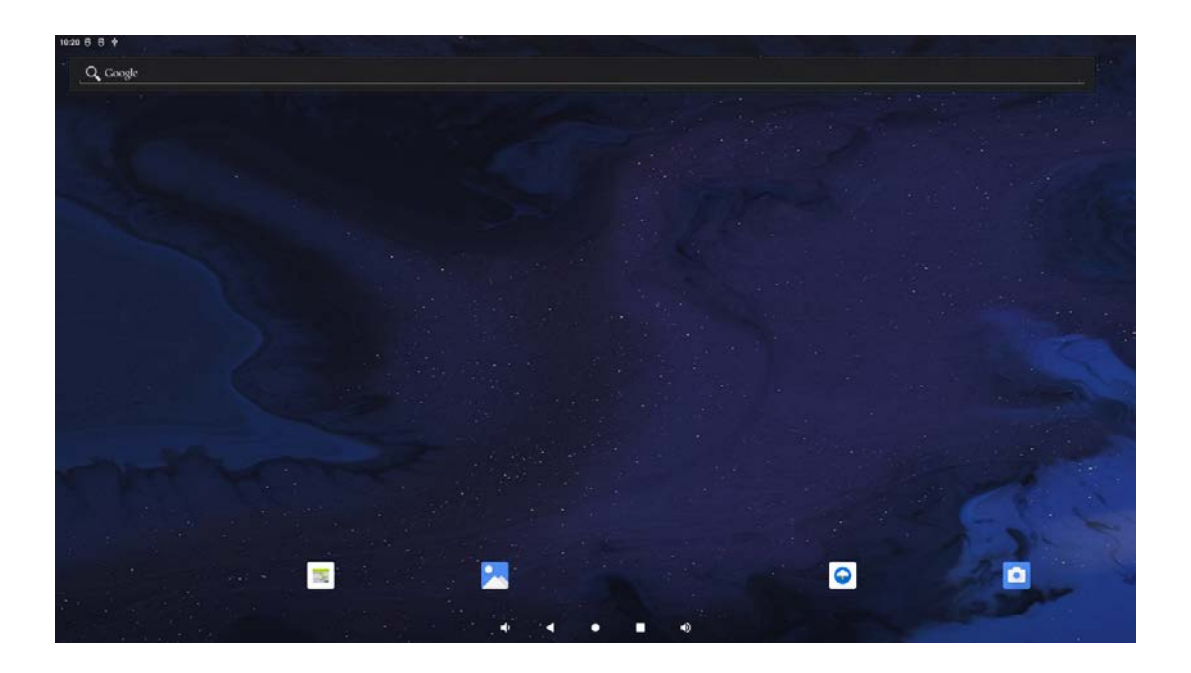

## 2.5.1.4 Notification Panel

| Internet >                                      | <ul> <li>Bustooth</li> </ul>                              | Andraid System     USB debugging connected     Taps to turn off USB debugging                                   | ^         |
|-------------------------------------------------|-----------------------------------------------------------|----------------------------------------------------------------------------------------------------|-----------|
| Networks unavailable     On Not Disturb     Off | <ul> <li>Off</li> <li>Ø Alarm<br/>No alarm set</li> </ul> | Silent                                                                                                    | ×         |
| Airplane mode<br>Off                            | Ω Device controls     Unevaliable     →                   | Performance is impacted. To disable, check bootloader.     SanDiak USB drive     Fortunakering photos and media | ~         |
|                                                 | (                                                         | 6 Charging this device via USB                                                                                  | ~         |
|                                                 |                                                           | Manage                                                                                                    | Clear all |
|                                                 |                                                           |                                                                                                    |           |
|                                                 |                                                           |                                                                                                    |           |
|                                                 |                                                           |                                                                                                    |           |
|                                                 | * _                                                       | • •                                                                                                    |           |

- The Notification panel provides quick access to setup shortcuts and notification prompt.
- Left Brightness bar
- Right Notifications
- Internet, Bluetooth, Auto rotation, Power Saving mode, Do not disturb, Alarm clock, Screen projection, Screen recording, Airplane Mode, Device Controller, Clear memory, Edit, User, Power, Settings

## 2.5.1.4.1 Notification panel Operation

- On the home screen, swipe down from the top of the touch screen.
- To clear a single notification prompt, drag the notification all the way to the left or right.
- To clear all notifications, click Clear.
- To customize a notification reminder, drag the notification halfway to the left or right, then click Settings.
- To exit, click on the navigation bar, or swipe up.

## 2.5.1.5 Application Drawer

- The Application drawer is a menu that contains all the applications installed in the device, including system settings.
- Unlike the home screen, the application drawer contains every application installed and cannot be customized.

#### 2.5.1.5.1 Open the Application Drawer (Manager)

- Swipe up the navigation bar on the home screen.
- Click to open an application
- To exit the application drawer, click the navigation bar or swipe down.

## 2.5.1.5.2 Customize shortcuts and add them to the home screen

- In the application drawer, press and hold the app or (icon), then drag the icon and move the application to the home screen.
- Drag the icon to a new position and then release it.

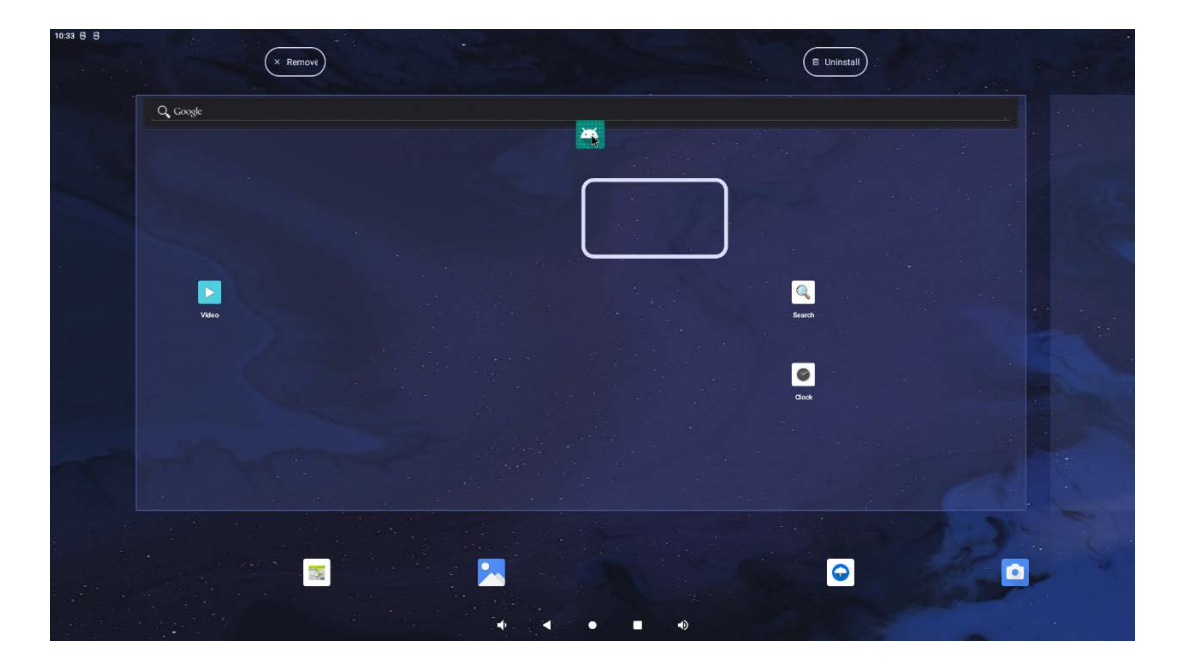

# 2.5.2 System Setting

The Android Settings menu can be used to control all aspects of the device, including establishing a new Wi-Fi or Bluetooth connection, installing a third-party on-screen keyboard, adjusting system sound and screen brightness, etc.

#### 2.5.2.1 Network and Internet

## 2.5.2.1.1 Wi-Fi

- Click on Wi-Fi.
- Click on Wi-Fi button to enable it.
- Select a wireless network from the list.
- Enter the network password when system prompted.
- Click Connect.
- For more network details (IP address, security, frequency, and advanced Settings), please click Network Settings

| 10.35 🖶 🖯                                                 |           |
|-----------------------------------------------------------|-----------|
| <del>¢</del>                                              | Q         |
|                                                           |           |
| Internet                                                  |           |
|                                                           |           |
| Wi-Fi                                                     |           |
| ♥ RYD-WLAN1                                               | ₿         |
| ₹ RYD-WLAN2_56                                            | ۵         |
| ♥ SU                                                      | ۵         |
| ♥ SU_5G                                                   | ٥         |
| ♥ XMRYD_TEST                                              | ۵         |
| ♥ 厦门锐益达电子科技_5G                                            | ۵         |
| ♀ ryd_xiao                                                | ۵         |
| ♀ 厦门说益达电子科技                                               | ٥         |
| + Add network                                             | 818<br>8+ |
| Network preferences<br>WFR down/tum back on automatically |           |
| Non-carrier data usage<br>08 intel Jan 27 - Ad 25         |           |

## 2.5.2.1.1.1 Use QR code to join Wi-Fi

- Scroll down the list of saved Wi-Fi and click.
- Click the (QR code icon "").
- Place the viewfinder on the QR code of the other device.

#### 2.5.2.1.1.2 Use QR code to join shared Wi-Fi

- Click Setting icon <sup>23</sup> of the connected device
- Click share icon SHARE

#### 2.5.2.1.1.3 Disconnect from the connected wireless network

- Click the Setting icon 3 of the connected device
- Click the Forget icon to disconnect wireless network

#### 2.5.2.1.2 Ethernet LAN (Gigabit)

- Connect the Ethernet cable
- Default Ethernet

## 2.5.2.1.3 Flight Mode

- This mode disables all wireless transmission functions. Including cellular, Wi-Fi and Bluetooth.
- To enable it, click Airplane Mode icon I.

## 2.5.2.1.4 USB Network Sharing

- This feature is used to share an Internet connection with other devices via a USB cable.
- Click on Hotspot and Network sharing.
- Click USB Network Sharing icon to enable it

#### 2.5.2.1.5 Bluetooth Network Sharing

This feature is used to share an Internet connection with other devices via Bluetooth.

Click on Hotspot and Network sharing.

To enable it, click on Bluetooth Network Sharing icon

#### 2.5.2.1.6 Ethernet Network Sharing

- This function is used to share the Internet connection with other devices through network cables.
- To enable it, click on Bluetooth Network Sharing icon .

#### 2.5.2.1.7 Data Save mode

- If the Internet connection is established through a billing device, you can use this function to save data.
- Click Data Save mode.
- To enable it, click Use Save Mode icon

#### 2.5.2.2 Connected Device

#### 2.5.2.2.1 USB

| ٨ | lote! |
|---|-------|
|   |       |
|   | É     |

To activate USB Settings, you must first connect the USB cable to another device or PC. When an external computer is detected, the device will appear in the USB Preferences Settings.

- Click on USB.
- Under "USB Usage" in USB Preferences, select and click the function you want to enable.

| 10:43 ⊕ ⊕<br>←                  |     |     |    |  |    |
|---------------------------------|-----|-----|----|--|----|
|                                 |     |     |    |  |    |
| USB Preferences                 |     |     |    |  |    |
|                                 |     | ţ   |    |  |    |
|                                 |     | USB |    |  |    |
| USB controlled by               |     |     |    |  |    |
| O Connected device              |     |     |    |  |    |
| <ul> <li>This device</li> </ul> |     |     |    |  |    |
| Use USB for                     |     |     |    |  |    |
| O File Transfer                 |     |     |    |  |    |
| O USB tethering                 |     |     |    |  |    |
| O PTP                           |     |     |    |  |    |
| No data transfer                |     |     |    |  |    |
| File transfer options           |     |     |    |  |    |
| Convert videos to AVC           |     |     |    |  | b. |
|                                 |     |     |    |  |    |
|                                 |     |     |    |  |    |
|                                 | 4 A | • • | -0 |  |    |

- File Transfer This function will share internal memory and SD memory.
- USB Network Sharing This function will share the Internet connection.
- PTP Image transfer protocol.
- No data transfer (default setting) No data is transferred even if a USB cable is connected

## 2.5.2.2.2 Bluetooth

Note!

Make sure the Bluetooth device is turned on and searchable.

| 1000 |
|------|
|      |
|      |
|      |
|      |
|      |

- Click to pair with a new device.
- In the Available Devices screen, choose a device to pair.
- A request message appears when pairing.
- Verify that the matching number is the same.
- If the pairing process requires a PIN, enter it.
- Click Pair to connect.
- Once the Bluetooth device is successfully connected, the connection will show 'Active' or 'Connected'.

#### 2.5.2.2.1 Disconnect paired Bluetooth Device

- Return to the 'Connected Devices' screen from available media devices or previously connected devices.
- Click Settings icon <sup>(2)</sup> of the connected devices.

| 10:50 8 8                            |       |  | * |
|--------------------------------------|-------|--|---|
| ÷                                    |       |  |   |
|                                      |       |  |   |
| Connected devices                    |       |  |   |
| Other designs                        |       |  |   |
|                                      |       |  |   |
| to USD<br>Charging this device       |       |  |   |
| + Pair new device                    |       |  |   |
| Previously connected devices         |       |  |   |
| 🞧 Xiaomi Buds 3                      |       |  | ۲ |
| > See all                            |       |  |   |
| Connection preferences               |       |  |   |
| Bluetooth                            |       |  |   |
| 0                                    |       |  |   |
| Visible as "rk3566" to other devices |       |  |   |
|                                      |       |  |   |
|                                      |       |  |   |
|                                      |       |  |   |
|                                      |       |  |   |
|                                      |       |  |   |
| •                                    |       |  |   |
|                                      | * * • |  |   |

In the Settings icon <sup>3</sup> menu, you can disconnect, forget (unpair devices), enable / disable phone calls or media audio or contact sharing.

| 1033 8 8<br>←                                     |     |            |    |              |  |
|---------------------------------------------------|-----|------------|----|--------------|--|
| Device details                                    |     |            |    |              |  |
|                                                   | Xia | omi Buds 3 |    |              |  |
| E FORGET                                          |     |            |    | +<br>CONNECT |  |
| HD audio                                          |     |            |    |              |  |
| Media audio                                       |     |            |    |              |  |
| O<br>Deviant Bluetauth address: 14.03.29.02.90.06 |     |            |    |              |  |
| ×                                                 |     |            |    |              |  |
|                                                   |     |            |    |              |  |
|                                                   |     |            |    |              |  |
| *                                                 | 4   | • •        | 4) |              |  |

## 2.5.2.2.3 Projection Screen 2.5.2.2.3.1 Connect wireless display devices

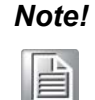

Ensure that devices with wireless display capabilities are connected to the same wireless network

- Click Connection Preferences.
- Click "Projection".
- Click on the : 3-point menu.
- Click Enable Wireless Display to start scanning compatible display devices.

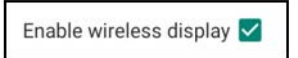

 Click a wireless display device (such as a TV) in the list. In the wireless display device (TV), click Allow (if system prompted).

## 2.5.2.2.3.2 Disconnect and forget connected wireless display devices

- To stop the screen, tap a connected wireless display device (such as a TV).
- Click Disconnect.

| [TV] Samsung 6 Series (50)<br>Connected |      | [TV] Samsung 6 Series (50)<br>Connected        | ۲ |
|-----------------------------------------|------|------------------------------------------------|---|
|                                         |      | [TV] Samsung 7 Series (50)<br>Wireless display |   |
|                                         | R.   | Wireless display options                       | ٦ |
| TV] Samsung 6 Series (                  | 50)  | [TV] Samsung 6 Series (50)                     |   |
| DISCONN                                 | IECT | FORGET                                         | E |

- Click the Settings for connected wireless display devices.
- In the wireless display device options screen, click Forget.

2.5.2.2.3.3 Stop scanning and use a wireless display device for screen projection

- Click on the 3-point menu.
- Make Enable Wireless display device to leave it unchecked

Enable wireless display 🗌

## 2.5.2.2.4 Printer

**Note!** Make sure you are connected to the same network as the printer.

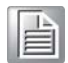

- Click on Connection preferences.
- Click to print.
- Click Default Print Service.
- Click the toggle switch to "On"
- Click on the 3-point menu.
- Click Add Printer.

## 2.5.2.2.4.1 Add a printer using a Wi-Fi printer

- If prompted, click "Allow only when using this app" to allow use of the device.
- Click Wi-Fi to start searching for a Wi-Fi printer to add.
- Click on the printer name to connect.

## 2.5.2.2.4.2 Add a printer by entering the IP address

- Click Add printer by IP address.
- Enter the IP address of the printer.

## 2.5.2.3 Application

#### 2.5.2.3.1 Set notification

- In recently opened apps, click to view all apps or app information.
- In the application information screen, click the application Settings notification (such as keyboard).
- In application properties Settings, you can also disable, enable, and force applications to stop.
- To enable or disable notifications, click Notifications. Then select Show Notifications.
- To add a dot for unread notifications, click Advanced, then click Allow Notifications.

| 11.55 @ 0                                            |                         | 1 🔻           |
|------------------------------------------------------|-------------------------|---------------|
| ¢.                                                   |                         |               |
| Ann info                                             |                         |               |
| Арр што                                              |                         |               |
|                                                      |                         |               |
|                                                      | Android Keyboard (AOSP) |               |
| 0                                                    |                         |               |
| DISABLE                                              |                         | ZD FORCE STOP |
| Notifications<br>0 notifications per week            |                         |               |
| Permissions<br>No permissions granted                |                         |               |
| Storage & cache<br>199 k8 used in Internal storage   |                         |               |
| Mobile data & Wi-Fi<br>No data used                  |                         |               |
| Battery<br>0% use since last full charge             |                         |               |
| Open by default<br>Allow app to open supported links |                         |               |
| Unused apps                                          |                         |               |
| Remove permissions and free up space                 |                         |               |
|                                                      | 4 4 B 4                 |               |
|                                                      |                         |               |
| 114 8 8                                              |                         |               |
| €                                                    |                         |               |
|                                                      |                         |               |
| Android Keyboard (AOSP)                              |                         |               |
| ,                                                    |                         |               |
|                                                      | <b>_</b>                |               |
|                                                      | Android Keyboard (AOSP) |               |
| All Android Keyboard (AOSP) notifications            |                         |               |
| Transmiss -                                          |                         |               |
| This app has not posted any notifications            |                         |               |
| Allow patification dat                               |                         |               |
| Allow Hourisation dol                                |                         |               |
| 5                                                    |                         |               |
|                                                      |                         |               |
|                                                      |                         |               |
|                                                      |                         |               |
|                                                      |                         |               |
|                                                      |                         |               |
|                                                      |                         |               |
|                                                      | * <b>4 0 11</b> -0      |               |

## 2.5.2.3.2 Reset application preferences

This action does not cause any application data loss.

- Click the 3-point menu in the app info screen.
- Click Reset App Preferences, then click Reset App.

| 8 Android System                     |   |   |        |                      |           | s 🕈 |
|--------------------------------------|---|---|--------|----------------------|-----------|-----|
| ← App permissions                    |   |   |        | SB debugging con     | nected w  |     |
|                                      |   |   |        | ap to turn off USB ( | debugging | Ť   |
|                                      |   |   | Camera |                      |           |     |
|                                      |   |   |        |                      |           |     |
| Allowed                              |   |   |        |                      |           |     |
| 🗅 Camera                             |   |   |        |                      |           |     |
| Files and media                      |   |   |        |                      |           |     |
| & Microphone                         |   |   |        |                      |           |     |
| Not allowed                          |   |   |        |                      |           |     |
| O Location                           |   |   |        |                      |           |     |
| Unused apps                          |   |   |        |                      |           |     |
| Remove permissions and free up space |   |   |        |                      |           |     |
| 7                                    | - | • | ٠      |                      | -         |     |

#### 2.5.2.3.3 Set up the application rights manager

- To manage your application's preferred permissions (for example, keyboard), click Permissions.
- To allow permissions for an app, click on the app in the Reject menu.
- To deny permission to an application, click on the application in the Allow menu.

| 11.34 🗄 🗑              |   |            |           |       |   | + • |
|------------------------|---|------------|-----------|-------|---|-----|
| +                      |   |            |           |       |   | 1   |
|                        |   |            |           |       |   |     |
| App permissions        |   |            |           |       |   |     |
|                        |   | Android Kr | eyboard ( | AOSP) | ) |     |
|                        |   |            |           |       |   |     |
| Allowed                |   |            |           |       |   |     |
| No permissions allowed |   |            |           |       |   |     |
| Not allowed            |   |            |           |       |   |     |
| Contacts               |   |            |           |       |   |     |
| Files and media        |   |            |           |       |   |     |
|                        |   |            |           |       |   |     |
|                        |   |            |           |       |   |     |
|                        |   |            |           |       |   |     |
|                        |   |            |           |       |   |     |
|                        |   |            |           |       |   |     |
|                        |   |            |           |       |   |     |
| *                      |   |            |           |       |   |     |
|                        |   |            |           |       |   |     |
|                        | - |            |           |       | - |     |

- 2.5.2.3.4 Set notifications in the lock screen
- To set notifications in the lock screen, tap Notifications in the Apps and Notifications screen.
- Tap the lock screen notification. Then follow the on-screen instructions to set how notifications appear in the lock screen.

2.5.2.3.5 Set the permissions manager for applications that use memory, phone, and location

- To give permissions to an app, click the Permissions Manager in the Apps and Notifications screen.
- In the Permission Manager menu, click the application whose permissions you want to manage (for example, camera).
- Select the application to manage from the camera properties.
- To allow permissions for an app, click on the app in the Reject menu.
- To deny permission to an application, click on the application in the Allow menu.

| ←   | Camera                                        | ۹                        | : |
|-----|-----------------------------------------------|--------------------------|---|
|     | ۲                                             |                          |   |
|     | Camera                                        | L.                       |   |
|     | Apps with this permiss<br>pictures and record | ion can take<br>rd video |   |
| i   | ALLOWED                                       |                          |   |
| Đ   | Messaging                                     |                          |   |
| د   | Phone                                         |                          |   |
| 0   | Snapdragon Camera                             | a                        |   |
| Ĩ   | DENIED                                        |                          |   |
| ið. | WebView Shell                                 |                          |   |

#### 2.5.2.3.6 Set Emergency Alert

- Click Advanced in the Apps and Notifications screen.
- Click on Emergency Alerts.
- In the Alerts menu, click on a feature (such as amber light alerts) to enable or disable it.
- For sound and vibration Settings, Click Vibration to enable or disable it in Alert Preferences.
- For the alert Settings, click the alert tone.

## 2.5.2.3.7 Get additional Settings

- Click Advanced.
- Click the function to enable or disable it.

| 1697 § S                                                                            | 1.4 |
|-------------------------------------------------------------------------------------|-----|
| Notifications                                                                       |     |
| Manapa                                                                              |     |
| App settings<br>Control institutions in the red-volual appa                         |     |
| Notification history<br>Store meet and another Andrications                         |     |
| Conversation                                                                        |     |
| Conversations<br>In proty conversations                                             |     |
| Bubbles<br>On / Conversions on system as flowing cons                               |     |
| Peag                                                                                |     |
| Device 8 age notifications<br>Control white ages int devices are read notifications |     |
| Notifications on lock screen<br>trois conversions, defuid, and yiers                |     |
| General                                                                             |     |
| Do Not Disturb<br>or                                                                |     |
| Hide silent notifications in status bar                                             |     |
| Allow notification snoozing                                                         |     |
| Notification dot on app icon                                                        |     |
| Enhanced notifications<br>of triagende actions review and more                      |     |
|                                                                                     |     |
|                                                                                     |     |

## 2.5.2.4 Memory

#### 2.5.2.4.1 Internal Shared Memory

To check the status of internal memory, click "Internal Shared Storage".

## 2.5.2.4.2 Storage Manager

- This function helps free up memory space, and the storage manager can remove backup photos and videos from the device.
- To enable or disable , click Use Storage Manager.
- To change the date you set to remove photos and videos, click Remove Photos and Videos.
- Select the appropriate option from the options below.
- Click Back to exit.

#### 2.5.2.5 Sound

The sound application is used to manage audio, vibration, and do not disturb.

To modify the Settings, go to  $\mathfrak{S}$  Settings  $\rightarrow$  Sound  $\rightarrow$ 

#### 2.5.2.5.1 Volume Setting

To lower or increase the volume of the following sounds, drag the slider left and right.

| 4:03 (5<br>(+ | 1.8                                                                                             |     |   |    |   |  | •• |
|---------------|-------------------------------------------------------------------------------------------------|-----|---|----|---|--|----|
| Sc            | bund                                                                                            |     |   |    |   |  |    |
| ſ             | Media volume                                                                                    | •   |   |    |   |  |    |
| ç             | Call volume                                                                                     |     |   |    |   |  |    |
| U             | Alarm volume                                                                                    |     |   |    |   |  |    |
| ¢             | Notification volume                                                                             |     |   |    |   |  |    |
| Do I<br>off   | Not Disturb                                                                                     |     |   |    | - |  |    |
| Med           | dia<br>player                                                                                   |     |   |    |   |  |    |
| Sho           | ertout to prevent ringing<br>satisfield change "Press and hold press halfon" to the power rows. |     |   |    |   |  |    |
| Def           | ault notification sound                                                                         |     |   |    |   |  |    |
|               | 10 A                                                                                            | -0- | • | 4) |   |  |    |

## 2.5.2.5.2 Do Not Disturbing

- Click Do not Disturb.
- Click Turn On Now to enable the Do Not Disturb.
- To manage Settings, click the function you want to manage and follow the onscreen instructions to complete the Settings.
- To disable this function, click Turn Off Now

| 4.04 5 5                                                                           |     |  |    |  | 4 🕈 |
|------------------------------------------------------------------------------------|-----|--|----|--|-----|
|                                                                                    |     |  |    |  |     |
| THEN ON NOW                                                                        |     |  |    |  |     |
|                                                                                    |     |  |    |  |     |
| What can interrupt Do Not Disturb                                                  |     |  |    |  |     |
| People<br>Some people can interrupt                                                |     |  |    |  |     |
| Apps<br>No apps can interrupt                                                      |     |  |    |  |     |
| Alarms & other interruptions<br>Alarms and media can interrupt                     |     |  |    |  |     |
| Schedules                                                                          |     |  |    |  |     |
| Schedules<br>None                                                                  |     |  |    |  |     |
| General                                                                            |     |  |    |  |     |
| Duration for Quick Settings<br>Until you turn off                                  |     |  |    |  |     |
| Display options for hidden notifications<br>No visuals or sound from notifications |     |  |    |  |     |
| •                                                                                  | -4- |  | 49 |  |     |

## 2.5.2.5.3 Default Notification Sound

- Click the default notification sound.
- Select a sound from the list, such as Pixie Dust, and click OK to save.

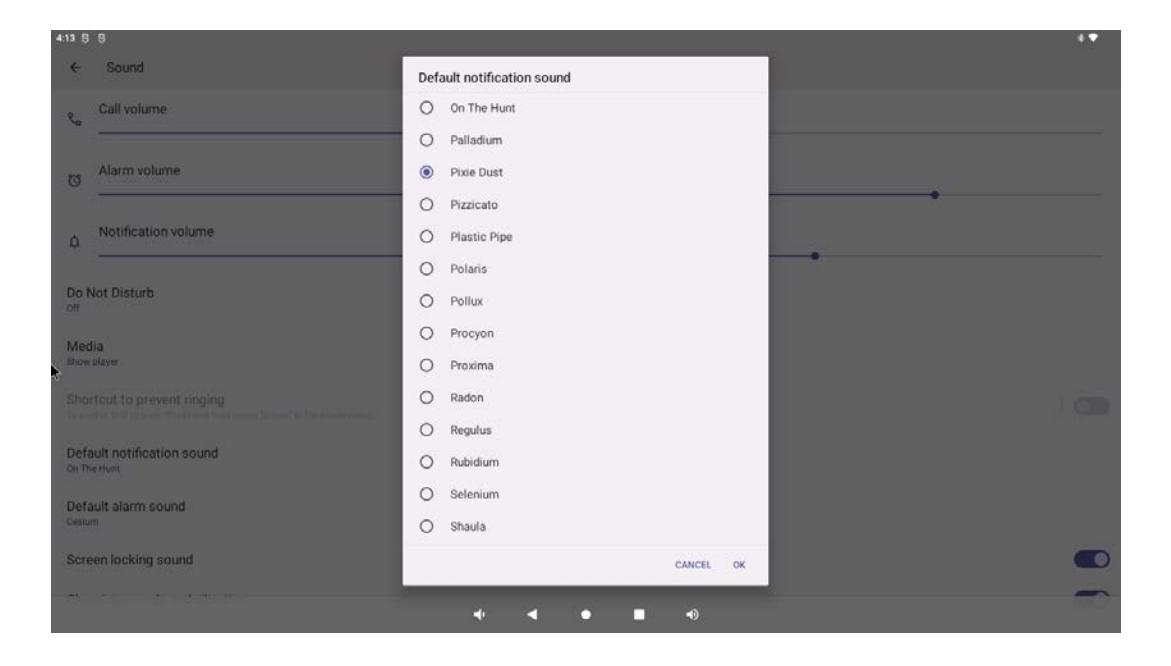

#### 2.5.2.5.4 Default Alarm Sound

- Click the default alarm sound.
- Select an alarm sound from the list, such as Cesium, and click OK to save.

| 4:14 5      | 1.6                                                              |                     |           | * • |
|-------------|------------------------------------------------------------------|---------------------|-----------|-----|
| ÷           | Sound                                                            | Default alarm sound |           |     |
| e           | Call volume                                                      | Cesium              |           |     |
| 2           |                                                                  | O Fermium           |           |     |
| Ø           | Alarm volume                                                     | O Hassium           |           |     |
|             |                                                                  | O Helium            | •         |     |
| ۵           | Notification volume                                              | O Krypton           |           |     |
|             |                                                                  | O Neon              | •         |     |
| Do          | Not Disturb                                                      | O Neptunium         |           |     |
| Mo          | dia                                                              | O Nobelium          |           |     |
| Shor        | e player                                                         | O Osmium            |           |     |
|             | intout to prevent ringing                                        | O Oxygen            |           |     |
|             | and put the state have say just break party of the base party of | O Piezo Alarm       |           |     |
| Def<br>On T | ault notification sound                                          | O Platinum          |           |     |
| Dat         | ault alarm cound                                                 | O Platinum          |           |     |
| Cest        | an ann sound                                                     | O Plutonium         |           |     |
| Scr         | een locking sound                                                |                     | CANCEL OK |     |
| 1.44        | 1                                                                |                     |           | -   |
|             |                                                                  | • • •               | •)        |     |

## 2.5.2.5.5 Advanced

To enable or disable , the following features, click on a feature.

| 4:15 ₿ ₿<br>← Sound                                                                                  |   |   |   |      |      | • • |
|----------------------------------------------------------------------------------------------------|---|---|---|------|------|-----|
| A Notification volume                                                                                |   |   |   | <br> | <br> |     |
| Do Not Disturb                                                                                       |   |   |   |      |      |     |
| Media<br>Show player                                                                                 |   |   |   |      |      |     |
| Shortcut to prevent ringing<br>To make first charge "these and held power button" to the power menu. |   |   |   |      |      | Ĩœ  |
| Default notification sound<br>On The Hunt                                                            |   |   |   |      |      |     |
| Default alarm sound<br>Cesium                                                                        |   |   |   |      |      |     |
| Screen locking sound                                                                                 |   |   |   |      |      |     |
| Charging sounds and vibration                                                                        |   |   |   |      |      |     |
| Touch sounds                                                                                         |   |   |   |      |      |     |
| Enable DP sound                                                                                      |   |   |   |      |      |     |
|                                                                                                    | 4 | • | • | 4)   |      |     |

#### 2.5.2.6 Display

- Display the display Settings of the application management screen.
- To modify the display Settings, go to  $^{\textcircled{3}}$  Settings  $\rightarrow$  Display  $\rightarrow$

#### 2.5.2.6.1 Brightness level

- Click on brightness level.
- Move the slider left and right to adjust the screen brightness.

| 2:57 8 8                                       |      |   |   |   |   | * • |
|------------------------------------------------|------|---|---|---|---|-----|
|                                                |      |   |   |   | ۲ |     |
| Display                                        |      |   |   |   |   |     |
| Brightness                                     |      |   |   |   |   |     |
| Brightness level                               |      |   |   |   |   |     |
| Adaptive brightness                            |      |   |   |   |   |     |
| Lock display                                   |      |   |   |   |   |     |
| Lock screen<br>Show all notification content   |      |   |   |   |   |     |
| Screen timeout<br>After Never of inactivity    |      |   |   |   |   |     |
| Appearance                                     |      |   |   |   |   |     |
| Dark theme<br>Will never turn on automatically |      |   |   |   |   |     |
|                                                | nij) | • | ٠ | ۵ |   |     |

#### 2.5.2.6.2 Dark theme

To switch the screen theme to dark (black) or light (white), enable or disable

## 2.5.2.6.3 Screen Timeout

- Click "Screen Timeout".
- Select a time limit from the options below
- Click Save.

| 3:01 ⊖<br>← | 6             |     |   |   |    | * • |
|-------------|---------------|-----|---|---|----|-----|
| Sc          | creen timeout |     |   |   |    |     |
| ۲           | Never         |     |   |   |    |     |
| 0           | 15 seconds    |     |   |   |    |     |
| 0           | 30 seconds    |     |   |   |    |     |
| 0           | 1 minute      |     |   |   |    |     |
| 0           | 2 minutes     |     |   |   |    |     |
| 0           | 5 minutes     |     |   |   |    |     |
| 0           | 10 minutes    |     |   |   |    |     |
| 0           | 30 minutes    |     |   |   |    |     |
|             |               | -eb | • | • | 4) |     |

#### 2.5.2.6.4 Auto Rotating Screen

Click Auto rotate screen to enable or disable.

#### 2.5.2.6.5 Font Size

- Click "Font Size".
- Move the slider left and right to adjust the text size

| <section-header><ul> <li> • Construct the construction of the construction of the constraint of the constraint of the construction of the construction of the</li></ul></section-header>     | 101 5 5                                                                                                    |                                                            |   |
|----------------------------------------------------------------------------------------------------|----------------------------------------------------------------------------------------------------|------------------------------------------------------------|---|
| <section-header><ul> <li>For some and the source of the source of the sou</li></ul></section-header> | <b>~</b>                                                                                                    |                                                            |   |
| Support   Diamond   Comparison   Comparison <tr< th=""><th>Font size</th><th></th><th></th></tr<>                                                                                                    | Font size                                                                                                    |                                                            |   |
| There were many propily, tree, worren and children, walking about, and these were all denised in green obtains and the children all and the children all the children all the ch                                           | Sample text The Wonderful Wizard of Oz Chapter 11: The Wonderful Emerala City of Oz Even with yeap potential primerala City of Oz Even with yeap potential primerala City of Oz Even with yeap potential to the internative bootset all built of green marifies and studied everywhere with spackforg ammalab. They waked over a pavement of the same green marifies and studied everywhere with spackforg ammalab. They waked over a pavement of the same green marifies and studied everywhere with spackforg ammalab. They waked over a pavement of the same green marifies and where the blocks are primer together even of green glass.                                                                                                    | Default<br>A<br>Make the text on screen smaller or larger. | A |
| There seemed to be no horses nor avienatio of any kind; the mean careled things around in little green carets, which they pushed before them. Everyone seement huggy and contentied and prospersus.                                                                                                    | There even many people, men, women and children, walking about, and these were all desired in green clothes and had<br>greenish alian. They looked at Dourthy and the intransity associed company with wondering oper, and the children all<br>man any and blother their motions when they are block, but no ere possible them. Alian alian structure and alian structure and the children all<br>many and and blother their motions when they are block block to block them. Alian alian structure and the children all<br>even any experiment of the structure and the structure and the structure and the structure and the structure and<br>well as green shores, green hat and green dothers of all corts. At one place a man was alloing green temorable, and<br>when the children bought 10 costing cuit are that they great for it with green previous. |                                                            |   |
| Preview<br>• • • • • • •                                                                                                    | There seemed to be no horses not animals of any kind, the men cannot through around in little green carts, which they pushed before them. Everyone seemed happy and contented and prespersus.                                                                                                    |                                                            |   |
|                                                                                                    | Preview                                                                                                    |                                                            |   |
| * * * * *                                                                                                    |                                                                                                    |                                                            |   |
| • • • • •                                                                                                    |                                                                                                    |                                                            |   |
|                                                                                                    | * * *                                                                                                    | • • •                                                      |   |

## 2.5.2.6.6 Display Size

- Click "Display Size".
- Move the slider left and right to adjust the display size.

| 3:01 ⊕ ⊕<br>←          |                             |                 |                        |   |                                  |                   |                          | **                                 |
|------------------------|-----------------------------|-----------------|------------------------|---|----------------------------------|-------------------|--------------------------|------------------------------------|
| Display size           |                             |                 |                        |   |                                  |                   |                          |                                    |
|                        |                             |                 | Hi Petel<br>Tue 6:00PM | A |                                  | •                 | Default                  |                                    |
| Hey, want to grab co   | ffee and catch up today?    |                 |                        |   | —<br>Make the items<br>position. | on your screen sm | haller or larger. Some a | +<br>pps on your screen may change |
| Sound<br>Tue 6.02      | s great. I know of a good p | place not too I | far from here.         | A |                                  |                   |                          |                                    |
| Perfect!<br>The 6-03PM |                             |                 |                        | × |                                  |                   |                          |                                    |
| Preview                |                             |                 |                        |   |                                  |                   |                          |                                    |
|                        | •••                         | -               | 4                      |   |                                  | <b>4</b> 0        |                          |                                    |

## 2.5.2.6.7 Screen Saver

- Click "Screen Saver".
- Click the "current screen saver" to make changes to the current Settings.

| <b>3</b> -05 6 8     |   |           |     |    | • • |
|----------------------|---|-----------|-----|----|-----|
| ÷                    |   |           |     |    |     |
|                      |   |           |     |    |     |
| Screen saver         |   |           |     |    |     |
|                      |   |           |     |    |     |
| Current screen saver |   |           |     |    |     |
| When to start        |   |           |     |    |     |
| While docked         |   |           |     |    |     |
|                      |   | START NOW | li. |    |     |
|                      |   |           |     |    |     |
|                      |   |           |     |    |     |
|                      |   |           |     |    |     |
|                      |   |           |     |    |     |
|                      |   |           |     |    |     |
|                      |   |           |     |    |     |
|                      |   |           |     |    |     |
|                      |   |           |     |    |     |
|                      |   |           |     |    |     |
|                      |   |           |     |    |     |
|                      | - |           |     | 4) |     |
|                      |   |           |     |    |     |

- Select screensavers from clock, color, picture frame, and photo table.
- To use other clocks, photo frames, and photo console screensavers, click Settings.

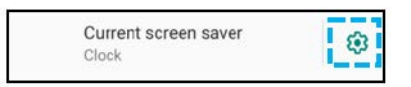

To activate the screensaver, click "Start Now".

START NOW

## 2.5.2.6.8 HDMI

- Click on HDMI
- Click Resolution Settings
- Switching resolution

| 3.54 ₿ ₿<br>   |                                         |             |   |   |    |  | +• |
|----------------|-----------------------------------------|-------------|---|---|----|--|----|
| Settings       |                                         |             |   |   |    |  |    |
| Bcrean Setting |                                         |             |   |   |    |  |    |
| Resolution     |                                         |             |   |   |    |  |    |
| Screen Zoom    | <ul> <li>Auto</li> <li>1366x</li> </ul> | 768p60 82 0 |   |   |    |  |    |
|                |                                         |             | • | • | •) |  |    |

## 2.5.2.6.9 Screen Scaling

Screen top and bottom border scaling

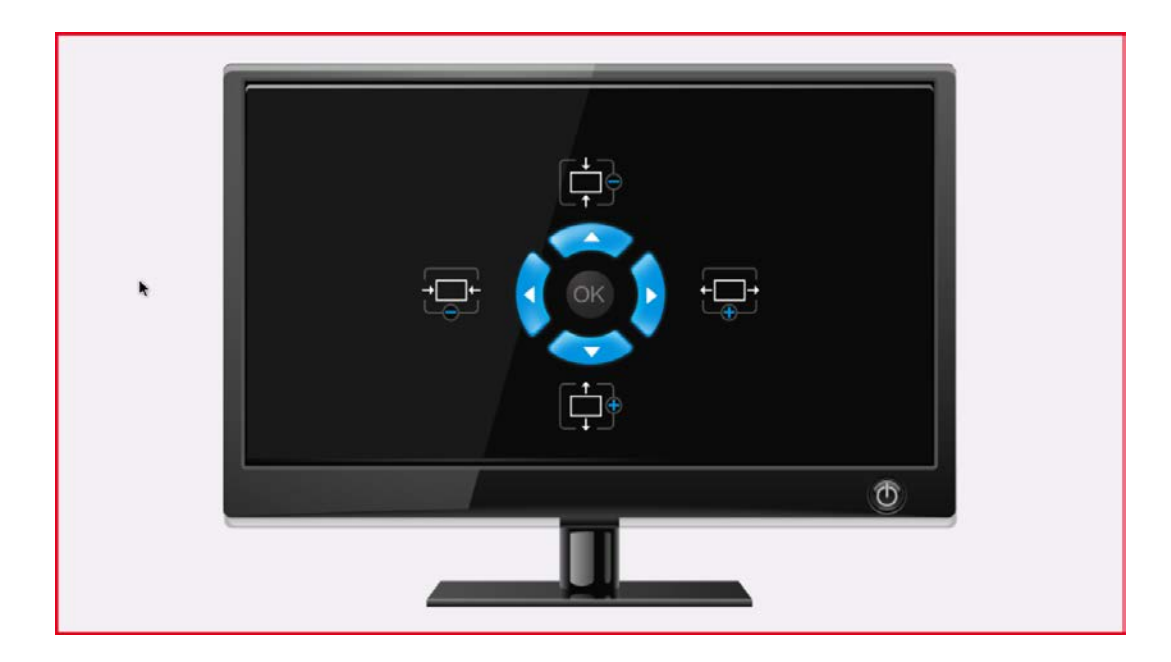

## 2.5.2.6.10 Wallpaper

- Click on the wallpaper.
- Select a wallpaper from the options below.
- Dynamic wallpaper
- Photo gallery
- Wallpaper
- Select the image or picture from the folder that you want to use as your wallpaper.
- Click "Set Wallpaper".

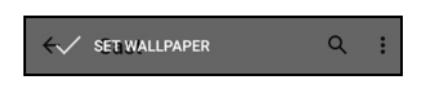

#### 2.5.2.6.11 Debug mode

- Enable debug mode
- Connect to PC device
- Enable display Navigation bar Show Navigationbar

| B. Android System                                    |    |   |             | 2 <b>*</b>           |
|------------------------------------------------------|----|---|-------------|----------------------|
| ← Display                                            |    | 6 | USB debug   | ugging connected *   |
| Dark theme<br>Will turn on automatically at 10:00 PM |    |   | Tap to turr | im off USB debugging |
| Font size<br>Default                                 |    |   |             |                      |
| Display size<br>Small                                |    |   |             |                      |
| Color                                                |    |   |             |                      |
| Colors                                               |    |   |             |                      |
| Other display controls                               |    |   |             |                      |
| DEBUG                                                |    |   |             |                      |
| Show Navigationbar                                   |    |   |             |                      |
| Show Statusbar                                       |    |   |             |                      |
| StatusBar allow dropdown                             |    |   |             |                      |
| Auto-rotate screen                                   |    |   |             |                      |
| Screen saver                                         |    |   |             |                      |
|                                                      | -0 | • |             |                      |

#### Enable display StatusBar — Show Statusbar

| Other display controls   |   |   |   |    |  |
|--------------------------|---|---|---|----|--|
| DEBUG                    |   |   |   |    |  |
| Show Navigationbar       |   |   |   |    |  |
| Show Statusbar           |   |   |   |    |  |
| StatusBar allow dropdown |   |   |   |    |  |
| Auto-rotate screen       |   |   |   |    |  |
| Screen saver             |   |   |   |    |  |
|                          | - | • | • | •) |  |

Chapter 2 System Setup

#### Enable StatusBar allow dropdown

| Screen saver             |  |
|--------------------------|--|
| Auto-rotate screen       |  |
| StatusBar allow dropdown |  |
| Show Statusbar           |  |
| Show Navigationbar       |  |
| DEBUG 🦌                  |  |
| Other display controls   |  |

## 2.5.2.7 Accessibility

- To modify the Settings, go to  ${}^{\textcircled{3}}$  Settings  $\rightarrow$  Accessibility
- Select the function you want to change from the menu.
- Text and display
- Font size
  - Display size
  - Bold text
  - Color inversion
  - High contrast text
  - Color correction
  - Remove animation
  - Large mouse pointer
  - Magnification

| 29 5   | 8                      |   |   |   | *  | • |
|--------|------------------------|---|---|---|----|---|
| 4      |                        |   |   |   |    |   |
| Te     | xt and display         |   |   |   |    |   |
| π      | Font size<br>Default   |   |   |   |    |   |
| ۵      | Display size<br>Small  |   |   |   |    |   |
| в      | Bold text              |   |   |   | 0  |   |
| ø      | Color inversion<br>off |   |   |   |    |   |
| High   | contrast text          |   |   |   | 0  |   |
| Experi | nental                 |   |   |   |    |   |
| 1      | Color correction       |   |   |   |    |   |
| Rem    | ove animations         |   |   |   | 0  |   |
| Larg   | e mouse pointer        |   |   |   | 0  |   |
|        |                        | 4 | • | • | 4) |   |

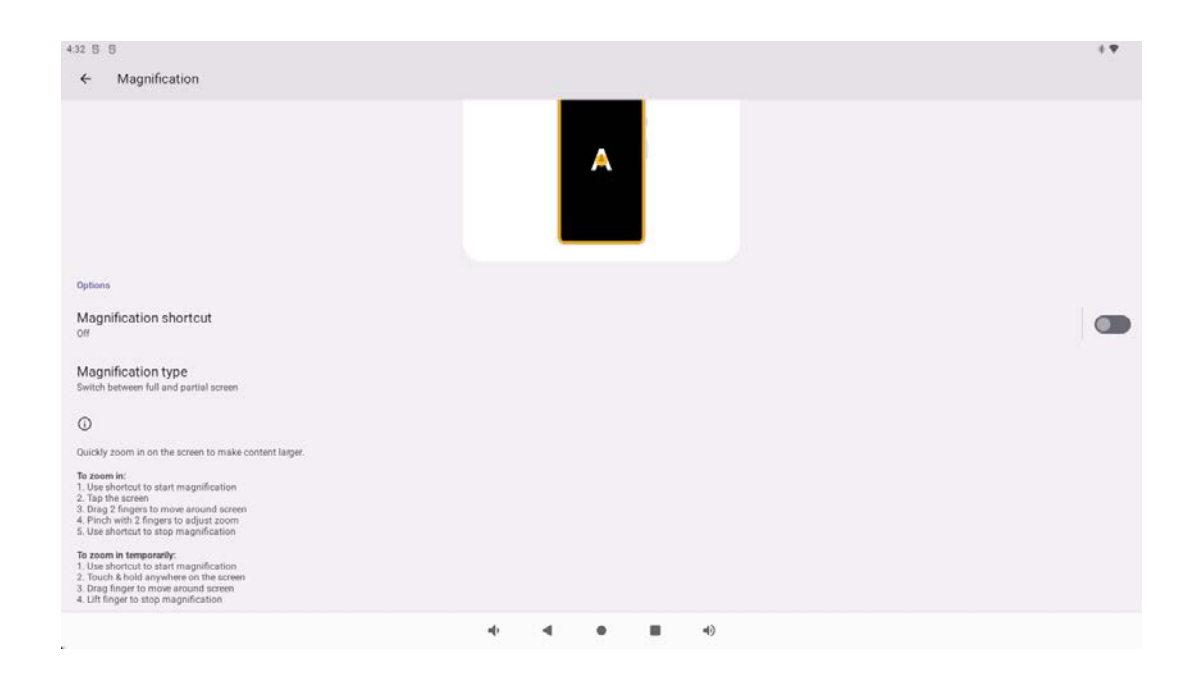

- Open and close shortcuts
- Amplification mode
- Select the amplification mode you want
- Time control

| 436 🖯 🕄                                     |          |   |   |                | s • |
|---------------------------------------------|----------|---|---|----------------|-----|
| ÷                                           |          |   |   |                |     |
|                                             |          |   |   |                |     |
| Timing controls                             |          |   |   |                |     |
| 2.000.00                                    |          |   |   |                |     |
| Touch & hold delay<br>Short                 |          |   |   |                |     |
| Time to take action (Accessibility timeout) |          |   |   |                |     |
| Default                                     |          |   |   |                |     |
| Autoclick (dwell timing)                    |          |   |   |                |     |
| Off                                         |          |   |   |                |     |
|                                             |          |   |   |                |     |
|                                             |          |   |   |                |     |
|                                             |          |   |   |                |     |
|                                             |          |   |   |                |     |
|                                             |          |   |   |                |     |
|                                             |          |   |   |                |     |
|                                             |          |   |   |                |     |
|                                             |          |   |   |                |     |
|                                             | ah       |   |   | 4b             |     |
|                                             | <b>.</b> | - | - | ч <sup>у</sup> |     |

- Touch and hold delay
- Short-medium-long
- Wait operation duration
- Select the corresponding duration as required
- Autoclick

O Gesture navigation

3-button navigation

tons at the bottom of y

| 38 B B<br>←                                                                                        |       | 4 <b>•</b> |
|----------------------------------------------------------------------------------------------------|-------|------------|
| Autoclick (dwell timing)                                                                           |       |            |
|                                                                                                    |       |            |
| ) Off                                                                                              |       |            |
| O Short<br>0.2 seconds                                                                             |       |            |
| O Medium<br>0.6 seconds                                                                            |       |            |
| O Long<br>1 second                                                                                 |       |            |
| O Custom                                                                                           |       |            |
| <ul> <li>System controls</li> <li>System navigation</li> <li>Vibration and touch street</li> </ul> | ength | **         |
| <del>~</del>                                                                                       |       |            |
| System navigation                                                                                  |       |            |
|                                                                                                    |       |            |

up from the bottom, hold, then release. To go back, swipe from either the left or right edge

1

(3)

- The Ring vibrates
- Notification vibration
- Touch feedback

| 442 5 5                                       |           | 4 <b>v</b> |
|-----------------------------------------------|-----------|------------|
| 2                                             |           |            |
| Vibration & haptic strength                   |           |            |
| Ring vibration                                |           |            |
| Notification vibration                        |           |            |
| Touch feedback                                |           |            |
| wit                                           |           |            |
|                                               |           |            |
|                                               |           |            |
|                                               |           |            |
|                                               |           |            |
|                                               |           |            |
|                                               | • • • • • |            |
|                                               |           |            |
| Cantion preference                            |           |            |
| - Caption preference                          |           |            |
| - Show capitons                               |           |            |
| 4.43 8 8                                      |           | 1.4        |
| ÷                                             |           |            |
| Caption proformance                           |           |            |
| Caption preferences                           |           |            |
|                                               |           |            |
|                                               |           |            |
|                                               |           |            |
|                                               |           |            |
|                                               |           |            |
| Snow captions                                 |           |            |
| Caption size and style<br>Default text size   |           |            |
| More options                                  |           |            |
|                                               |           |            |
| Not an apps support these caption preferences |           |            |
|                                               |           |            |

- Select whether to enable it as required
- Audio adjustment

| 443 € 6<br>←                                                                                                    | 4 <b>T</b> |
|----------------------------------------------------------------------------------------------------|------------|
|                                                                                                    |            |
| Audio adjustment                                                                                                    |            |
| Mono audio<br>Combine channels when playing audio                                                                          |            |
| Audio balance                                                                                                    |            |
| Left                                                                                                    | Right      |
|                                                                                                    |            |
|                                                                                                    |            |
|                                                                                                    |            |
|                                                                                                    |            |
|                                                                                                    |            |
| nto nel nel nel nel nel nel nel nel nel nel                                                                                |            |
|                                                                                                    |            |
| Soloct whether to enable it as required                                                                                    |            |
| <ul> <li>Accessibility shortcuts</li> </ul>                                                                                |            |
|                                                                                                    |            |
| 44 9 9<br><b>4</b>                                                                                                    | **         |
|                                                                                                    |            |
| Accessibility shortcuts                                                                                                    |            |
| Accessibility button<br>Quickly accessibility features                                                                     |            |
| Shortcut from lock screen Allow feature shortcut to turn on from the lock screen. Hold both volume keys for a few seconds. |            |
|                                                                                                    |            |
|                                                                                                    |            |
|                                                                                                    |            |
|                                                                                                    |            |
|                                                                                                    |            |
|                                                                                                    |            |
|                                                                                                    |            |

## 2.5.2.8 Security

To modify security Settings, go to  $\mathfrak{S}$  Settings  $\rightarrow$  Security

## 2.5.2.8.1 Screen lock

- Click "Screen Lock".
- Select the security you want to set from the menu.

## 2.5.2.8.2 Swipe Security

Click "Swipe".

#### 2.5.2.8.3 Pattern Security

- Click on "Pattern".
- Click "Yes".
- Draw the security pattern (for example in this picture) and click "Next".

| 420 B B |                                                           |                  |  |
|---------|-----------------------------------------------------------|------------------|--|
|         |                                                           |                  |  |
|         | A                                                         | Pattern recorded |  |
|         | Set a pattern                                             |                  |  |
|         | For added security, set a pattern to<br>unlock the tablet |                  |  |
|         |                                                           |                  |  |
|         |                                                           | •                |  |
|         |                                                           |                  |  |
|         | CLEAR                                                     | NEXT             |  |
|         |                                                           |                  |  |
|         |                                                           | • •              |  |

- Draw the same pattern again and click "Confirm".
- Follow the on-screen instructions and click "Done"

## 2.5.2.8.4 PIN Code Security

- Click "PIN".
- Click "Yes".
- Enter the PIN code (minimum 4 digits) and click "Next".
- Re-enter the PIN code and click "Confirm".
- Follow the on-screen instructions and click "Finish".

| 420 5 6 |                |                                                       |  |
|---------|----------------|-------------------------------------------------------|--|
|         | ₿<br>Set a PIN | For added security, set a PIN to<br>unlock the tablet |  |
|         | ×              |                                                       |  |
|         | CLEAR          | NEX7                                                  |  |
|         | •              | < ● ■ •)                                              |  |

#### 2.5.2.8.5 Password Security

- Click "Password".
- Click "Yes".
- Enter your password (minimum 4 characters) and click "Next".
- Re-enter your password and click "Confirm".
- Follow the on-screen instructions and click "Finish".

| 421 6 9 |                     |                                                            | •• |
|---------|---------------------|------------------------------------------------------------|----|
|         | ੈ<br>Set a password | For added security, set a password to<br>unlock the tablet |    |
|         |                     |                                                            |    |
| *       | CLEAR               | NET                                                        |    |
|         |                     | • •                                                        |    |

#### 2.5.2.8.6 Unlock Screen

- To unlock the screen, Click Screen Lock.
- Enter a password when prompted (PIN, pattern, and password security only).
- Click "None" to cancel the screen lock.
- Click "Yes".
- Click "Cancel" to confirm.

#### 2.5.2.9 Privacy

The privacy application is used to control the permissions that the application has.

To manage permissions, go to  $\mathfrak{B}$  Settings  $\rightarrow$  Privacy

| 330 § 8                                                     |     |                  |   |    | G 1 |
|-------------------------------------------------------------|-----|------------------|---|----|-----|
| Privacy dashboard                                           |     |                  |   |    |     |
|                                                             |     | Past<br>24 hours |   |    |     |
| Location     Maximum paral 11 August                        |     |                  |   |    |     |
| Camera<br>Microphone<br>Microphone<br>Microphone            |     |                  |   |    |     |
| See other permissions<br>Rody servers, Calender, end 7 more |     |                  |   |    |     |
|                                                             |     |                  |   |    |     |
|                                                             |     |                  |   |    |     |
|                                                             | * 4 | •                | • | 4) |     |

#### 2.5.2.9.1 Privacy Information Center

Shows the most recently licensed software

#### 2.5.2.9.1.1 Privilege manager

Used to grant storage, phone, and location permissions to applications.

- To manage the permissions of your application, click the Permissions Manager.
- In the Permissions Manager menu, click the application you want to manage (for example, the camera).
- Camera permissions are displayed in camera properties.
- To allow permissions for an application, Click the application in the Reject menu.
- To deny permission to an application, Click Applications in the Allow menu.

#### 2.5.2.9.2 Display Password

Characters are displayed briefly as the password is entered.

To enable and disable , Click Show Password.

#### 2.5.2.9.3 Lock screen

All notifications will be displayed on the lock screen.

To enable and disable , click lock screen.

Display clipboard access notifications

To enable **and disable**, click Open **2.5.2.9.4 Location** 

To change the location Settings, go to  $\mathfrak{B}$  Settings  $\rightarrow$  Location

- Click "Location."
- To enable or disable, tap "Use location."

| 418 8 8<br>←                                                                                                    | * • |
|----------------------------------------------------------------------------------------------------|-----|
| Location                                                                                                    |     |
| Use location                                                                                                    |     |
| Recent access                                                                                                   |     |
| No apps recently accessed location                                                                              |     |
| > See all                                                                                                    |     |
| App location permissions<br>1 of 4 apps has access to location                                                  |     |
| Location services                                                                                               |     |
| ©                                                                                                    |     |
| Apps with the Nearby devices permission can determine the relative position of connected devices.<br>Learn more |     |
|                                                                                                    |     |
| •• • • • • •                                                                                                    |     |

- For apps that have recently requested a location, click to see all.
- To update permissions, click Application permissions.
- To scan for Wi-Fi networks and Bluetooth, click Scan for Wi-Fi and Bluetooth.

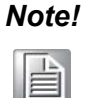

With this function, applications and services can scan Wi-Fi networks and Bluetooth at any time. You can use this function to improve the location-based functionality.

## 2.5.2.10 Account

To add an account, go to  $\mathfrak{S}$  Settings  $\rightarrow$  Accounts

- To set up an account, click "Account".
- Click "+ Add account".
- Enter an email account.
- Enter the type of account you want to add (personal POP3 or update IAMP).
- Follow the instructions to complete the setup steps.

## 2.5.2.11 System

To change the Settings, go to  $\mathfrak{S}$  Settings  $\rightarrow$  System

#### 2.5.2.11.1 Language and Input

- To change the language, click on "Language and Input".
- Click on "Languages".
- Click "+ Add language" and select the language you want to add (e.g. Simplified Chinese) from the list of languages.

| 5:00 G | 9                       |   |    |   |   |    |  | *** |
|--------|-------------------------|---|----|---|---|----|--|-----|
| La     | nguages                 |   |    |   |   |    |  |     |
| 1      | English (United States) |   |    |   |   |    |  | =   |
| 2      | 简体中文(中国)                |   |    |   |   |    |  | -   |
| +      | Add a language          | 8 |    |   |   |    |  |     |
|        |                         |   |    |   |   |    |  |     |
|        |                         |   |    |   |   |    |  |     |
|        |                         |   |    |   |   |    |  |     |
|        |                         |   |    |   |   |    |  |     |
|        |                         |   |    |   |   |    |  |     |
|        |                         |   |    |   |   |    |  |     |
|        |                         |   | nþ | • | • | 4) |  |     |

- To change the language, such as from English to Chinese, click "English" and then click.
- Click "OK" to remove the selected language.

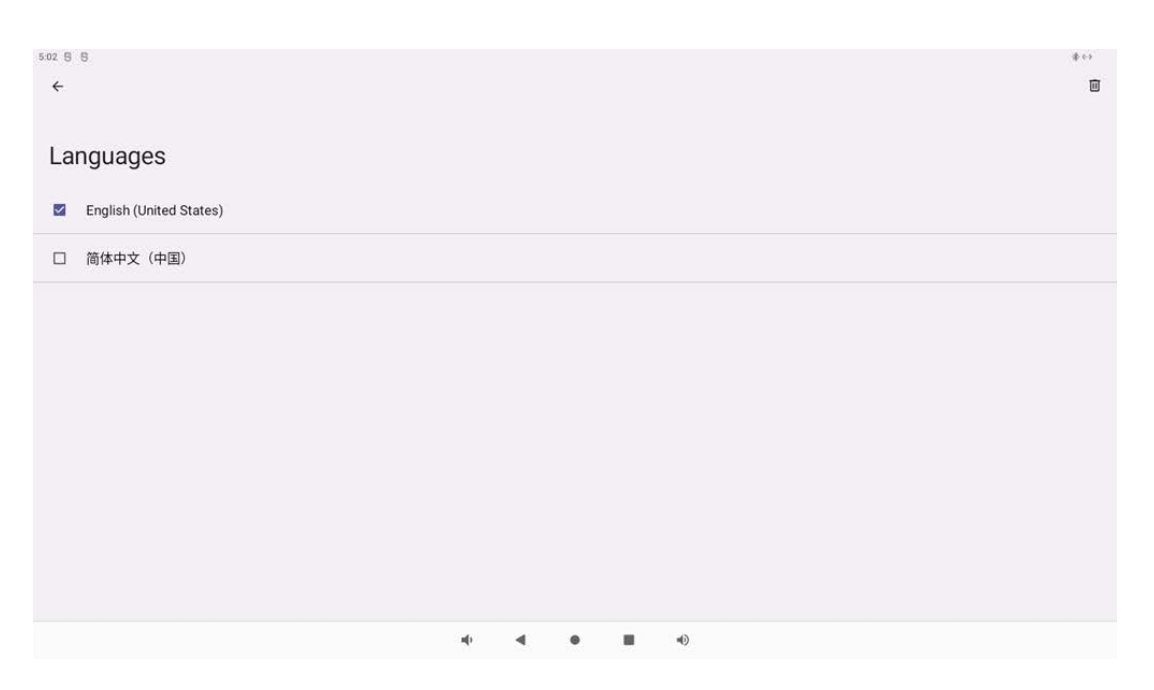

#### 2.5.2.12 Hand gesture

Chapter 2 System Setup

- Click "Gestures."
- For camera gestures
  - Click "Go to camera".
  - Click "Jump to camera" to enable or disable it.
  - When set to enabled, pressing the power button twice to enable the digital camera.

## 2.5.2.13 System Navigation

- Click system navigation
- Choose your preferred navigation

| 244 € 0<br>€                                                                                                    | 1.4 |
|----------------------------------------------------------------------------------------------------|-----|
| System navigation                                                                                                    |     |
|                                                                                                    |     |
| O Gesture navigation<br>To go Nome, surgers to from the location of the screen. To swetch supply, surger up from the bottom, hold, then release. To go back, surger from either the left or right edge. | ۲   |
| 3-button navigation<br>Go bask, Home, and swith support with buttom of your screen.                                                                                                    |     |
|                                                                                                    |     |
|                                                                                                    |     |
|                                                                                                    |     |
|                                                                                                    |     |
|                                                                                                    |     |
|                                                                                                    |     |
|                                                                                                    |     |

#### 2.5.2.14 Date and time

Note!

It is recommended to "use the time provided by the network" for the Date and Time setting.

If the time zone is set to "Use the time provided by the network," you need to use the network to work properly.

| ≤ 8 8<br>←                                    | \$++ |
|-----------------------------------------------|------|
| Date & time                                   |      |
| Set time automatically                        |      |
| Date<br>Judy 26, 2022                         |      |
| Time<br>Dog PM                                |      |
| Time zone                                     |      |
| Set time zone automatically                   |      |
| Time zone<br>GMT + Ok. 00 Cours Blandard Time |      |

To do this manually:

- Click the date and time.
- To set the date and time manually, click "Use the time provided by the network".
- Click date.
- Click time.

| io6 8 8                | 10.40 |
|------------------------|-------|
| <del>&lt;</del>        |       |
|                        |       |
| Date & time            |       |
| Set time automatically |       |
| Date<br>July 26, 2022  |       |
| Time<br>5.06 PM        |       |

To set time zone, click "Network provided time" and select your time zone.

| Time zone                                     |    |   |   |  |
|-----------------------------------------------|----|---|---|--|
| Set time zone automatically                   |    |   |   |  |
| Time zone (<br>GMT+08 00 Obline Standard Teme |    |   |   |  |
| Time format                                   |    |   |   |  |
| Use locale default                            |    |   |   |  |
| Use 24-hour format                            |    |   |   |  |
| Automatic power on & off                      |    |   |   |  |
| the second second second                      | -0 | • | • |  |

To set the 12-hour format, click "Use Default location."

| Time format                   |  |
|-------------------------------|--|
| Use locale default            |  |
| Use 24-hour format<br>1:00 PM |  |

#### To set the 24-hour format, click Use 24-hour Format.

| Time format        |  |
|--------------------|--|
| Use locale default |  |
| Use 24-hour format |  |

#### 2.5.2.14.1 Automatic Power on & off
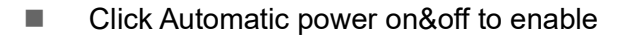

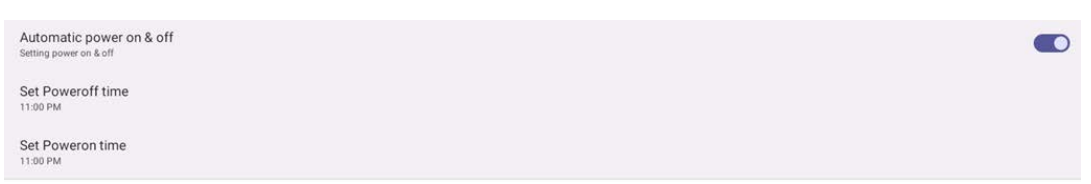

### Click Set Poweroff time & Poweron time

| 5:09 🖯 🖯                                                                                                    |                  | \$↔ |
|----------------------------------------------------------------------------------------------------|------------------|-----|
| ← Date & time                                                                                                    |                  |     |
| Date<br>July 16, 2022                                                                                                    |                  |     |
| Times                                                                                                    |                  |     |
| S OS PM                                                                                                    |                  |     |
| Time zone                                                                                                    |                  |     |
| Set time zone automatically                                                                                                    |                  | -   |
|                                                                                                    | 11 12 1          |     |
| Time zone<br>GMT+03:00 China Standard Time                                                                                                    | 10 2             |     |
| - Annotation of the Annotation of the Annotation | 5:08 • 1         |     |
| Long Footie                                                                                                    | AM 8 4           |     |
| Use locale default                                                                                                    |                  |     |
| Use 24-hour format                                                                                                    | CANCEL OK        | -   |
|                                                                                                    |                  |     |
| Automatic power on & off<br>Setting power on Kolf                                                                                                    |                  |     |
| Set Doweroff time                                                                                                    |                  |     |
| 11:00 PM                                                                                                    |                  |     |
| Set Poweron time                                                                                                    |                  |     |
| 11.00 PM                                                                                                    |                  |     |
|                                                                                                    | ◀• ◀ ● ■ ◀)      |     |
|                                                                                                    |                  |     |
|                                                                                                    |                  |     |
| 5.09 6 5                                                                                                    |                  | *** |
| ← Date & time                                                                                                    |                  |     |
| July 26, 2022                                                                                                    |                  |     |
| Time                                                                                                    |                  |     |
| 5 09 PM                                                                                                    |                  |     |
| Time zone                                                                                                    |                  |     |
| Set time zone automatically                                                                                                    |                  |     |
|                                                                                                    | 11 12 1          |     |
| CATT-08 00 China Standard Time                                                                                                    | 5:00             |     |
| Time format                                                                                                    | 5.09 %           |     |
| Use locale default                                                                                                    | AM 8 4<br>PM 7 5 |     |
|                                                                                                    | 6                |     |
| Use 24-hour format                                                                                                    | CANCEL OK        |     |
|                                                                                                    |                  |     |

### 2.5.2.15 Advanced Setting

#### 2.5.2.15.1 Reset options

- To select the following options to reset, click Reset Options.
- Select the item you want to reset from the list, then click Execute and follow the onscreen instructions.

| +                                |   |    |  |    |  |
|----------------------------------|---|----|--|----|--|
|                                  |   |    |  |    |  |
| Reset options                    |   |    |  |    |  |
| See N. S. and S. S. and S. S.    |   |    |  |    |  |
| Search and Sector and Sector and |   |    |  |    |  |
| Same di se a saled 3.5k          |   |    |  |    |  |
| Description (Secondary)          |   |    |  |    |  |
|                                  |   |    |  |    |  |
|                                  |   |    |  |    |  |
|                                  |   |    |  |    |  |
|                                  |   |    |  |    |  |
|                                  |   |    |  |    |  |
|                                  |   |    |  |    |  |
|                                  |   |    |  |    |  |
|                                  |   |    |  |    |  |
|                                  |   |    |  |    |  |
|                                  | 4 | -1 |  | -1 |  |

#### 2.5.2.15.2 Multiple Users

- Click "Multiple Users."
- Click switch to enable

| •                                                                                                    |   |   |   |   |  | 1× |
|----------------------------------------------------------------------------------------------------|---|---|---|---|--|----|
| Multiple users                                                                                                    |   |   |   |   |  |    |
| Low Wolcow                                                                                                    |   |   |   |   |  | •  |
| Andreite<br>(a) Yest Const<br>(b) Antrenet<br>(c) Antrenet<br>(c) |   |   |   |   |  |    |
| Zik mentruk da eri                                                                                                    |   |   |   |   |  |    |
|                                                                                                    | + | ٠ | • | • |  |    |

### 2.5.2.15.3 User Switch

Click the user or name in the following options.

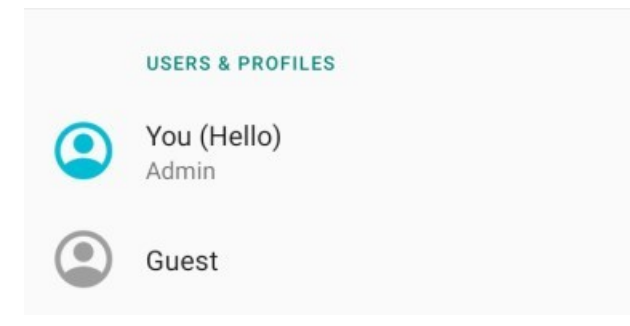

### 2.5.2.15.4 Add User

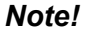

Only administrators can add users.

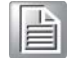

To set up restricted access to applications and content for users, click the instructions on the Restricted Information screen to complete account setup.

2.5.2.15.5 Remove the guest from the device

- Click the 3-point menu in the multiuser screen.
- Click to delete guest from this device.

#### 2.5.2.15.6 Rename the administrator information

- Click 
  administrator
- Enter a name.
- Click OK to save.

#### 2.5.2.15.7 Developers (visit the Developer Options menu)

- To access the developer options menu, go to About Tablet  $\rightarrow$  Version number.
- Click the version number 7 times, you will see a message: "You are now a developer".
- Then go back to  $\mathfrak{O} \rightarrow system \rightarrow advanced.$

### 2.5.2.15.8 Screenshot

- Screenshot Settings,
- Set the time between pressing the screenshot button and taking a screenshot, delay screenshot setting -

| 5:19 🖯 🖯                                    |                                         | *** |
|---------------------------------------------|-----------------------------------------|-----|
| - <del>C</del>                              |                                         |     |
|                                             |                                         |     |
| Screenshot                                  |                                         |     |
| Select delay time to capture the screen     | Select delay time to capture the screen |     |
| Show the screenshot button in the statusbar | 15 seconds later                        |     |
|                                             | O 30 seconds later                      |     |
|                                             | O 1 minute later                        |     |
|                                             | O 2 minute later                        |     |
|                                             | O 3 minute later                        |     |
|                                             | O 4 minute later                        |     |
|                                             | O 5 minute later                        |     |
|                                             |                                         |     |
| <b>b</b>                                    |                                         |     |
|                                             |                                         |     |
|                                             |                                         |     |
|                                             | 4) -4 · • • •                           |     |

Display a screenshot button on the statusbar

| s20 8 8<br>←                                                 |       |  |    |   |  | \$ ()        |
|--------------------------------------------------------------|-------|--|----|---|--|--------------|
| Screenshot                                                   |       |  |    |   |  |              |
| Select delay time to capture the screen<br>15s later capture |       |  |    |   |  |              |
| Show the screenshot putton in the statusbar                  |       |  |    |   |  |              |
|                                                              |       |  |    |   |  |              |
|                                                              |       |  |    |   |  |              |
|                                                              |       |  |    |   |  |              |
|                                                              |       |  |    |   |  |              |
|                                                              |       |  |    |   |  |              |
|                                                              |       |  |    |   |  |              |
|                                                              |       |  |    |   |  |              |
| 4                                                            | <br>• |  | >  | ۵ |  |              |
|                                                              |       |  |    |   |  |              |
| Displayed in the statusbar                                   |       |  |    |   |  |              |
| Enabled                                                      |       |  |    |   |  |              |
| Not shown in the statusbar                                   |       |  |    |   |  |              |
| Closed                                                       |       |  |    |   |  |              |
| 5.20 B B                                                     |       |  |    |   |  | <b>\$</b> +> |
| <del>&lt;</del>                                              |       |  |    |   |  |              |
| Screenshot                                                   |       |  |    |   |  |              |
|                                                              |       |  |    |   |  |              |
| Select delay time to capture the screen<br>15s later capture |       |  |    |   |  |              |
| Show the screenshot button in the statusbar                  |       |  |    |   |  |              |
|                                                              |       |  |    |   |  |              |
|                                                              |       |  |    |   |  |              |
|                                                              |       |  |    |   |  |              |
|                                                              |       |  |    |   |  |              |
|                                                              |       |  |    |   |  |              |
|                                                              |       |  |    |   |  |              |
|                                                              |       |  |    |   |  |              |
|                                                              | 4     |  | •0 |   |  |              |

## 2.5.2.16 About Tablet and System Information

| 5.11 8 8            |                                  | \$ \$ <b>\$</b> |
|---------------------|----------------------------------|-----------------|
| ÷                   |                                  |                 |
|                     |                                  |                 |
| About tablet        |                                  |                 |
|                     |                                  |                 |
| Basic info          |                                  |                 |
| Device name         | Click to modify device name      |                 |
| 162306-3            |                                  |                 |
|                     | ٩                                |                 |
|                     | Owner                            |                 |
| Lengt 8, regulatory |                                  |                 |
| Logal a regulatory  | Click to check legal information |                 |
| Legal Information   | ensit te ensett regai mermation  |                 |
| Device details      |                                  |                 |
| SIM status          | Click to check SIM status        |                 |
| Not available       |                                  |                 |
| Model<br>rk3568_s   | Click to check Model             |                 |
| 11.477              | Click to check IMEI              |                 |
| IME                 |                                  |                 |
|                     |                                  |                 |

| 5:11 8 8                                                |                                  | \$ 4.9 |
|---------------------------------------------------------|----------------------------------|--------|
| ← About tablet                                          |                                  |        |
| Model<br>rk3568_s                                       |                                  |        |
| IMEI                                                    |                                  |        |
| Android version                                         | Android version                  |        |
| Device identifiers                                      |                                  |        |
| IP address<br>fe80.296a.c64c.d3d3.8e2a<br>192.168.1.214 | IP address information           |        |
| Wi-Fi MAC address<br>To view, choose saved network      | Wi-Fi MAC address information    |        |
| Device Wi-Fi MAC address<br>70:17:54:60:d3:3c           | Device Wi-Fi address information |        |
| Bluetooth address<br>22 22 c6 8c 03 00                  | Bluetooth address information    |        |
| Up time<br>1:10:01                                      | Up time information              |        |
| Build number<br>USC-360_R1 20220719.1109                | System Build number              |        |
|                                                         | • • • • •                        |        |

## 2.6 Jumpers and Connectors

Connectors on the PCM-UP04 motherboard link it to devices such as hard disk drives and a keyboard. In addition, the board has a number of jumpers used to configure your system for your application.

The tables below list the function of each of the board jumpers and connectors. Later sections in this chapter give instructions on setting jumpers and gives instructions for connecting external devices to your motherboard.

| Table 2.3: Jumpers |                               |
|--------------------|-------------------------------|
| Label              | Function                      |
| JP1                | BKLT_EN Power select          |
| JP2                | Panel_PWM Power select        |
| JP5                | Clear CMOS                    |
| JP6                | ATX/AT select                 |
| JCASH1             | Cash drawer + 12V/+20V select |

#### **N POWER**

PIN3 3.3V

#### JP2

PIN1 5V PIN2 Panel PWM POWER PIN3 3.3V

#### JP5

This jumper allows you to clear the Real Time Clock (RTC) RAM in CMOS

### JP6

PIN1 ~ PIN2 IS AT Model PIN2 ~ PIN3 IS ATX Model

#### JCASH1

PIN1 12V PIN2 Cash Drawer Power PIN3 20V

Note!

PCB silkscreen "?"mark PIN1

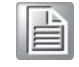

| Table 2.4: Connec | ctors                    |
|-------------------|--------------------------|
| Label             | Function                 |
| TYPEC3            | Power in Connector       |
| CN73              | Cash Drawer              |
| CN100             | Power Button & Connector |
| CN21              | M.2 2280 M key Connector |
| CN23              | Speaker Connector        |
| CN25              | Speaker Connector        |
| CN30              | M.2 2230 E key Connector |
| CN33 CN15 CN14    | Internal USB Connector   |
| CN75, CN77        | Real USB3.0+USB2.0       |
| CN80              | eDP Connector            |
| LAN1              | LAN Connector            |
| CN84              | LINE OUT/MIC Connector   |
| CN78              | Power Button Connector   |
| TYPEC1            | DP/USB3.0                |
| TYPEC2            | DP/USB3.0                |
| DIMM1             | Memory Socket            |
| CN72              | GPIO Power               |
|                   |                          |

## 2.7 Capacitive Touch Extend Display Set SOP

If you use dual display, you'll refer the below instruction for touch screen

1. Open control panel, choose tablet PC, refer below picture

| ↑      Control Panel → All     All     All | Control P | anel Items                                                                                                    |   |                                                                                                    |                                                                                                    |                               |                               |                               |
|----------------------------------------------------------------------------------------------------|-----------|----------------------------------------------------------------------------------------------------|---|----------------------------------------------------------------------------------------------------|----------------------------------------------------------------------------------------------------|-------------------------------|-------------------------------|-------------------------------|
| t your computer's settings                                                                                                    |           |                                                                                                    |   |                                                                                                    |                                                                                                    |                               |                               |                               |
| Administrative Tools                                                                                                    |           | AutoPlay                                                                                                    | * | Backup and Restore<br>(Windows 7)                                                                                                    |                                                                                                    | BitLocker Drive Encryption    | 2                             | Color Management              |
| Credential Manager                                                                                                    | P         | Date and Time                                                                                                    | 6 | Default Programs                                                                                                    | -                                                                                                    | Device Manager                | 2                             | Devices and Printers          |
| Ease of Access Center                                                                                                    |           | File Explorer Options                                                                                                    |   | File History                                                                                                    | A                                                                                                    | Fonts                         | R                             | Indexing Options              |
| Internet Options                                                                                                    | 1         | Keyboard                                                                                                    | 9 | Mouse                                                                                                    | -                                                                                                    | Network and Sharing<br>Center | 1                             | Pen and Touch                 |
| Phone and Modem                                                                                                    | 1         | Power Options                                                                                                    | à | Programs and Features                                                                                                    |                                                                                                    | Recovery                      | 9                             | Region                        |
| RemoteApp and Desktop<br>Connections                                                                                                    | p         | Security and Maintenance                                                                                                    | 9 | Sound                                                                                                    | ₿                                                                                                    | Speech Recognition            |                               | Storage Spaces                |
| Sync Center                                                                                                    | 9         | System                                                                                                    |   | Tablet PC Settings                                                                                                    | 5                                                                                                    | Taskbar and Navigation        |                               | Troubleshooting               |
| User Accounts                                                                                                    | 1         | Windows Defender<br>Firewall                                                                                                    | 5 | Windows Mobility Center                                                                                                    |                                                                                                    | Work Folders                  |                               |                               |
|                                                                                                    |           | Administrative Tools     Administrative Tools     Administrative Tools     Credential Manager     Ease of Access Center     Internet Options     Phone and Modem     Phone and Modem     Sync Center     User Accounts |   | • Centrel Panel          • All Centrel Panel Items             t your computer's settings             Administrative Tools             Administrative Tools             Credential Manager             Credential Manager             Credential Manager             Credential Manager             Ease of Access Center             Internet Options             Phone and Modem             Phone and Modem             Sync Center             Sync Center             System             User Accounts             Security and Maintenance             System | • Centrol Planel + All Centrol Planel Items             • V ur computer's settings             Administrative Tools             Administrative Tools             Internet Options             Control Planel + All Centrol Planel Items             Phone and Modem             Phone and Modem             Sync Center             Sync Center             Sync Center             Windows Defender             Windows Defender             Windows Defender             Windows Defender             Windows Mobility Center | • • • • • • • • • • • • • • • | • • • • • • • • • • • • • • • | • • • • • • • • • • • • • • • |

2. Double click "Tablet PC Setting", click setup.

| Administrative              | Tablet PC Settings                             | < 🏓 | Backup and Restore<br>(Windows 7) |    | BitLocker Drive Encryption    | 1        | Color Management     |
|-----------------------------|------------------------------------------------|-----|-----------------------------------|----|-------------------------------|----------|----------------------|
| Credential Mar              | Display Other<br>Configure                     | 6   | Default Programs                  |    | Device Manager                | <b>S</b> | Devices and Printers |
| Ease of Access              | Configure your pen and touch Setup             | 0   | File History                      | A  | Fonts                         | æ        | Indexing Options     |
| Internet Option             | Display: 1 2. Multiple Monitors                | >   | Mouse                             | 4  | Network and Sharing<br>Center | 1        | Pen and Touch        |
| Phone and Mo                | Details: Full Windows Touch Support            | 3   | Programs and Features             |    | Recovery                      | 8        | Region               |
| RemoteApp ar<br>Connections | Choose the order in which your screen rotates. | 9   | Sound                             | Ą  | Speech Recognition            | Ē        | Storage Spaces       |
| Sync Center                 | Go to Orientation                              | K   | Tablet PC Settings                | \$ | Taskbar and Navigation        |          | Troubleshooting      |
| User Accounts               |                                                | 2   | Windows Mobility Center           | 6  | Work Folders                  |          |                      |

3. USC-360 main screen will show below picture, please touch main touch screen, then Press keyboard "Enter"; then on second display see same picture, if the second display has touch function, please touch it; if the second display no touch function, then Press keyboard "Enter".

Tap this screen with a single finger to identify it as the touchscreen.

If this is not the Tablet PC screen, press Enter to move to the next screen. To close the tool, press Esc.

4. It will show below picture, then click "ok", setup finished.

| Administrative              | Tablet PC Settings                  | × Backup and Restore<br>(Windows 7) | - | BitLocker Drive Encryption    | 1 | Color Management    |
|-----------------------------|-------------------------------------|-------------------------------------|---|-------------------------------|---|---------------------|
| Credential Mar              | Display Other<br>Configure          | Default Programs                    |   | Device Manager                | 2 | Devices and Printer |
| Ease of Access              | Configure your pen and touch Setup  | G File History                      | A | Fonts                         | P | Indexing Options    |
| Internet Option             | Display: 1/2. Multiple Monitors     | Mouse                               |   | Network and Sharing<br>Center | 1 | Pen and Touch       |
| Phone and Mo                | Desails: Full windows louch support | Programs and Features               | - | Recovery                      | 8 | Region              |
| RemoteApp an<br>Connections | Calibrate SReset                    | Sound                               | 9 | Speech Recognition            | Ē | Storage Spaces      |
| Sync Center                 | Los to Unemation                    | Tablet PC Settings                  | 5 | Taskbar and Navigation        | A | Troubleshooting     |
| User Accounts               |                                     | Windows Mobility Center             | - | Work Folders                  |   |                     |

Adjust your computer's settings

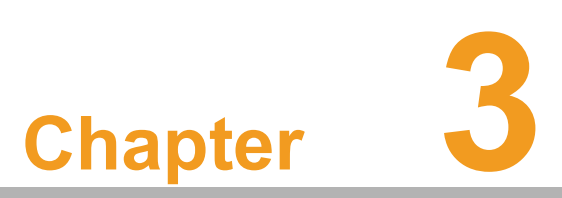

## Hardware Installation

This chapter details the hardware installation SOP.

- Sections include:
- Cover Installation
- Stand Installation
- Customer second Display Installation
- Peripheral Installation

#### 3.1 PCB Cover and I/O Cover Installation

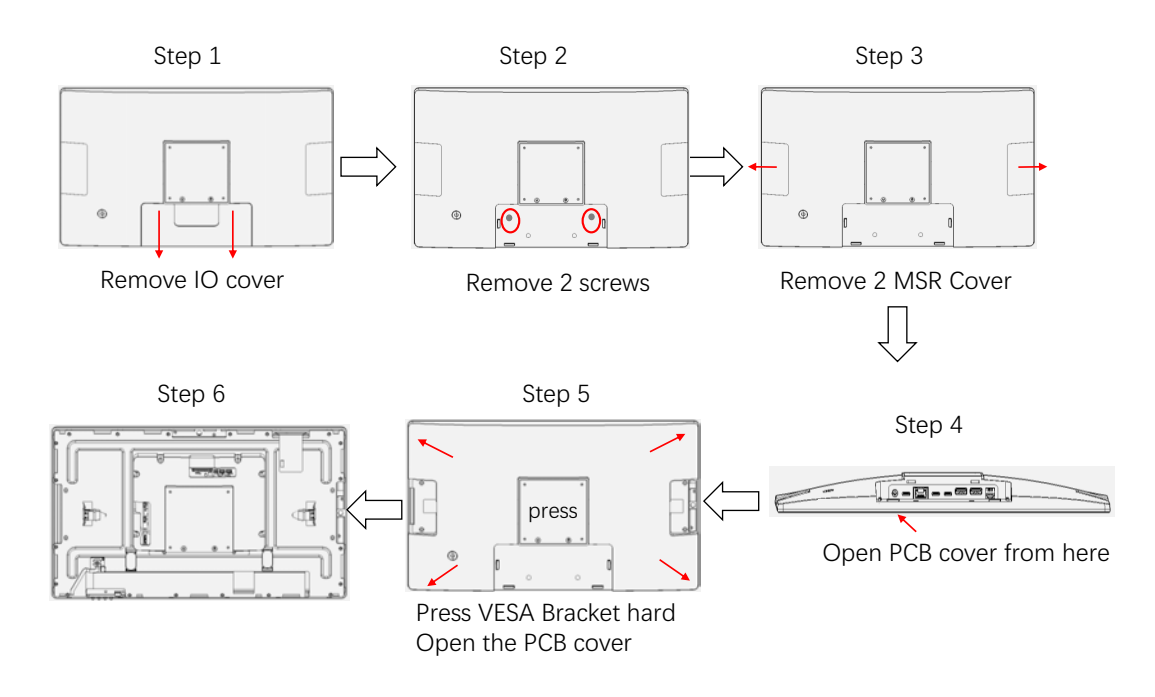

#### 3.2 **SSD/RAM** and Wi-Fi Installation

#### 3.2.1 Install RAM/SSD

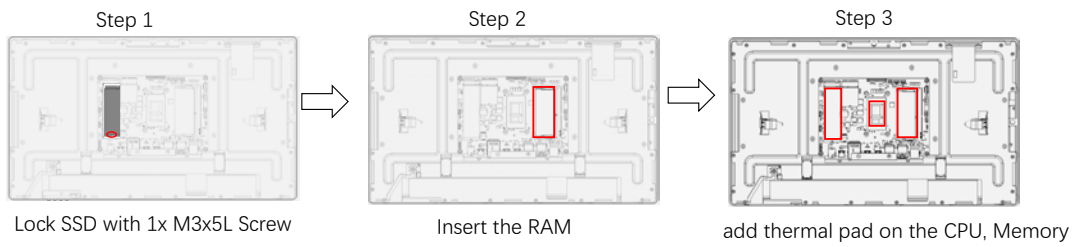

and SSD. Please change the CPU pad as you disassembly the mainboard.

### 3.2.2 Install WIFI module on the M.2 port for USC-360J/USC-360H

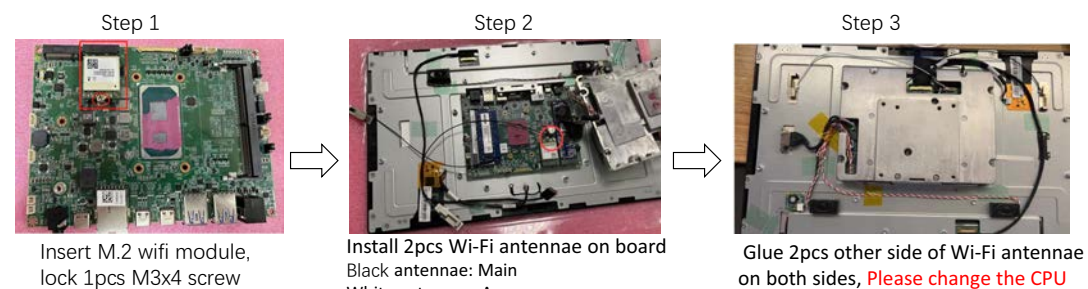

White antennae: Aux

on both sides, Please change the CPU pad if as disassembly the Mainboard.

.....

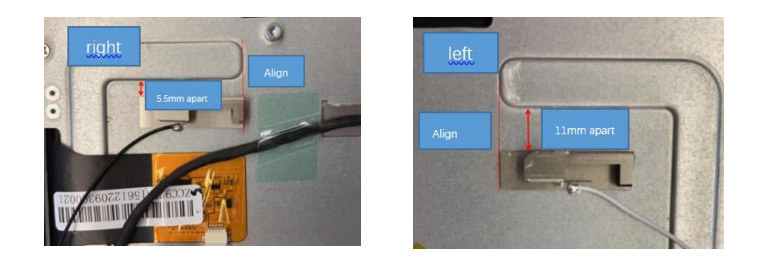

# 3.2.3 Install WIFI module on the M.2 port for USC-360D(on board wifi module)

Step 1

Step 2

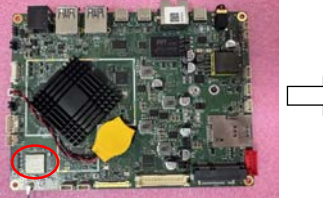

On board WiFi module

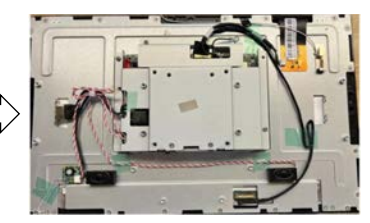

Install 1pcs Wi-Fi antennae on the wifi module

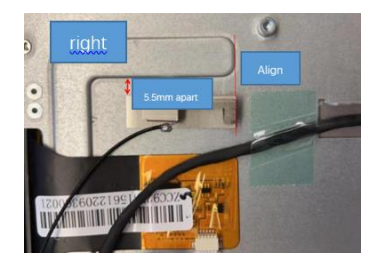

## 3.3 Stand, VESA Cover, Short Side Peripheral and Scanner Installation

### 3.3.1 Stand Installation

Step1 Find 4 holes for 4pcs screws (M4X6L) to install stand

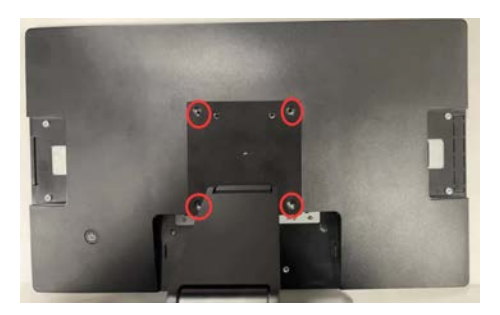

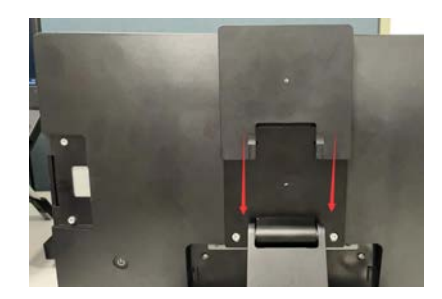

### 3.3.2 VESA Cover Installation Step1 Insert to install VESA Cover

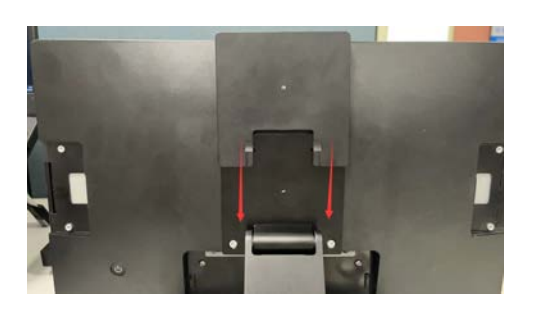

### 3.3.2.1 Short Side Peripheral Installation

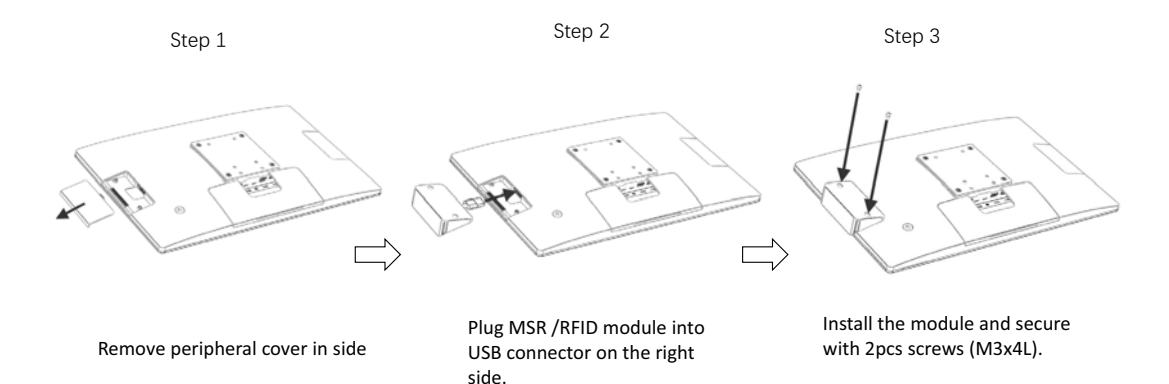

USC-360 User Manual

### 3.3.3 Install Scanner on IO Side

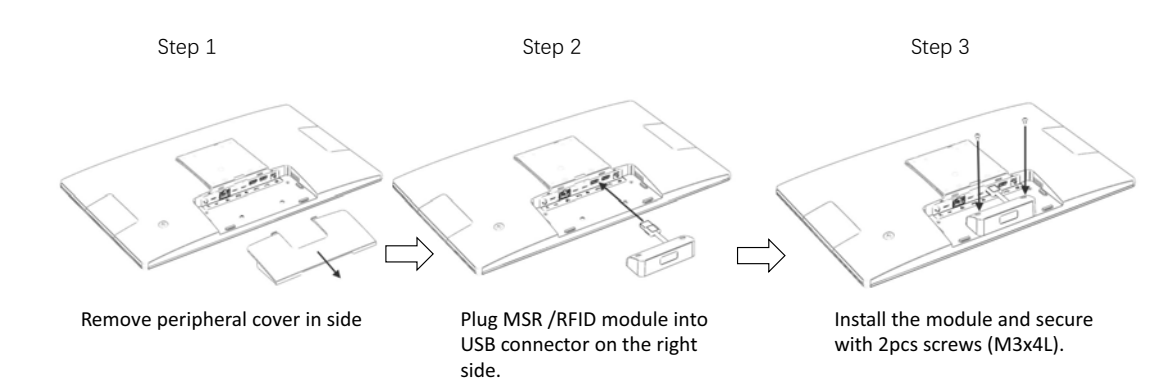

## 3.4 Guest Display Installation

### 3.4.1 10.1" 2nd Display Rear Mount installation

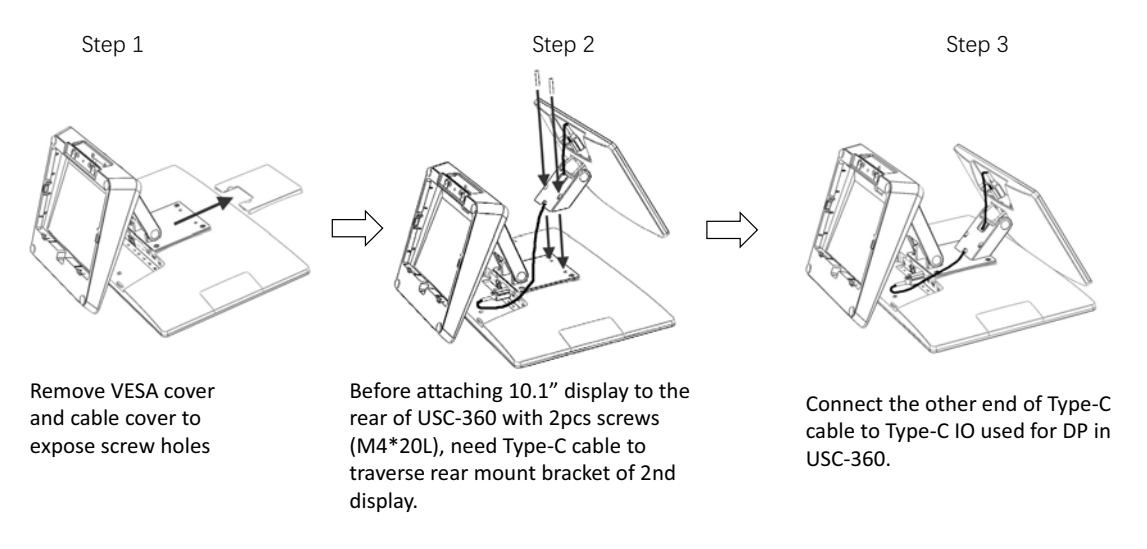

## 3.4.2 10.1" & 15.6" 2nd Display Installation

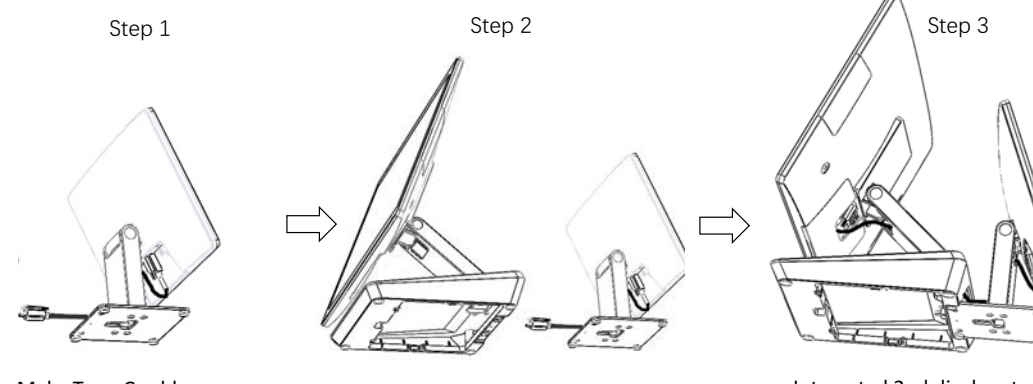

Plug Type-C cable to Type-C

IO used for DP in USC-360.

Integrated 2nd display stand and USC-360 stand with the hook and hole in the stand base.

Make Type-C cable traverse the single hinge stand of 2nd display firstly.

USC-360 User Manual

Chapter 3

Hardware Installation

## 3.5 Hub Installation

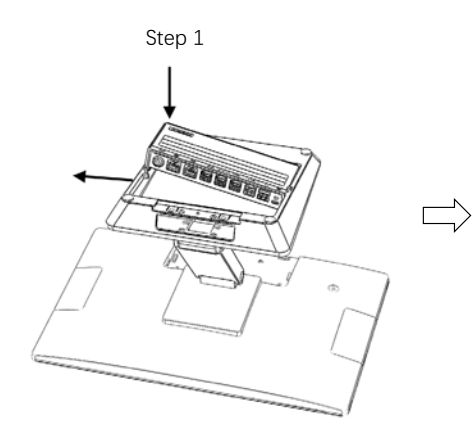

Firstly put one side of Hub into the slot of base, then push the other side of the Hub down as you pull the other side of the slot outwards with your hand.

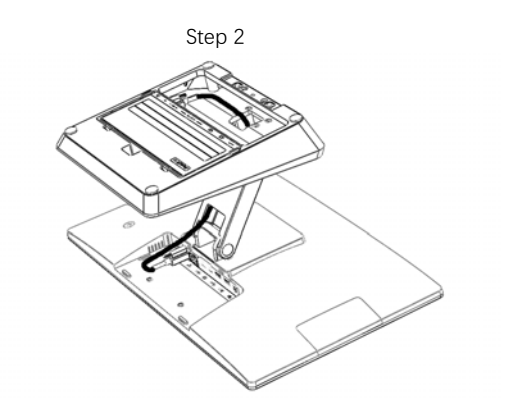

Make Type-C cable traverse the base, and then connect the cable to I/O.

## 3.6 Cable Routing Installation

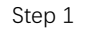

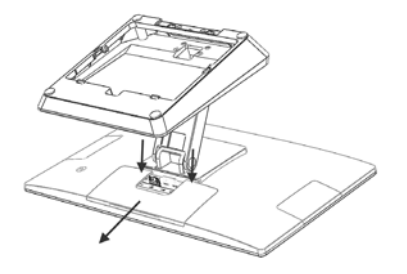

Press and remove cable cover

Step 2

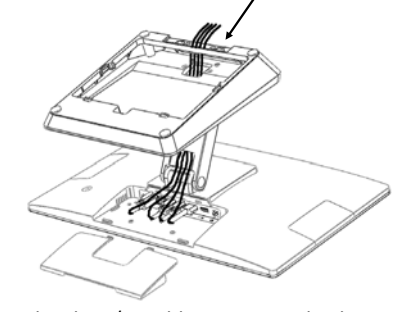

Make the I/O cables traverse the base shown as below pic and put them straight, then connect the cables to the I/O board of the screen.

Step 3

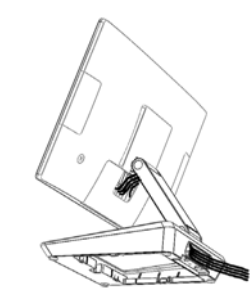

Replace cable cover

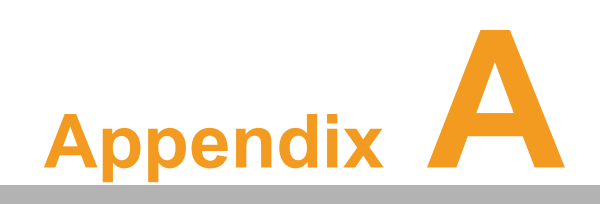

Others

## A.1 USC-P05-Bxxx (Barcode Scanner for USC-360 Right I/O Side)

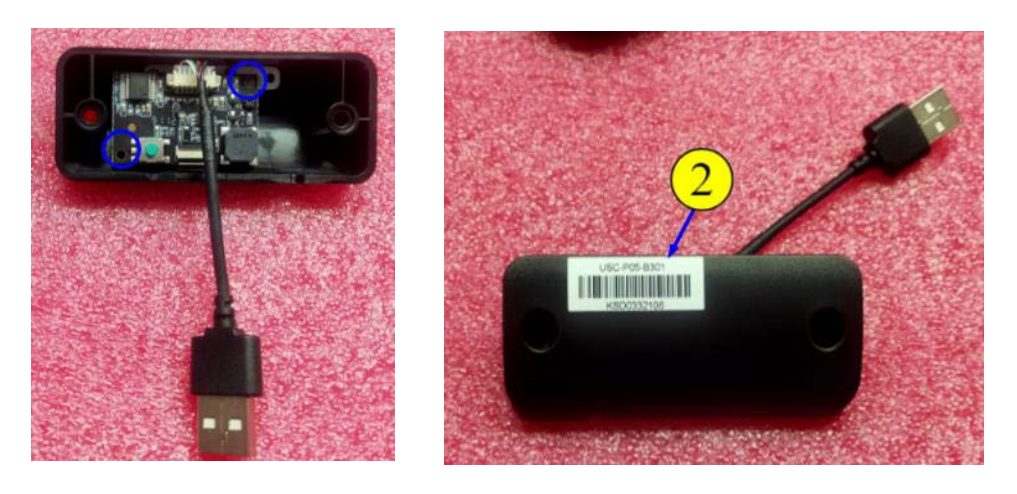

## A.1.1 Specifications

| Table A.1: Specifications             |                                                                                                    |  |
|---------------------------------------|----------------------------------------------------------------------------------------------------|--|
| Interface                             | USB                                                                                                    |  |
| Scanning Performance                  | Sensor: 640X480 CMOS<br>Illumination: White LED<br>Aiming: Red LED 625nm<br>Symbologies: 2D (PDF417, QR Code, Data Matrix), 1D (Code<br>128, EAN-13, EAN-8, Code 39, UPC-A, UPC-E, Codabar, Inter-<br>leaved 2 of 5, ITF-6, ITF-14, ISBN, Code 93, UCC/EAN-128,<br>GS1 Databar, Matrix 2 of 5, Code 11, Industrial 2 of 5,<br>Standard 2 of 5, Plessey, MSI-Plessey)<br>Recognition Accuracy: ≥4mil<br>Scan Angles: Tilt: 360°, Pitch±60°, Skew±60°<br>Field of View: Horizontal: 42°, Vertical: 31.5°<br>Symbol Contrast: ≥25% |  |
| Typical Reading Distances<br>Standard | EAN-13: 65mm~330mm(13mil)<br>PDF 417: 65mm~110mm(6.67mil)<br>Code 39: 65mm~150mm(5mil)<br>Data Matrix: 50mm~110mm(10mil)<br>QR Code: 45mm~140mm(15mil)                                                                                                    |  |
| Operating Temperature                 | -20°C~+50°C                                                                                                    |  |
| Power Supply                          | 3.3VDC±5%                                                                                                    |  |

## A.1.2 Packing List

| Table A.2: Packing List    |          |
|----------------------------|----------|
| Description                | Quantity |
| Barcode Scanner Unit       | 1        |
| Barcode Scanner<br>Bracket | 1        |

## A.1.3 Ordering Information

| Table A.3: Ordering Information |                                     |  |
|---------------------------------|-------------------------------------|--|
| P/N                             | Description                         |  |
| USC-P05-B300                    | Barcode Scanner for USC-360         |  |
| USC-P05-B301                    | Barcode Scanner for USC-360 IO side |  |

## A.2 96URP-F40U02-YHNGB (MSR)

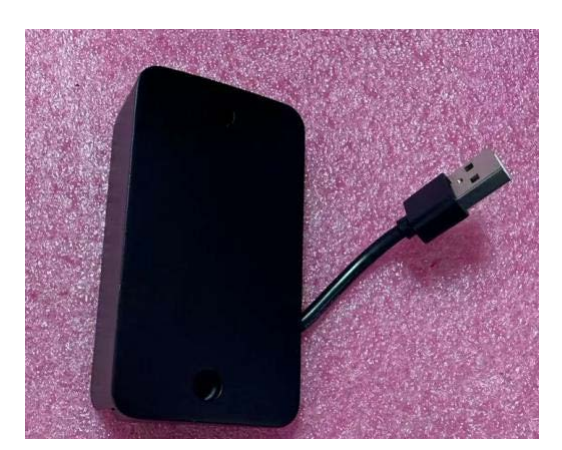

## A.2.1 Specifications

| Table A.4: Specifications | <b>3</b>                                                                                              |
|---------------------------|----------------------------------------------------------------------------------------------------|
| Interface                 | USB                                                                                                   |
| Reference Standards       | ANSI/ISO Standards 7810, 7811-1/6, 7813                                                               |
| Recording Method          | Two-Frequency Coherent Phase (F2F)                                                                    |
| Decoding Method           | ISO: Track1 – IATA, Track2 – ABA, Track3 –THRIFT                                                      |
| Card Swiping Direction    | Bi-directional                                                                                        |
| Dimensions                | 21.01 x 46.5 x 81mm                                                                                   |
| Lift                      | Electronics: 125,000 hours (under normal use conditions)<br>Head: 1,000,000 passes (number of swipes) |
| Operating Temperature     | 0~+55°C                                                                                               |
| Humidity                  | 10~90%                                                                                                |
| Power Supply              | DC 5V, Though USB Interface Cable                                                                     |
| Card Wiping Speed         | Card speed through the unit may vary from 3 ips to 100 ips (7 cm/s to 250 cm/s)                       |

## A.2.2 Packing List

| Table A.5: Packing List           |          |
|-----------------------------------|----------|
| Description                       | Quantity |
| Magnetic Stripe Reader Unit       | 1        |
| Magnetic Stripe Reader<br>Bracket | 1        |

## A.2.3 Ordering Information

| Table A.6: Ordering Information |                                    |  |
|---------------------------------|------------------------------------|--|
| P/N                             | Description                        |  |
| 96URP-F40U02-YHNGB              | MSR007GH,USB,blk,slim, for USC-360 |  |

## A.3 USC-P03-B301 (RFID Scanner)

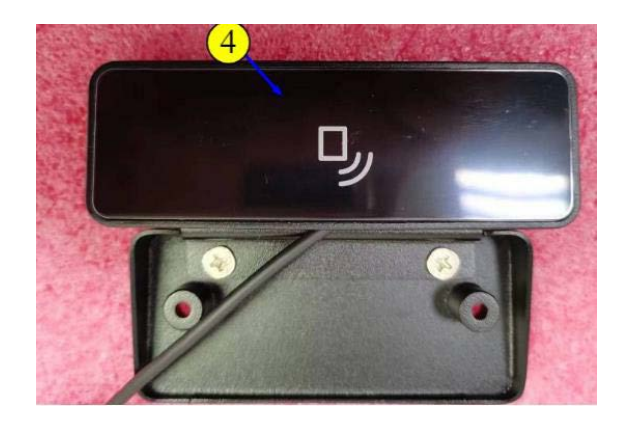

## A.3.1 Specifications

| Table A.7: Specifications |                                                                               |
|---------------------------|-------------------------------------------------------------------------------|
| Interface                 | HID-USB                                                                       |
| Frequency                 | 13.56MHz                                                                      |
| RFID R/W Mode             | Support ISO/IEC 14443A/MIFARE Reader, FeliCa<br>Reader, ISO/IEC 14443B Reader |
| OS Support                | Windows, Linux, Android                                                       |
| Dimensions                | 50 x 30 x 1mm                                                                 |
| Power Supply              | DC+5V ±10%                                                                    |
| Operating Temperature     | 0~ +50°C                                                                      |
| Relative Humidity         | 10%~90%                                                                       |

## A.3.2 Packing List

| Table A.8: Packing List |          |
|-------------------------|----------|
| Description             | Quantity |
| RFID Module Unit        | 1        |
| RFID Module Bracket     | 1        |

## A.3.3 Ordering Information

| Table A.9: Ordering Information |                          |  |
|---------------------------------|--------------------------|--|
| P/N                             | Description              |  |
| USC-P03-B301                    | RFID Scanner for USC-360 |  |

## A.4 USC-P03-B303 (Finger Print Reader)

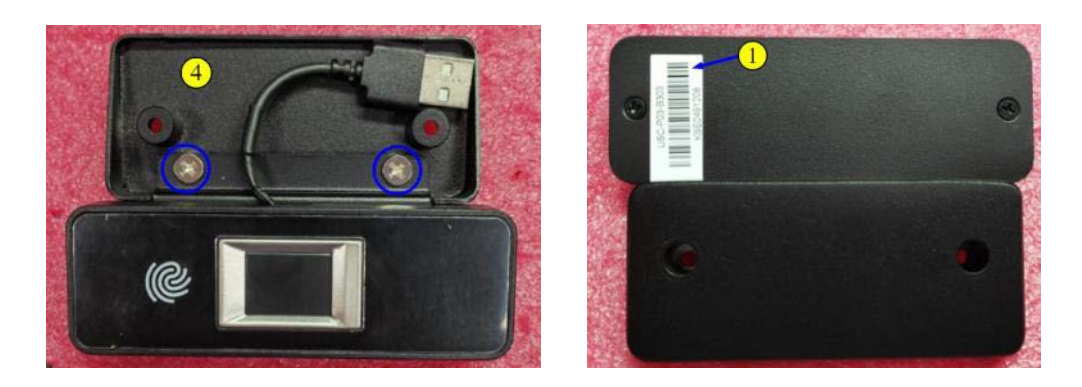

## A.4.1 Specifications

| Table A.10: Specifications |                                                         |  |
|----------------------------|---------------------------------------------------------|--|
| Interface                  | USB                                                     |  |
| Power                      | 3.0V – 3.6V                                             |  |
| Fingerprint Image          | 12.8 x 18.0mm (256x360 pixels) 508 dpi, 8-bit grayscale |  |
| Sensor Coating             | FIPS 201 (gold coating)                                 |  |
| Package Size               | 23mm x 35mm x 4.1mm                                     |  |
| ESD                        | IEC 61000 – 4.2 level, +/- 15KV air, +/- 8KV contact    |  |
| Ingress Protection         | IP65                                                    |  |
| Operating Temperature      | -30~ +70°C                                              |  |
| Humidity                   | 5% - 93% non-condensing                                 |  |

## A.4.2 Packing List

| Table A.11: Packing List    |          |
|-----------------------------|----------|
| Description                 | Quantity |
| Finger Print Reader Unit    | 1        |
| Finger Print Reader Bracket | 1        |

## A.4.3 Ordering Information

| Table A.12: Ordering Information |                                 |  |
|----------------------------------|---------------------------------|--|
| P/N                              | Description                     |  |
| USC-P03-B303                     | Finger Print Reader for USC-360 |  |

## A.5 USC-P06-H02 (UP37 HUB)

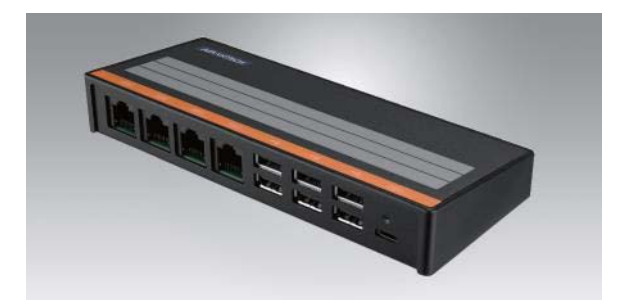

## A.5.1 Specifications

| Table A.13: Specifications |                    |
|----------------------------|--------------------|
| Product Name               | COM and USB Hub    |
| Power Supply               | N/A                |
| I/O Interface              | 4*RS-232; 6*USB2.0 |
| Environment                | 0-40°C             |

### A.5.2 Packing List

| Table A.14: Packing List |          |  |
|--------------------------|----------|--|
| Description              | Quantity |  |
| UP37 HUB                 | 1        |  |

## A.5.3 Ordering Information

| Table A.15: Ordering Information |                                         |  |
|----------------------------------|-----------------------------------------|--|
| P/N                              | Description                             |  |
| USC-P05-H02                      | USC-300 Series UP37 Extension Hub, 4C6U |  |

## A.6 USC-P06-H01(UP36 HUB)

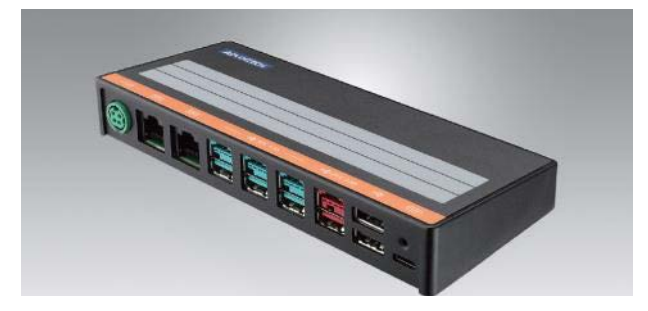

## A.6.1 Specifications

| Table A.16: Specifications |                                          |  |
|----------------------------|------------------------------------------|--|
| Product Name               | COM and PowerUSB Hub                     |  |
| Power Supply               | 180W(24V/7.5A)                           |  |
| I/O Interface              | 2*RS-232; 1*24V PowerUSB; 3*12V PowerUSB |  |
| Environment                | 0-40                                     |  |

### A.6.2 Packing List

| Table A.17: Packing List |          |  |
|--------------------------|----------|--|
| Description              | Quantity |  |
| UP36 HUB                 | 1        |  |

## A.6.3 Ordering Information

| Table A.18: Ordering Information |                                               |  |
|----------------------------------|-----------------------------------------------|--|
| P/N                              | Description                                   |  |
| USC-P05-H01                      | USC-365 Series Extension Hub (COM & PowerUSB) |  |

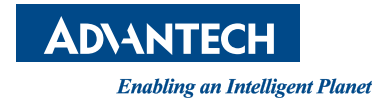

### www.advantech.com

Please verify specifications before quoting. This guide is intended for reference purposes only.

All product specifications are subject to change without notice.

No part of this publication may be reproduced in any form or by any means, electronic, photocopying, recording or otherwise, without prior written permission of the publisher.

All brand and product names are trademarks or registered trademarks of their respective companies.

© Advantech Co., Ltd. 2023